# CONTRÔLE ART TECH LEVEL II

**NOTICE D'UTILISATION** 

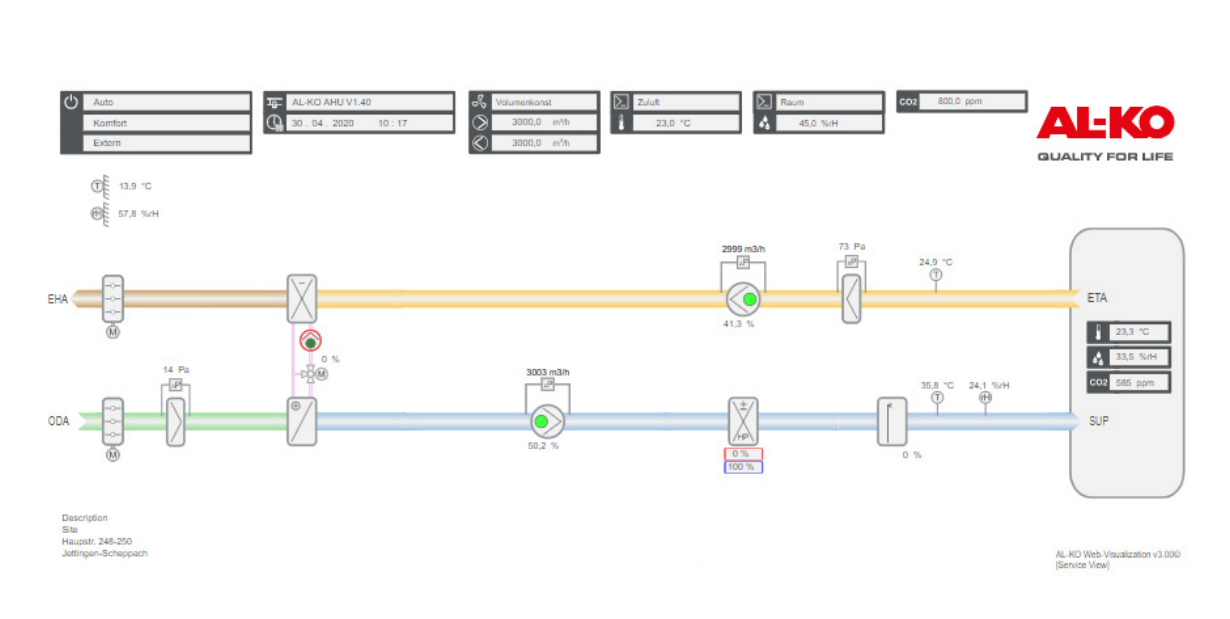

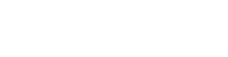

**AL-KO** 

**QUALITY FOR LIFE** 

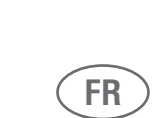

# Mentions légales

AL-KO THERM GmbH Hauptstraße 248 - 250 89343 Jettingen-Scheppach Allemagne Tél.: +49 8225 39 - 0 Fax: +49 8225 39 - 21335 E-mail: info.therm@al-ko.de

# Journal des modifications

| Version | Description                                                                                                    | Date       |
|---------|----------------------------------------------------------------------------------------------------|------------|
| -       | Début de la rédaction                                                                                                    | 17/10/2017 |
| 0.1     | Édition d'ébauche au service clientèle pour                                                                                                    | 07/02/2018 |
|         | le soutien au commissionnement                                                                                                    |            |
| 0.2     | Addition du public cible, des présentations et des informations importantes relatives à<br>la sécurité<br>Nouvel agencement de chapitres divers<br>Complément de chapitres divers                             | 27/02/2018 |
| 0.2     | Intégrations de retours d'informations pour corrections. Menu du chapitre placé en avance dans la notice. Nouvelles présentations relatives à la désignation d'équipement et de configuration d'installation. | 28/03/2018 |
| 1.0     | Contenus transférés dans InDesign et adaptés sur le plan rédactionnel.                                                                                                    | 26/11/2018 |
| 2.0     | 3353922_BA-ART-Tech-Level-II-2.0_02-2021<br>Extension du contenu à de nouvelles fonctions issues de la version de logiciel V1.40                                                                              | 17/02/2021 |

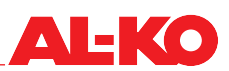

# Table des matières

| 1              | À propos du présent document                                      | 7          |
|----------------|-------------------------------------------------------------------|------------|
| 1.1            | Validité                                                          | 7          |
| 1.2            | Groupe cible                                                      | 7          |
| 1.3            | Légende                                                           | 7          |
| 1.3.1          | Consignes de sécurité                                             | 7          |
| 1.3.2          | Abréviations et présentations utilisées                           | 8          |
| 2              | Remarques importantes                                             | . 9        |
| 2.1            | Consignes de sécurité générales                                   | 9          |
| 2.2            | Consignes de sécurité relatives au transport et au stockage       | .10        |
| 2.3            | Consignes de sécurité relatives à la maintenance et à l'entretien | .10        |
| 3              | Appareil de commande                                              | 11         |
| 3.1            | HMI Basic (appareil de commande à l'armoire d'électrique)         | .11        |
| 3.2            | HMI Facility                                                      | .12        |
| 3.3            | HMI Web                                                           | .13        |
| 3.4            | Graphique d'installation utilisable (Web Pictures)                | .15        |
| 3.5            | HMI Room (appareil d'exploitation de local)                       | .18        |
| 4              | Menu                                                              | 20         |
| 4.1            | Apercu de la structure complète                                   | .20        |
| 4.2            | Apercu du menu principal                                          | .22        |
| 4.3            | Niveau de mot de passe                                            | .23        |
| 5              | Indication                                                        | 24         |
| 5.1            | Page de début                                                     | .24        |
| 5.2            | LED INFO                                                          | . 25       |
| 5.3            | LED d'alarme                                                      | .26        |
| 5.4            | Configurer la langue                                              | . 26       |
| 5.5            | Autres informations                                               | . 27       |
| 5.5.1          | Aperçu                                                            | .27        |
| 5.5.2          | Informations d'entrée numériques                                  | .31        |
| 5.5.3          | Ventilateurs                                                      | .31        |
| 5.5.4          | Recuperation de chaleur                                           | .31        |
| 5.5.5<br>5.5.6 | Chauffage álastrigus                                              | . 32       |
| 0.0.0<br>5 5 7 | Diauliage electrique                                              | . 33<br>22 |
| 5.5.9          | Nell Oluisseinen                                                  | 21         |
| 550            | Δlarmes                                                           | . 34<br>34 |
| 6.0.0          | Allumor/arrôtor l'installation                                    | <b>9</b> 5 |
| 0              | Anumer/arreter i instantation                                     | 33         |
| 0.1            | Regimes et priorités de commutation                               | . 30       |
| 0.1.1          | Priorités de communation                                          | . 30<br>26 |
| 0.Z<br>6.3     |                                                                   | . 30<br>36 |
| 6.3.1          | Programme hebdomadaire                                            | 36         |
| 6.3.2          | Calendrier                                                        | 40         |
| 6.4            | Déverrouillage externe                                            | . 42       |
| 6.4.1          | Mise en marche par bouton Party                                   | .42        |
| 6.4.2          | Mise en marche par détecteur de présence                          | .43        |
| 6.4.3          | Mise en marche par hygrostat                                      | .44        |
|                |                                                                   |            |

| 6.4.4  | Présélection du niveau de ventilateur                          | .45 |
|--------|----------------------------------------------------------------|-----|
| 7      | Contrôle ventilateur                                           | 47  |
| 7.1    | Stratégie de contrôle                                          | .47 |
| 7.1.1  | Stabilisation de la pression en gaine                          | .47 |
| 7.1.2  | Contrôle de débit volumétrique                                 | .47 |
| 7.1.3  | Régulation de vitesse de rotation constante                    | .47 |
| 7.1.4  | Contrôle du débit volumétrique guidé par air soufflé           | .47 |
| 7.1.5  | Contrôle du débit volumétrique guidé par air expulsé           | .48 |
| 7.2    | Configuration des valeurs prescrites                           | .48 |
| 7.2.1  | Fonction de compensation                                       | .49 |
| 7.2.2  | Blocage de la compensation                                     | .49 |
| 7.2.3  | Configuration supplémentaire ventilateur esclave               | .50 |
| 8      | Contrôle de température                                        | 51  |
| 8.1    | Stratégie de contrôle                                          | .51 |
| 8.1.1  | Contrôle d'air soufflé                                         | .51 |
| 8.1.2  | Contrôle de cascades air soufflé-air expulsé                   | .51 |
| 8.1.3  | Contrôle de cascades air soufflé-ambiance                      | .51 |
| 8.1.4  | Contrôle de cascades air soufflé-air expulsé uniquement en été | .51 |
| 8.1.5  | Contrôle de cascades d'air soufflé uniquement en été           | .51 |
| 8.1.6  | Contrôle du débit volumétrique guidé par température           | .52 |
| 8.2    | Configuration des valeurs prescrites                           | .52 |
| 9      | Contrôle d'humidité                                            | 54  |
| 9.1    | Stratégie de contrôle                                          | .54 |
| 9.1.1  | Contrôle d'air soufflé                                         | .54 |
| 9.1.2  | Régulation d'air expulsé                                       | .54 |
| 9.1.3  | Régulation d'ambiance                                          | .54 |
| 9.1.4  | Contrôle de cascades air soufflé-air expulsé                   | .54 |
| 9.1.5  | Contrôle de cascades air soufflé-ambiance                      | .54 |
| 9.1.6  | Surveillance du point de rosée                                 | .54 |
| 9.2    | Configuration de la valeur prescrite                           | .55 |
| 10     | Contrôle de la qualité de l'air                                | 56  |
| 10.1   | Stratégie de contrôle                                          | .56 |
| 10.1.1 | Augmenter la part d'air frais                                  | .56 |
| 10.1.2 | Augmenter l'admission d'air frais                              | .56 |
| 10.2   | Configuration de la valeur prescrite                           | .56 |
| 11     | Paramètres                                                     | 57  |
| 11.1   | Part d'air frais minimale                                      | .57 |
| 11.2   | Régulation Pl                                                  | .57 |
| 11.3   | Maintenance                                                    | .59 |
| 11.3.1 | Message                                                        | .59 |
| 11.3.2 | Heures fonctionnement                                          | .60 |
| 11.4   | Filtre                                                         | .62 |
| 11.5   | Clapets                                                        | .63 |
| 11.6   | Ventilateurs                                                   | .63 |
| 11.7   | Récupération de chaleur                                        | .64 |
| 11.7.1 | Chauffage rapide                                               | .64 |
| 11.7.2 | Protection contre le givre                                     | .64 |
| 11.7.3 | Efficacité                                                     | .65 |
| 11.7.4 | Récupération de chaleur                                        | 65  |

# **AL-KO**

| 11.7.5                                                                                                    | Récupération de chaleur effectuée par enthalpie                                                                                                    | .65                                                                                                    |
|----------------------------------------------------------------------------------------------------|----------------------------------------------------------------------------------------------------|----------------------------------------------------------------------------------------------------|
| 11.8                                                                                                    | Chauffage d'eau chaude                                                                                                    | .66                                                                                                    |
| 11.8.1                                                                                                    | Pompe                                                                                                    | .66                                                                                                    |
| 11.8.2                                                                                                    | Prérinçage                                                                                                    | .66                                                                                                    |
| 11.8.3                                                                                                    | Protection antigel                                                                                                    | .67                                                                                                    |
| 11.9                                                                                                    | Chauffage électrique                                                                                                    | .69                                                                                                    |
| 11.10                                                                                                    | Refroidissement                                                                                                    | .69                                                                                                    |
| 11.10.1                                                                                                    | Eau froide                                                                                                    | .69                                                                                                    |
| 11.10.2                                                                                                    | Extension directe                                                                                                    | .70                                                                                                    |
| 11.11                                                                                                    | Humidificateur d'air soufflé                                                                                                    | .70                                                                                                    |
| 11.12                                                                                                    | Compensation température extérieure                                                                                                    | .70                                                                                                    |
| 11.13                                                                                                    | Refroidissement en nuit d'été (refroidissement libre)                                                                                                    | ./1                                                                                                    |
| 11.14                                                                                                    | Chauffage rapide                                                                                                    | .72                                                                                                    |
| 11.15                                                                                                    | Passage ete/niver                                                                                                    | . 72                                                                                                    |
|                                                                                                    | Desactivation de la charge de pointe                                                                                                    | .73                                                                                                    |
| 11.17                                                                                                    | Compensation ete/niver                                                                                                    | ./3                                                                                                    |
| 11.18                                                                                                    | Limitation o air souttie                                                                                                    | .74                                                                                                    |
| 11.19                                                                                                    | Boost chaumage/remolaissement                                                                                                    | .74                                                                                                    |
| 11.20                                                                                                    | Protection contre le retrolaissement / la surchaune                                                                                                    | .75                                                                                                    |
| 11.21                                                                                                    |                                                                                                    | .70                                                                                                    |
| 12                                                                                                    | Systeme automatique du batiment                                                                                                    | 11                                                                                                    |
| 12.1                                                                                                    | Paramètres TCP/IP                                                                                                    | .77                                                                                                    |
| 12.2                                                                                                    | Modbus TCP/IP (OnBoard)                                                                                                    | .78                                                                                                    |
| 12.3                                                                                                    | Modbus RS485 (module de bus)                                                                                                    | .78                                                                                                    |
| 12.4                                                                                                    | BACnet TCP/IP (module de bus)                                                                                                    | .79                                                                                                    |
| 12.5                                                                                                    | BACnet MS/TP (module de bus)                                                                                                    | .79                                                                                                    |
|                                                                                                    |                                                                                                    |                                                                                                    |
| 12.6                                                                                                    | LON (module de bus)                                                                                                    | .79                                                                                                    |
| 12.6<br><b>13</b>                                                                                                    | LON (module de bus)<br>Mise en service                                                                                                    | .79<br><b>80</b>                                                                                                    |
| 12.6<br>13<br>13.1                                                                                                    | LON (module de bus)<br><b>Mise en service</b><br>Capteurs généraux                                                                                                    | .79<br><b>80</b><br>.81                                                                                                    |
| 12.6<br><b>13</b><br>13.1<br>13.2                                                                                                    | LON (module de bus)<br><b>Mise en service</b><br>Capteurs généraux<br>Valeur prescrite de température via 0-10 V                                                                                                    | .79<br><b>80</b><br>.81<br>.82                                                                                                    |
| 12.6<br><b>13</b><br>13.1<br>13.2<br>13.3                                                                                                    | LON (module de bus)<br><b>Mise en service</b><br>Capteurs généraux<br>Valeur prescrite de température via 0-10 V<br>Entrées numériques générales.                                                                                                    | .79<br><b>80</b><br>.81<br>.82<br>.82                                                                                                    |
| 12.6<br><b>13</b><br>13.1<br>13.2<br>13.3<br>13.4                                                                                                    | LON (module de bus)<br><b>Mise en service</b><br>Capteurs généraux.<br>Valeur prescrite de température via 0-10 V.<br>Entrées numériques générales.<br>Clapets d'air.                                                                                                    | .79<br><b>80</b><br>.81<br>.82<br>.82<br>.83                                                                                                    |
| 12.6<br>13<br>13.1<br>13.2<br>13.3<br>13.4<br>13.5                                                                                                    | LON (module de bus)<br><b>Mise en service</b><br>Capteurs généraux<br>Valeur prescrite de température via 0-10 V<br>Entrées numériques générales<br>Clapets d'air<br>Ventilateur de soufflage                                                                                                    | .79<br><b>80</b><br>.81<br>.82<br>.82<br>.83<br>.83                                                                                                    |
| 12.6<br><b>13</b><br>13.1<br>13.2<br>13.3<br>13.4<br>13.5<br>13.6                                                                                                    | LON (module de bus)<br><b>Mise en service</b><br>Capteurs généraux.<br>Valeur prescrite de température via 0-10 V.<br>Entrées numériques générales.<br>Clapets d'air.<br>Ventilateur de soufflage.<br>Ventilateur d'air expulsé                                                                                                    | .79<br><b>80</b><br>.81<br>.82<br>.82<br>.83<br>.83<br>.83                                                                                                    |
| 12.6<br><b>13</b><br>13.1<br>13.2<br>13.3<br>13.4<br>13.5<br>13.6<br>13.7<br>13.0                                                                                                    | LON (module de bus)<br><b>Mise en service</b><br>Capteurs généraux.<br>Valeur prescrite de température via 0-10 V.<br>Entrées numériques générales.<br>Clapets d'air.<br>Ventilateur de soufflage.<br>Ventilateur d'air expulsé<br>Récupération de chaleur.                                                                                                    | .79<br><b>80</b><br>.81<br>.82<br>.82<br>.83<br>.83<br>.83<br>.85<br>.86                                                                                                 |
| 12.6<br><b>13</b><br>13.1<br>13.2<br>13.3<br>13.4<br>13.5<br>13.6<br>13.7<br>13.8<br>12.0                                                                                                    | LON (module de bus)<br><b>Mise en service</b><br>Capteurs généraux.<br>Valeur prescrite de température via 0-10 V.<br>Entrées numériques générales.<br>Clapets d'air.<br>Ventilateur de soufflage<br>Ventilateur d'air expulsé<br>Récupération de chaleur.<br>Chauffage d'eau chaude.                                                                                                    | .79<br><b>80</b><br>.81<br>.82<br>.82<br>.83<br>.83<br>.83<br>.85<br>.86<br>.87                                                                                          |
| 12.6<br><b>13</b><br>13.1<br>13.2<br>13.3<br>13.4<br>13.5<br>13.6<br>13.7<br>13.8<br>13.9<br>12.10                                                                                                    | LON (module de bus)<br><b>Mise en service</b><br>Capteurs généraux.<br>Valeur prescrite de température via 0-10 V.<br>Entrées numériques générales.<br>Clapets d'air.<br>Ventilateur de soufflage<br>Ventilateur d'air expulsé<br>Récupération de chaleur.<br>Chauffage d'eau chaude.<br>Chauffage électrique.<br>Definidiese ment                                                                                                    | .79<br><b>80</b><br>.81<br>.82<br>.83<br>.83<br>.83<br>.85<br>.86<br>.87<br>.88                                                                                          |
| 12.6<br><b>13</b><br>13.1<br>13.2<br>13.3<br>13.4<br>13.5<br>13.6<br>13.7<br>13.8<br>13.9<br>13.10<br>13.10                                                                                                    | LON (module de bus)<br><b>Mise en service</b><br>Capteurs généraux.<br>Valeur prescrite de température via 0-10 V.<br>Entrées numériques générales.<br>Clapets d'air.<br>Ventilateur de soufflage<br>Ventilateur d'air expulsé<br>Récupération de chaleur.<br>Chauffage d'eau chaude.<br>Chauffage électrique<br>Refroidissement                                                                                                    | .79<br>80<br>.81<br>.82<br>.82<br>.83<br>.83<br>.83<br>.83<br>.83<br>.85<br>.86<br>.87<br>.88                                                                            |
| 12.6<br><b>13</b><br>13.1<br>13.2<br>13.3<br>13.4<br>13.5<br>13.6<br>13.7<br>13.8<br>13.9<br>13.10<br>13.11<br>12.12                                                                                                    | LON (module de bus)                                                                                                    | .79<br><b>80</b><br>.81<br>.82<br>.82<br>.83<br>.83<br>.83<br>.83<br>.83<br>.83<br>.83<br>.83                                                                            |
| 12.6<br><b>13</b><br>13.1<br>13.2<br>13.3<br>13.4<br>13.5<br>13.6<br>13.7<br>13.8<br>13.9<br>13.10<br>13.11<br>13.12                                                                                                    | LON (module de bus)<br>Mise en service<br>Capteurs généraux.<br>Valeur prescrite de température via 0-10 V.<br>Entrées numériques générales.<br>Clapets d'air.<br>Ventilateur de soufflage.<br>Ventilateur d'air expulsé<br>Récupération de chaleur.<br>Chauffage d'eau chaude.<br>Chauffage électrique.<br>Refroidissement<br>Humidificateur.<br>Sorties numériques générales.                                                                                                    | .79<br><b>80</b><br>.81<br>.82<br>.82<br>.83<br>.83<br>.85<br>.86<br>.87<br>.88<br>.88<br>.89<br>.90                                                                     |
| 12.6<br><b>13</b><br>13.1<br>13.2<br>13.3<br>13.4<br>13.5<br>13.6<br>13.7<br>13.8<br>13.9<br>13.10<br>13.11<br>13.12<br><b>14</b>                                                                                                    | LON (module de bus)                                                                                                    | .79<br>80<br>.81<br>.82<br>.83<br>.83<br>.83<br>.83<br>.83<br>.85<br>.86<br>.87<br>.88<br>.88<br>.88<br>.90<br>91                                                        |
| 12.6<br><b>13</b><br>13.1<br>13.2<br>13.3<br>13.4<br>13.5<br>13.6<br>13.7<br>13.8<br>13.9<br>13.10<br>13.11<br>13.12<br><b>14</b><br>14.1                                                                                            | LON (module de bus)                                                                                                    | .79<br><b>80</b><br>.81<br>.82<br>.82<br>.83<br>.83<br>.85<br>.86<br>.87<br>.88<br>.88<br>.89<br>.90<br><b>91</b>                                                        |
| 12.6<br><b>13</b><br>13.1<br>13.2<br>13.3<br>13.4<br>13.5<br>13.6<br>13.7<br>13.8<br>13.9<br>13.10<br>13.11<br>13.12<br><b>14</b><br>14.1<br>14.2                                                                                    | LON (module de bus)<br>Mise en service<br>Capteurs généraux.<br>Valeur prescrite de température via 0-10 V.<br>Entrées numériques générales.<br>Clapets d'air.<br>Ventilateur de soufflage<br>Ventilateur d'air expulsé<br>Récupération de chaleur<br>Chauffage d'eau chaude.<br>Chauffage électrique<br>Refroidissement<br>Humidificateur.<br>Sorties numériques générales<br>Autres paramètres & mode manuel<br>Entrées analogiques                                                                                                    | .79<br><b>80</b><br>.81<br>.82<br>.83<br>.83<br>.83<br>.85<br>.86<br>.87<br>.88<br>.88<br>.89<br>.90<br><b>91</b><br>.92                                                 |
| 12.6<br><b>13</b><br>13.1<br>13.2<br>13.3<br>13.4<br>13.5<br>13.6<br>13.7<br>13.8<br>13.9<br>13.10<br>13.11<br>13.12<br><b>14</b><br>14.1<br>14.2<br>14.3                                                                            | LON (module de bus)                                                                                                    | .79<br><b>80</b><br>.81<br>.82<br>.82<br>.83<br>.83<br>.85<br>.86<br>.87<br>.88<br>.88<br>.89<br>.90<br><b>91</b><br>.92<br>.93                                          |
| 12.6<br><b>13</b><br>13.1<br>13.2<br>13.3<br>13.4<br>13.5<br>13.6<br>13.7<br>13.8<br>13.9<br>13.10<br>13.11<br>13.12<br><b>14</b><br>14.1<br>14.2<br>14.3<br>14.4                                                                    | LON (module de bus)<br>Mise en service<br>Capteurs généraux.<br>Valeur prescrite de température via 0-10 V.<br>Entrées numériques générales.<br>Clapets d'air<br>Ventilateur de soufflage<br>Ventilateur d'air expulsé<br>Récupération de chaleur.<br>Chauffage d'eau chaude.<br>Chauffage électrique<br>Refroidissement.<br>Humidificateur.<br>Sorties numériques générales.<br>Autres paramètres & mode manuel<br>Entrées analogiques.<br>Sorties numériques.<br>Entrées analogiques.<br>Sorties numériques.                                                                                                    | .79<br><b>80</b><br>.81<br>.82<br>.83<br>.83<br>.83<br>.83<br>.85<br>.86<br>.87<br>.88<br>.88<br>.89<br>.90<br><b>91</b><br>.92<br>.93<br>.95<br>.79                     |
| 12.6<br><b>13</b><br>13.1<br>13.2<br>13.3<br>13.4<br>13.5<br>13.6<br>13.7<br>13.8<br>13.9<br>13.10<br>13.11<br>13.12<br><b>14</b><br>14.1<br>14.2<br>14.3<br>14.4<br>14.5<br>15<br>15<br>15<br>15<br>15<br>15<br>15<br>15<br>15<br>1 | LON (module de bus)<br>Mise en service<br>Capteurs généraux.<br>Valeur prescrite de température via 0-10 V.<br>Entrées numériques générales.<br>Clapets d'air<br>Ventilateur de soufflage<br>Ventilateur d'air expulsé<br>Récupération de chaleur.<br>Chauffage d'eau chaude.<br>Chauffage électrique.<br>Refroidissement<br>Humidificateur<br>Sorties numériques générales.<br>Autres paramètres & mode manuel .<br>Entrées analogiques<br>Sorties numériques.<br>Sorties numériques.<br>Sortie       | .79<br><b>80</b><br>.81<br>.82<br>.82<br>.83<br>.83<br>.85<br>.86<br>.87<br>.88<br>.88<br>.89<br>.90<br><b>91</b><br>.91<br>.92<br>.93<br>.97                            |
| 12.6<br><b>13</b><br>13.1<br>13.2<br>13.3<br>13.4<br>13.5<br>13.6<br>13.7<br>13.8<br>13.9<br>13.10<br>13.11<br>13.12<br><b>14</b><br>14.1<br>14.2<br>14.3<br>14.4<br>14.5<br><b>15</b>                                               | LON (module de bus)<br>Mise en service<br>Capteurs généraux<br>Valeur prescrite de température via 0-10 V<br>Entrées numériques générales.<br>Clapets d'air<br>Ventilateur de soufflage<br>Ventilateur d'air expulsé<br>Récupération de chaleur<br>Chauffage d'eau chaude<br>Chauffage d'eau chaude.<br>Chauffage électrique<br>Refroidissement<br>Humidificateur<br>Sorties numériques générales.<br>Autres paramètres & mode manuel<br>Entrées analogiques<br>Sorties numériques.<br>Sorties numériques.<br>Sorties numériq | .79<br><b>80</b><br>.81<br>.82<br>.83<br>.83<br>.83<br>.83<br>.83<br>.83<br>.85<br>.86<br>.87<br>.88<br>.89<br>.90<br><b>91</b><br>.92<br>.93<br>.95<br>.97<br><b>98</b> |
| 12.6<br><b>13</b><br>13.1<br>13.2<br>13.3<br>13.4<br>13.5<br>13.6<br>13.7<br>13.8<br>13.9<br>13.10<br>13.11<br>13.12<br><b>14</b><br>14.1<br>14.2<br>14.3<br>14.4<br>14.5<br><b>15</b> .1                                            | LON (module de bus)<br>Mise en service<br>Capteurs généraux.<br>Valeur prescrite de température via 0-10 V.<br>Entrées numériques générales.<br>Clapets d'air.<br>Ventilateur de soufflage<br>Ventilateur d'air expulsé<br>Récupération de chaleur<br>Chauffage d'eau chaude.<br>Chauffage électrique<br>Refroidissement<br>Humidificateur<br>Sorties numériques générales<br>Autres paramètres & mode manuel<br>Entrées numériques<br>Entrées numériques<br>Sorties numériques<br>Sorties numériques<br>Entrées analogiques<br>Sorties numériques<br>Sorties analogiques<br>Sorties analogiques   | .79<br><b>80</b><br>.81<br>.82<br>.83<br>.83<br>.85<br>.86<br>.87<br>.88<br>.88<br>.89<br>.90<br><b>91</b><br>.92<br>.93<br>.95<br>.97<br><b>98</b>                      |

| 15.3   | Stratégie de contrôle des ventilateurs                            |     |
|--------|-------------------------------------------------------------------|-----|
| 15.4   | Stratégie de contrôle température                                 |     |
| 15.5   | Capteurs de température ambiante et unités de commande d'ambiance |     |
| 15.6   | Température ambiante valide                                       |     |
| 15.7   | Contrôle d'humidité                                               |     |
| 15.8   | Séquence de contrôle de température                               |     |
| 15.8.1 | Ventilateur - refroidissement                                     |     |
| 15.9   | Clapet de l'air ambiant - chauffage                               |     |
| 16     | Jeux de paramètres                                                |     |
| 16.1   | Carte SD                                                          |     |
| 16.2   | Mémoire interne                                                   |     |
| 17     | Alarmes                                                           |     |
| 17.1   | Navigation sur les pages                                          |     |
| 17.2   | Acquittement                                                      |     |
| 17.3   | Tableau d'alarmes                                                 |     |
| 18     | Annexe                                                            | 112 |

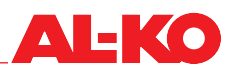

#### 1 À propos du présent document

- La version allemande constitue l'original de la notice d'utilisation. Toutes les autres versions linguistiques sont des traductions de l'original de la notice d'utilisation.
- Veuillez lire attentivement la présente notice d'utilisation avant la mise en place, la mise en service et la maintenance. C'est la condition préalable pour un travail sûr et une manipulation sans défaut.
- Tenez compte des consignes de sécurité et des avertissements contenus dans la présente notice d'utilisation et apposés sur le produit.
- La présente notice d'utilisation est un composant permanent du produit décrit et doit être transmise à l'acheteur en cas de cession !

#### 1.1 Validité

Le document est valide pour toutes les applications logicielles sous le nom de AL-KO AHU v1.xx. En version standard, les applications logicielles sont mises en œuvre dans les systèmes MSR des produits AT4, Easyair® et Easyair® Flat.

Les fonctions ne sont pas toutes disponibles selon l'équipement de l'installation. Easyair® et Easyair® Flat possèdent un degré d'équipement en option moins large que AT4.

#### 1.2 Groupe cible

La notice d'utilisation s'adresse aux techniciens de service et de mise en service. Elle est censée apporter de l'aide lors de la mise en service et de la configuration des installations de ventilation et de climatisation de la société AL-KO Therm GmbH, qui sont équipées à l'usine du système MSR ART Tech Level II.

La notice d'utilisation présuppose que le groupe cible

- dispose d'un savoir-faire général dans le domaine des techniques de mesure, de commande et de régulation pour les installations de ventilation et de climatisation :
- possède des connaissances sur la mise en service et le fonctionnement des installations de ventilation et de climatisation.

\Lambda DANGER !

#### 1.3 Légende

#### 1.3.1 Consignes de sécurité

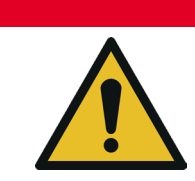

Cette mention est utilisée pour indiquer une situation dangereuse immédiate qui, si elle n'est pas évitée, entraînera la mort ou des blessures graves.

# **AVERTISSEMENT** !

Cette mention est utilisée pour indiquer une situation dangereuse potentielle qui, si elle n'est pas évitée, peut entraîner la mort ou des blessures graves.

## A PRUDENCE !

Cette mention est utilisée pour indiquer une situation dangereuse potentielle qui, si elle n'est pas évitée, peut entraîner des blessures légères.

## **ATTENTION !**

Cette mention est utilisée pour indiquer un risque de dégâts matériels potentiel.

# **REMARQUE** !

Instructions spéciales pour une meilleure compréhension et maniabilité.

#### 1.3.2 Abréviations et présentations utilisées

| Abréviation    | Description                                       |
|----------------|---------------------------------------------------|
| ABL            | Air expulsé                                       |
| ART            | Technologie de régulation AL- KO                  |
| AUL            | Air extérieur                                     |
| BMZ            | Centrale incendie                                 |
| BSK            | Clapet(s) coupe-feu                               |
| FOL            | Air extrait                                       |
| BMS            | Système automatique du bâtiment                   |
| HMI            | Human Machine Interface (interface homme-machine) |
| KVS            | Systèmes en boucle fermée à eau glycolée          |
| LED            | Light Emitting Diode (diode émettrice de lumière) |
| Système MSR    | Système de mesure, de commande et de régulation   |
| Régulation Pl  | Régulation proportionnelle intégrale              |
| SW             | Valeur prescrite                                  |
| UML            | Air ambiant                                       |
| WRG            | Récupération de chaleur                           |
| ZUL            | Air soufflé                                       |
| PIN            | Mot de passe                                      |
| Mot code       | Mot de passe                                      |
| Enregistrement | Mot de passe                                      |

#### Équipement !

Configuration !

Différents degrés possibles d'équipement de l'installation sont présentés ainsi. Easyair<sup>®</sup> et Easyair<sup>®</sup> Flat possèdent un degré d'équipement en option moins large que AT4. Pour cette raison, les fonctions décrites ne sont pas toutes disponibles avec chaque appareil.

Outre l'équipement, la configuration est également décisive. Certaines fonctions sont disponibles en présence de la configuration correspondante sur chaque dispositif.

## **REMARQUE** !

Les termes PIN, mot code et enregistrement font référence au mot de passe.

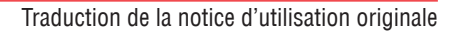

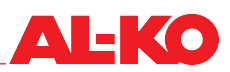

# 2 Remarques importantes

#### 2.1 Consignes de sécurité générales

- Le système MSR doit uniquement être mis en œuvre pour la mesure, la commande, la régulation et la supervision des installations de ventilation et de régulation d'AL-KO Therm.
- Le système MSR doit uniquement être connecté et utilisé avec les composants recommandés et validés par le fabricant AL-KO Therm GmbH. Dans le cadre de la configuration globale, l'opérateur des composants doit respecter toutes les instructions de sécurité publiées par le fabricant respectif.
- Les dispositifs et les composants systèmes doivent uniquement être utilisés en parfait état technique. Les pannes et les dégâts qui risquent d'affecter la sécurité doivent être éliminés immédiatement.
- Les mots de passe standard pour les instruments de commande doivent être modifiés individuellement, afin qu'aucun accès non autorisé n'ait lieu. Ne donner jamais les mots de passe à des personnes non autorisées.
- Lors de la connexion du système MSR au réseau de bâtiment existant, il faut garantir que l'accès Internet du réseau du bâtiment soit toujours protégé contre les attaques conformément à l'état le plus récent de la technique.
- Si le système MSR est équipé d'un accès Internet séparé du réseau du bâtiment (par ex. système UMTS.), il faut assure qu'aucune connexion ne soit établie vers le réseau du bâtiment.
- Afin d'empêcher des manipulations sur le système MSR, l'accès à l'armoire d'électrique doit être permis uniquement pour les personnes autorisées.
- Pour tous types de travaux, toutes les directives applicables de sécurité, de construction, de prévention des accidents, de montages et autres, exerçant une influence sur la sécurité d'application du système MSR doivent être respectées.
- L'armoire d'électrique doit uniquement être ouverte par du personnel électrotechnique.
- Avant l'ouverture de l'armoire d'électrique, couper l'alimentation en tension. Ne pas travailler sous tension.
- Même en cas de remplacement du fusible, l'installation doit être mise hors tension. Utiliser uniquement les types de rechange prévus.
- Il est interdit de retirer, de ponter ou de désactiver les dispositifs et les fonctions de sécurité ainsi que les dispositifs de surveillance.
- Les mesures de protection nécessaires contre de hautes tensions de contact doivent être respectées. S'abstenir de toutes actions susceptibles d'altérer l'efficacité des mesures de protection existantes.
- Il est interdit de retirer les recouvrements, les boîtiers ou autres dispositifs de protection. Il est interdit de faire fonctionner l'installation ou les composants d'installation lorsque des dispositifs de protection en série tombent en panne ou dont l'activité se trouve altérée.
- Le système MSR doit uniquement être mis en service et exploité par des personnes qui ont lu la notice d'utilisation.
- Éviter toutes influences électromagnétiques ou autres influences perturbatrices sur les lignes de signaux et de connexions.
- Monter et installer les composants du système et de l'installation uniquement selon les directives de montage et de mise en œuvre.
- Protéger les composants électroniques, les plaquettes à circuit imprimé ouvertes et les connexions électriques dégagées contre toute charge statique. Prendre les mesures de protection nécessaires, comme la mise à la terre, la liaison équipotentielle, les bases conductrices, l'évitement de matériaux hautement isolants, etc.
- Il est interdit d'utiliser l'interrupteur principal apposé sur l'armoire d'électrique du contrôle pour la mise en marche et l'arrêt fonctionnels de l'installation. Si l'installation est arrêtée par ce moyen, la protection antigel du chauffage pour eau chaude n'est plus garantie.

#### 2.2 Consignes de sécurité relatives au transport et au stockage

- En cas de transport dans des conditions difficiles (par ex. sur des véhicules non couverts, en présence de vibrations exceptionnelles, lors du transport maritime ou dans les pays subtropicaux), il faut utiliser un emballage supplémentaire qui assure une protection contre ces influences particulières.
- Stocker l'armoire d'électrique de manière à ce que les influences néfastes de l'environnement ne puissent pas prendre effet. Pendant le stockage, éviter les changements de température permanents et surtout brusques. Ceci est particulièrement dommageable lorsque l'humidité peut se condenser.
- Les dommages se produisant suite à un emballage, un stockage et un transport incorrects sont à la charge de leur auteur.

#### 2.3 Consignes de sécurité relatives à la maintenance et à l'entretien

- La maintenance du système MSR se limite à un nettoyage régulier ainsi qu'à un contrôle des connexions par serrage et par branchement. Lors des travaux de maintenance, il faut contrôler la bonne assise et le parfait état des liaisons de contact pour toutes les connexions par serrage et par branchement.
- Il est recommandé de dégager les pièces intégrées à l'intérieur de l'armoire d'électrique de la poussière et des autres saletés lors des dates d'entretien normales. Si nécessaire, il faut nettoyer l'extérieur de l'armoire d'électrique avec un chiffon doux humide (non mouillé) non pelucheux. Il est possible d'utiliser comme produit nettoyant du liquide vaisselle ou du détergent neutre en vente habituellement dans le commerce. Ceci est particulièrement dommageable lorsque l'humidité peut se condenser.
- N'utiliser en aucun cas de produits nettoyants abrasifs ou dissolvant les plastiques. Éviter les solutions acides ou alcalines, les projections d'eau, les effets d'impact ou de chocs.
- Les diagnostics, le dépannage et la remise en marche ne doivent être effectués que par des personnes habilitées. Ceci s'applique au même titre pour les travaux à l'intérieur de l'armoire d'électrique (par ex. travaux de contrôle, remplacement de fusibles).
- Le fabricant ne peut plus prendre en charge aucune garantie en cas d'interventions non autorisées. Les dommages occasionnés sur le système ainsi que les dommages indirects en lien avec ceux-ci sont à la charge de leur auteur.

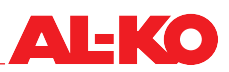

# 3 Appareil de commande

### 3.1 HMI Basic (appareil de commande à l'armoire d'électrique)

Avec HMI Basic, vous pouvez régler intégralement l'installation complète et la mettre en service conformément au niveau de mot de passe connecté. L'appareil de commande possède un affichage à cristaux liquides bicolore doté de huit fois 30 caractères et de six touches de commandes. Il dispose d'un éclairage de fond. HMI Basic fait partie de l'équipement standard du contrôle et il est installé localement sur l'armoire de commande du contrôle.

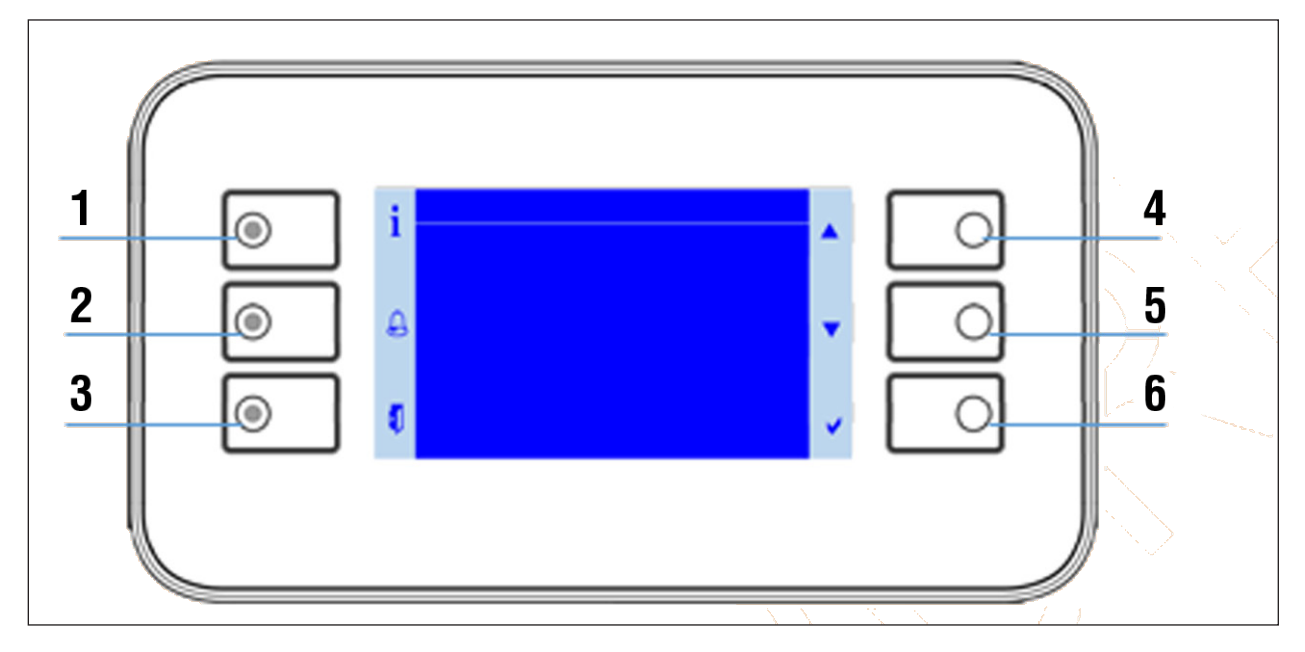

- En appuyant sur une des touches, l'éclairage de fond est activé sur l'appareil de commande.
- Les six touches de l'appareil de commande sont caractérisées par les six symboles disposés à gauche et à droite de la surface d'affichage.

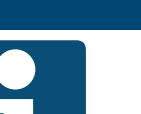

#### **REMARQUE** !

Veuillez remettre à l'exploitant la documentation séparée d'une page « Quick Guide HMI Basic ».

| N° | Symbole  | Désignation                        | Fonction générale                                                                                                    |
|----|----------|------------------------------------|----------------------------------------------------------------------------------------------------|
| 1  | i        | Touche INFO avec LED intégrée      | Cette touche permet de revenir à la page de début. La LED intégrée indique l'état de l'installation.                         |
| 2  |          | Touche ALARME avec<br>LED intégrée | Cette touche permet de parvenir aux pages d'alarme. La LED d'alarme inté-<br>grée indique l'état d'alarme et d'acquittement. |
| 3  |          | Touche ESC                         | Cette touche permet de parvenir aux pages précédentes.                                                                       |
| 4  |          | Touche fléchée HAUT                | Cette touche permet de défiler vers le haut dans le menu ou d'augmenter une valeur de configuration.                         |
| 5  |          | Touche fléchée BAS                 | Cette touche permet de défiler vers le bas dans le menu ou d'augmenter une valeur de configuration.                          |
| 6  | <b>~</b> | Touche ENTER                       | Cette touche permet de valider une nouvelle configuration ou de sauter à une rubrique ou une page de détails.                |

## 3.2 HMI Facility

HMI Facility permet de régler intégralement l'installation complète et de la mettre en service conformément au niveau de mot de passe connecté. L'appareil de commande possède un affichage à cristaux liquides bicolore doté de huit fois 30 caractères quatre touches de commandes et un bouton rotatif et à pression. HMI Facility est un équipement en option du contrôle et est prévu en vue de l'installation décalée dans un local technique. La structure du menu et les niveaux de mots de passe sont identiques à HMI Basic.

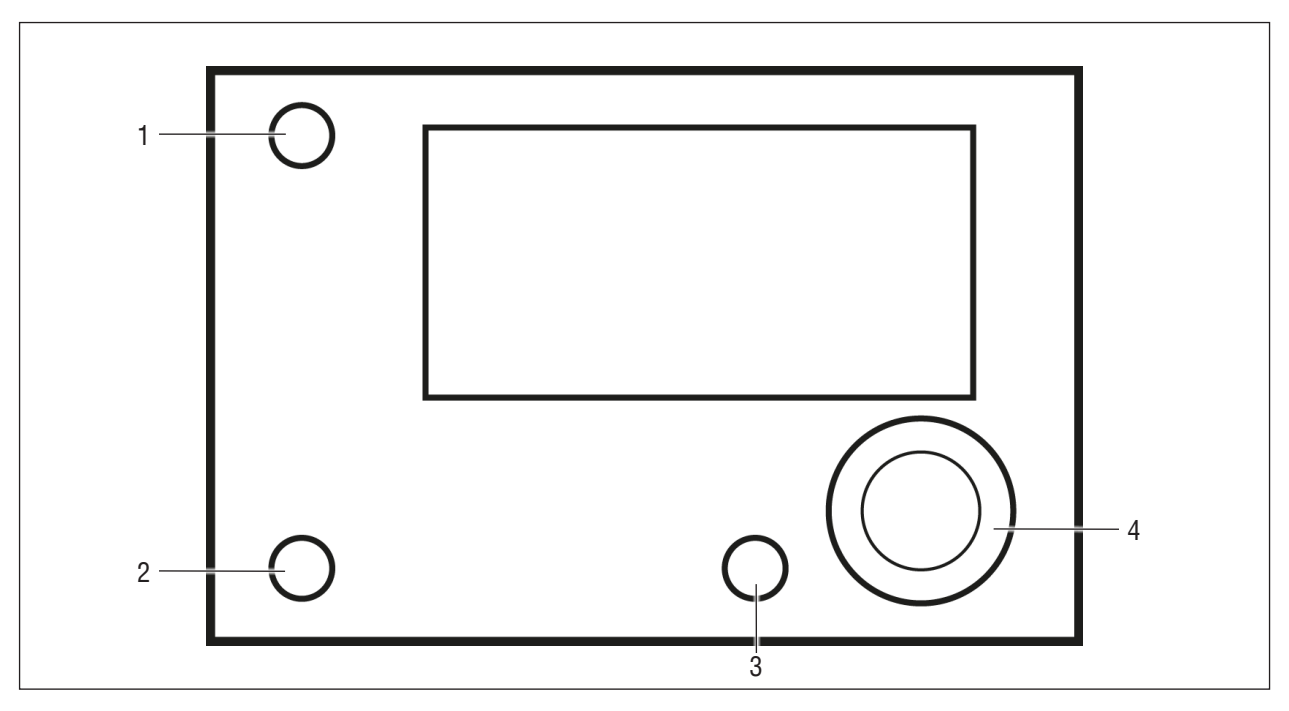

En appuyant sur une des touches ou en faisant tourner le bouton rotatif et à pression, l'éclairage de fond est activé sur l'appareil de commande.

| N° | Désignation                        | Fonction générale                                                                                                    |
|----|------------------------------------|----------------------------------------------------------------------------------------------------|
| 1  | Touche INFO avec LED intégrée      | Cette touche permet de revenir à la page de début. La LED intégrée indique l'état de l'installation.                                                                                                    |
| 2  | Touche ALARME avec LED<br>intégrée | Cette touche permet de parvenir aux pages d'alarme. La LED d'alarme intégrée indique l'état d'alarme et d'acquittement.                                                                                                    |
| 3  | Touche ESC                         | Cette touche permet de parvenir aux pages précédentes.                                                                                                    |
| 4  | Bouton rotatif et à pression       | <ul> <li>Une rotation dans le sens des aiguilles d'une montre correspond au défilement vers le haut dans le menu ou à l'augmentation d'une valeur de réglage (-&gt; voir également la touche fléchée HAUT chez HMI Basic).</li> <li>Une rotation dans le sens inverse des aiguilles d'une montre correspond au défilement vers le bas dans le menu ou à la réduction d'une valeur de réglage (-&gt; voir également la touche fléchée HAUT chez HMI Basic).</li> </ul> |
|    |                                    | Appuyer sur le bouton rotatif et à pression permet de valider une nouvelle confi-<br>guration ou de sauter à une rubrique ou une page de détails (-> voir aussi la<br>touche ENTER chez HMI Basic).                                                                                                    |

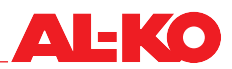

#### 3.3 HMI Web

HMI Web permet de régler intégralement l'installation complète et de la mettre en service conformément au niveau de mot de passe connecté. HMI Web fait partie de l'équipement standard du contrôle.

La fonction est accessible via la connexion réseau du contrôle par l'intermédiaire d'un poste fourni par le client (PC, ordinateur portable, tablette) avec navigateur Web. La structure du menu et les niveaux de mots de passe sont identiques à HMI Basic.

Grâce à l'utilisation d'un routeur WiFi en vente habituellement dans le commerce, cet accès est également possible sans fil.

| Étape | Description                                                                                                    |  |
|-------|----------------------------------------------------------------------------------------------------|--|
| 1     | Assurez que le contrôleur et le poste fourni par le client (PC, ordinateur portable, tablette) avec lequel vous voulez accéder à l'interface Web se trouve dans le même réseau. |  |
|       | Le cas échéant, des configurations comme DHCP sont nécessaires. En cas de problèmes de connexion, adressez-vous à l'administrateur réseau compétent.                            |  |
| 2     | Ouvrez un navigateur Web compatible HTML5 sur le poste.<br>Les navigateurs suivants ont été testés et sont pris en charge : Google Chrome, Mozilla Firefox, Microsoft Edge.     |  |
| 3     | Entrez l'adresse IP du contrôleur dans la ligne d'adresse du navigateur Web.                                                                                                    |  |
|       | L'adresse IP du contrôleur peut être lue sur l'appareil de commande local. Voir « 12.1 Paramètres TCP/<br>IP », à la page 77.                                                   |  |
|       | La consultation des données d'accès apparaît :                                                                                                    |  |
|       | Anmelden                                                                                                    |  |
|       | http://10.4.68.8                                                                                                    |  |
|       | Die Verbindung zu dieser Website ist nicht sicher                                                                                                    |  |
|       | Nutzername 1                                                                                                    |  |
|       | Passwort 2                                                                                                    |  |
|       | 3 Anmelden 4                                                                                                    |  |
|       | 1 Nom d'utilisateur<br>2 Mot de passe<br>3 Se connecter<br>4 Annuler                                                                                                    |  |

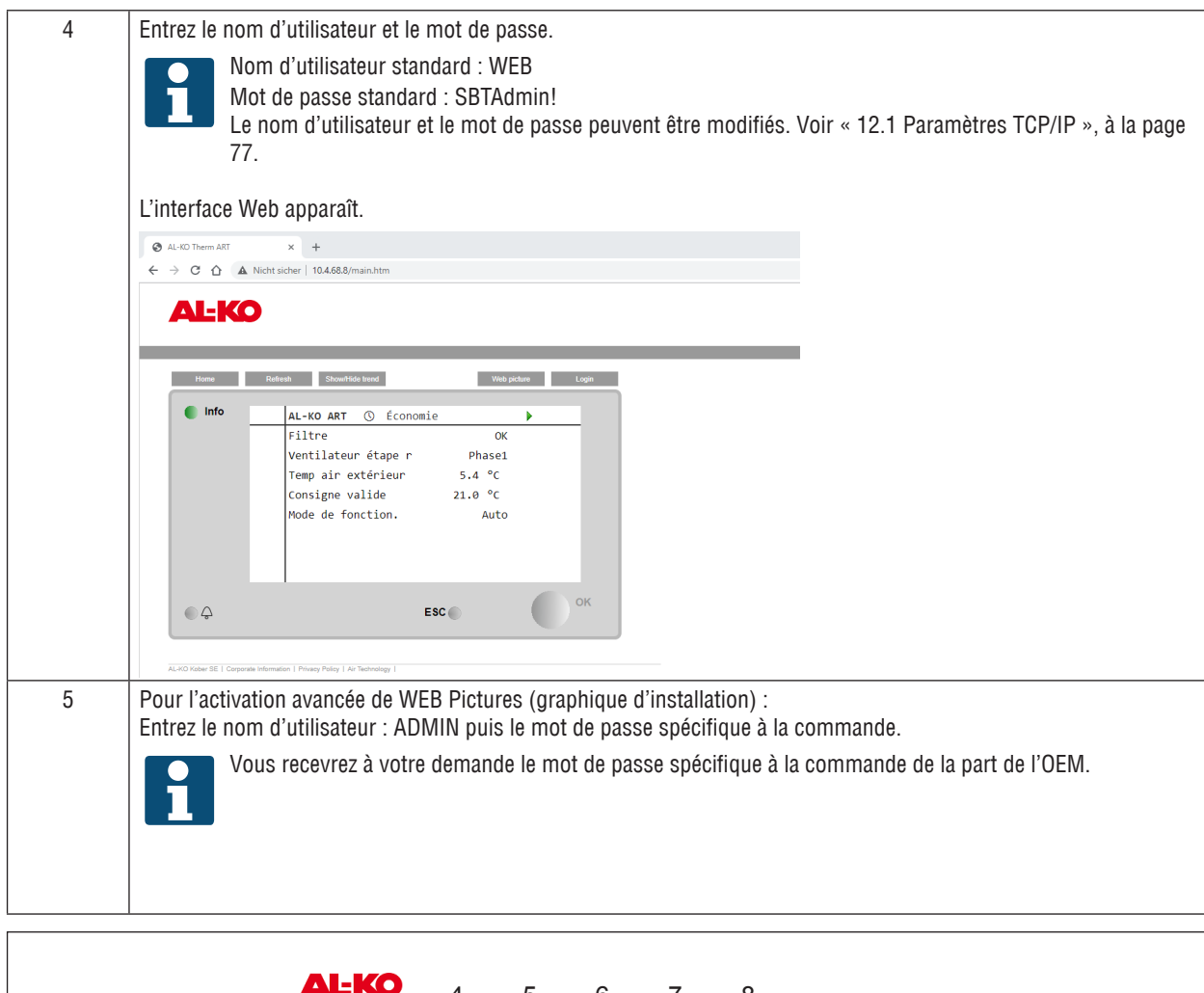

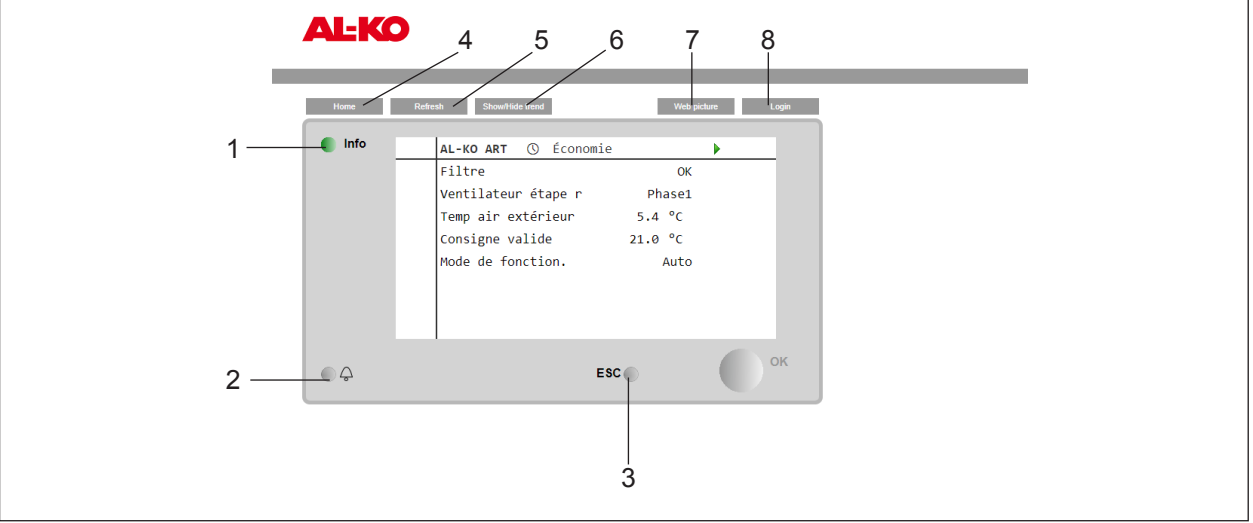

Sur le plan optique, l'affichage de HMI Web dans le navigateur Web s'inspire de HMI Facility. Selon le poste utilisé, les touches décrites ci-dessous peuvent également être actionnées avec le bouton de la souris (PC, ordinateur portable) ou par contact (tablette). Les rubriques ou les pages de détails peuvent être sélectionnées directement. Dans le menu, la roue de la souris (PC, ordinateur portable) ou des gestes (tablette) permettent de défiler vers le haut ou vers le bas.

| N° | Désignation                        | Fonction générale                                                                                                    |
|----|------------------------------------|----------------------------------------------------------------------------------------------------|
| 1  | Touche INFO avec LED intégrée      | Cette touche permet de revenir à la page de début. La LED intégrée indique l'état de l'installation.                    |
| 2  | Touche ALARME avec LED<br>intégrée | Cette touche permet de parvenir aux pages d'alarme. La LED d'alarme intégrée indique l'état d'alarme et d'acquittement. |

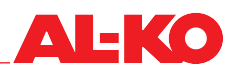

| 3 | Touche ESC      | Cette touche permet de parvenir aux pages précédentes.                                                                                                    |
|---|-----------------|----------------------------------------------------------------------------------------------------|
| 4 | Page d'accueil  | Cette touche permet de revenir à la page de début.                                                                                                    |
| 5 | Refresh         | Actualise la fenêtre de navigateur.                                                                                                    |
| 6 | Show/Hide Trend | Affiche ou masque la fenêtre Online Trend au-dessous de l'interface utilisateur.<br>Afin d'enregistrer une valeur (par ex. la température d'air soufflé), on appuie directe-<br>ment sur une valeur. Si la fenêtre Trend est affichée, celle-ci est indiquée immédiate-<br>ment dans la fenêtre. Jusqu'à cinq valeurs peuvent être enregistrées simultanément<br>en ligne.<br>La fonction Online Trend sert à la mise en service et au diagnostic. Les données ne<br>sont pas enregistrées. |
| 7 | Web Picture     | L'image d'installation est visualisée graphiquement.                                                                                                    |
| 8 | Connexion       | Cette touche permet d'accéder à l'entrée du mot de passe.                                                                                                    |

### 3.4 Graphique d'installation utilisable (Web Pictures)

AL-KO Web Pictures se constitue selon la configuration. À l'aide du schéma d'installation, l'installation et ses composants peuvent être supervisés en un coup d'œil. Les valeurs prescrites pour la température, l'humidité et la qualité de l'air sont utilisables. Un simple clic de souris sur la valeur prescrite respective ouvre une fenêtre, dans laquelle la valeur prescrite souhaitée peut être entrée.

Le même principe peut être appliqué au mode de fonctionnement de l'acquittement d'alarme et de la description du site.

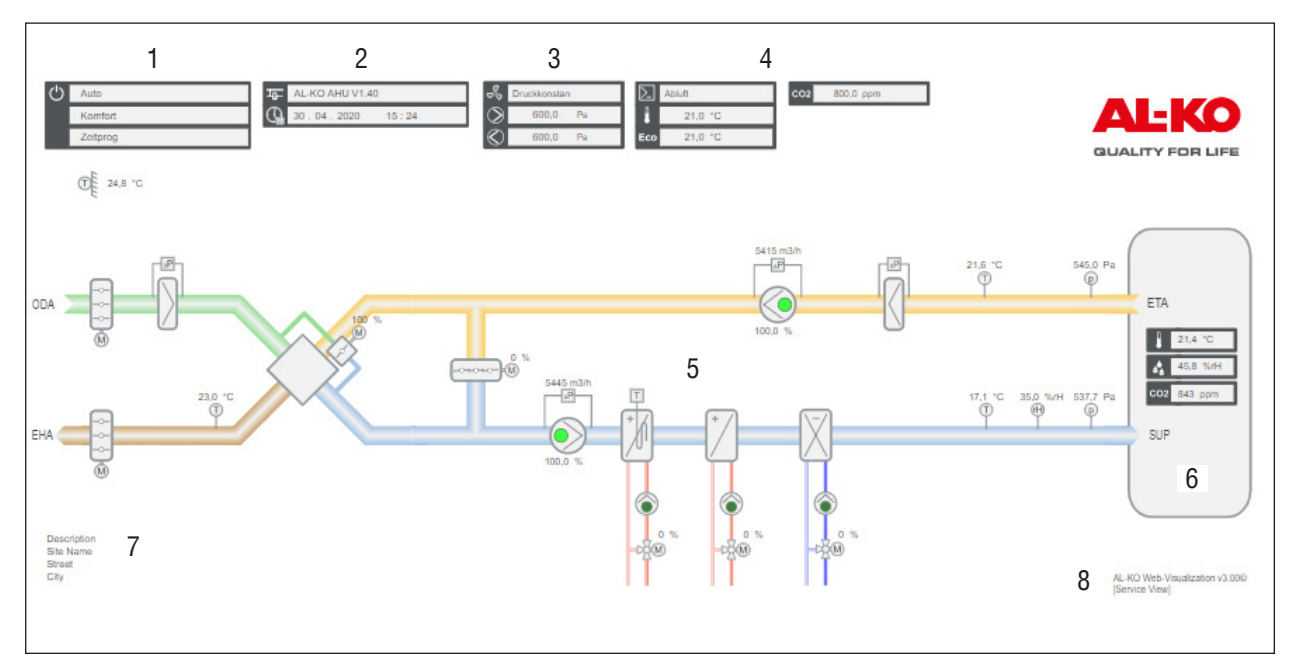

| N° | Sym-<br>bole | Description                                                 |
|----|--------------|-------------------------------------------------------------|
| 1  | 님            | Affichage du nom et de la version du logiciel de régulateur |
|    |              | Affichage du temps système du régulateur (date)             |
|    |              | Affichage du temps système du régulateur (heure)            |

| 2 |           | Affichage du mode de service actuel          |                                                                            |  |  |  |
|---|-----------|----------------------------------------------|----------------------------------------------------------------------------|--|--|--|
| _ | Ċ         | ■ Off                                        | L'installation est éteinte                                                 |  |  |  |
|   |           | On/Confort                                   | L'installation fonctionne en mode Confort                                  |  |  |  |
|   |           | Economy                                      | L'installation fonctionne en mode économique                               |  |  |  |
|   |           | Affichage de l'état actuel d'in              | Installation                                                               |  |  |  |
|   |           | Configuration                                | L'installation est configurée                                              |  |  |  |
|   |           | Fire                                         | Installation en mode Incendie                                              |  |  |  |
|   |           | Alarm Danger                                 | Installation arrêtée et verrouillée                                        |  |  |  |
|   |           | Emergency Stop                               | Installation arrêtée et verrouillée                                        |  |  |  |
|   |           | Alarm critical                               | Installation arrêtée et verrouillée                                        |  |  |  |
|   |           | Manual                                       | Mode de fonctionnement prescrit depuis HMI                                 |  |  |  |
|   |           | Externe                                      | Mode de fonctionnement via commande externe                                |  |  |  |
|   |           | RaumUnit                                     | Mode commandé via unité de commande d'ambiance                             |  |  |  |
|   |           | Boost                                        | Fonction Boost active                                                      |  |  |  |
|   |           | Unoccupied Hta/Cla                           | Protection active contre la surchauffe/le refroidissement                  |  |  |  |
|   |           | Free cooling                                 | Refroidissement de ventilateur libre (refroidissement en nuit d'été) actif |  |  |  |
|   |           | BMS                                          | Le mode de fonctionnement est fixé par la technique d'automatique du bâti- |  |  |  |
|   |           | ment                                         |                                                                            |  |  |  |
|   |           | TSP                                          | Le mode de fonctionnement est fixé par le programme de temporisation       |  |  |  |
|   |           | Calender                                     | Le calendrier fixe le mode de fonctionnement                               |  |  |  |
|   |           | Affichage de l'intervention m                | nanuelle actuelle                                                          |  |  |  |
|   |           | Auto                                         | Mode automatique sur le programme de temporisation, la présence, etc.      |  |  |  |
|   |           | Off                                          | Manuel, installation arrêtée                                               |  |  |  |
|   |           | Stage 1                                      | Manuel, ventilateur étape 1                                                |  |  |  |
|   |           | Stage 2                                      | Manuel, ventilateur étape 2                                                |  |  |  |
|   |           | Stage 3                                      | Manuel, ventilateur étape 3                                                |  |  |  |
|   |           | Eco St1                                      | Manuel, ventilateur étape 1 en mode économique                             |  |  |  |
|   |           | Comf St1                                     | Manuel, ventilateur étape 1 en mode Confort                                |  |  |  |
|   |           | Eco St2                                      | Manuel, ventilateur étape 2 en mode économique                             |  |  |  |
|   |           | Comf St2                                     | Manuel, ventilateur étape 2 en mode Confort                                |  |  |  |
|   |           | Eco St3                                      | Manuel, ventilateur étape 3 en mode économique                             |  |  |  |
|   |           | Comf St3                                     | Manuel, ventilateur étape 3 en mode Confort                                |  |  |  |
| 3 | R         | Affichage type de régulation                 | ventilateur                                                                |  |  |  |
|   | · · ·     | FixedSpeed                                   | Vitesse de rotation constante                                              |  |  |  |
|   |           | Pressure                                     | Pression<br>Débit vielure étaieure                                         |  |  |  |
|   |           | FIOW                                         | Debit volumetrique                                                         |  |  |  |
|   |           |                                              | Controle du debit volumetrique guide par air expuise                       |  |  |  |
|   |           |                                              |                                                                            |  |  |  |
|   | $\otimes$ | Indication du ventilateur d'ai               | r soume actuel valeur prescrite                                            |  |  |  |
|   | $\otimes$ | Indication du ventilateur d'ai               | r expulsé actuel valeur prescrite                                          |  |  |  |
| 4 |           | Indication du type de contrô                 | le : Température/humidité                                                  |  |  |  |
|   |           | Supply                                       | Régulation air soufflé pure                                                |  |  |  |
|   |           | RmCasc                                       | Cascade air soufflé d'ambiance                                             |  |  |  |
|   |           | ExtrSplyC                                    | Cascade air expulsé-air soufflé                                            |  |  |  |
|   |           | RmSplyC Su                                   | Cascade air soufflé d'ambiance été, régulation d'ambiance pure hiver       |  |  |  |
|   |           | ExtrSplyC Su                                 | Cascade air expulse-air souttle ete, regulation d'air expulse pure niver   |  |  |  |
|   |           | Room                                         | Regulation d'ambiance pure                                                 |  |  |  |
|   |           |                                              | Regulation d'air expuise pure                                              |  |  |  |
|   |           | Indication valeur prescrite C                | onfort température                                                         |  |  |  |
|   | Eco       | Indication valeur prescrite éc               | co température                                                             |  |  |  |
|   | <b>\$</b> | Indication valeur prescrite humidité         |                                                                            |  |  |  |
|   | CO2       | Indication valeur prescrite qualité de l'air |                                                                            |  |  |  |

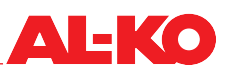

| 5 |            | Représentation générique de l'installation de ventilation. Celle-ci change selon la configuration de l'installation.<br>Les ventilateurs et les pompes sont représentés ici avec les trois états suivants. |                          |  |  |  |
|---|------------|----------------------------------------------------------------------------------------------------|--------------------------|--|--|--|
|   |            | vert foncé Arrêt                                                                                                    |                          |  |  |  |
|   | $\bigcirc$ | Marche vert clair Marche                                                                                                    |                          |  |  |  |
|   | $\bigcirc$ | rouge                                                                                                    | Alarme                   |  |  |  |
| 6 |            | En cas d'alarme, un symbole de cloche s'affiche ici. Le symbole de cloche peut adopter trois états de couleurs, il redonne ainsi le groupe de l'alarme.                                                    |                          |  |  |  |
|   | ((_))      | rouge Groupe A (danger/urgent)                                                                                                    |                          |  |  |  |
|   | ((_))      | orange Groupe B (bas)                                                                                                    |                          |  |  |  |
|   | ((_))      | jaune                                                                                                    | Groupe C (avertissement) |  |  |  |
| 7 |            | Description du site de l'installation (modification possible dans le régulateur)                                                                                                    |                          |  |  |  |
| 8 |            | Numéro de version de la                                                                                                    | a visualisation          |  |  |  |

## 3.5 HMI Room (appareil d'exploitation de local)

HMI Room est un équipement en option du contrôle et est prévu en vue de l'installation dans un local d'utilisateur. Comparé aux unités de commande complètes (HMI Basic, Facility, Web), une utilisation simple et adaptée à l'utilisateur est possible sur l'appareil d'exploitation de local.

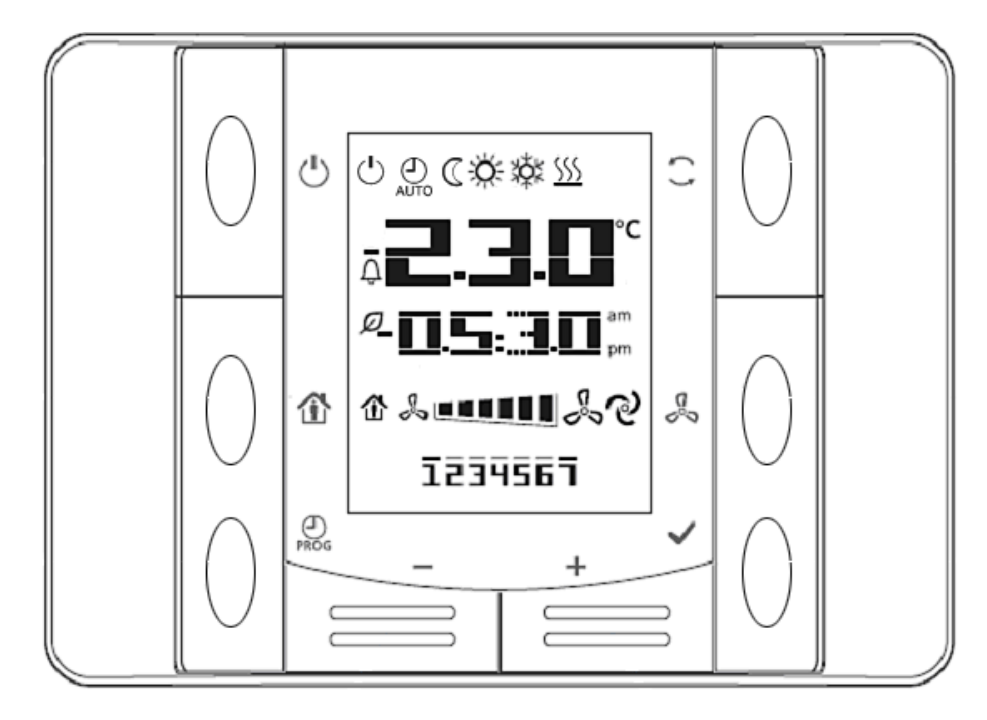

Lors d'une alarme, l'heure s'éteint et un code d'erreur s'affiche à la place. L'alarme est dotée par ailleurs d'un symbole de cloche  $\bigcap$  clignotant. Voir « 1.1 Validité », à la page 7.

#### **REMARQUE** !

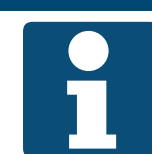

Voir la documentation séparée « Quick Guide HMI Room » pour l'explication de la commande et de l'indication de HMI Room.

Veuillez remettre à l'exploitant cette documentation séparée d'une page.

#### Droits de connexion

À partir de l'usine, l'appareil d'exploitation de local (HMI Room) peut procéder aux connexions suivantes :

- Modification du mode de fonctionnement (Arrêt, mise en marche, confort, économie, mode automatique)
- Modifier le niveau de ventilateur (phase 1, phase 2, phase 3, mode automatique)
- Décaler la valeur prescrite de température (+/- 3 K)

#### **REMARQUE** !

Le mode automatique signifie que la priorité suivante (voir « 6.1 Régimes et priorités de commutation », à la page 35) prend en charge la commutation. Les droits de connexion de HMI Room peuvent être modifiés à la rubrique suivante :

# Menu principal > Paramètres > Appareils ambiance

| Indication                      | Valeurs          | Description                                                                                                |  |
|---------------------------------|------------------|----------------------------------------------------------------------------------------------------|--|
| Contrôle manuel                 |                  | Affiche le droit de connexion des unités de commande d'ambiance.                                           |  |
|                                 | Non 🗖            | pas de droit de connexion                                                                                  |  |
|                                 | Tout             | Modification possible du mode de fonctionnement et du niveau de ventilateur                                |  |
|                                 | Uniquement mode  | Modification possible du mode de fonctionnement                                                            |  |
|                                 | Uniquement phase | Modification possible du niveau de ventilateur                                                             |  |
| Décalage max. +/-               | 0 - 12 K         | Affiche le décalage autorisé de la valeur prescrite de température via l'appareil d'exploitation de local. |  |
|                                 |                  | À 0, plus aucun décalage n'est possible.                                                                   |  |
| Valeur prescrite incrémentielle |                  | Indique l'incrément auquel la valeur prescrite de température doit être<br>décalée.                        |  |
|                                 | 📕 0,1 K          | Incrément de 0,1 Kelvin                                                                                    |  |
|                                 | ■ 0,5 K          | Incrément de 0,5 Kelvin                                                                                    |  |

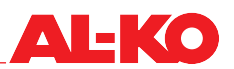

# 4 Menu

## 4.1 Aperçu de la structure complète

Une description des deux premiers plans de la structure de menu suit. Diverses rubriques sont uniquement visibles avec un niveau de mot de passe correspondant.

# **REMARQUE** !

Certaines rubriques sont uniquement disponibles lorsque la configuration et/ou l'équipement de l'installation le requiert.

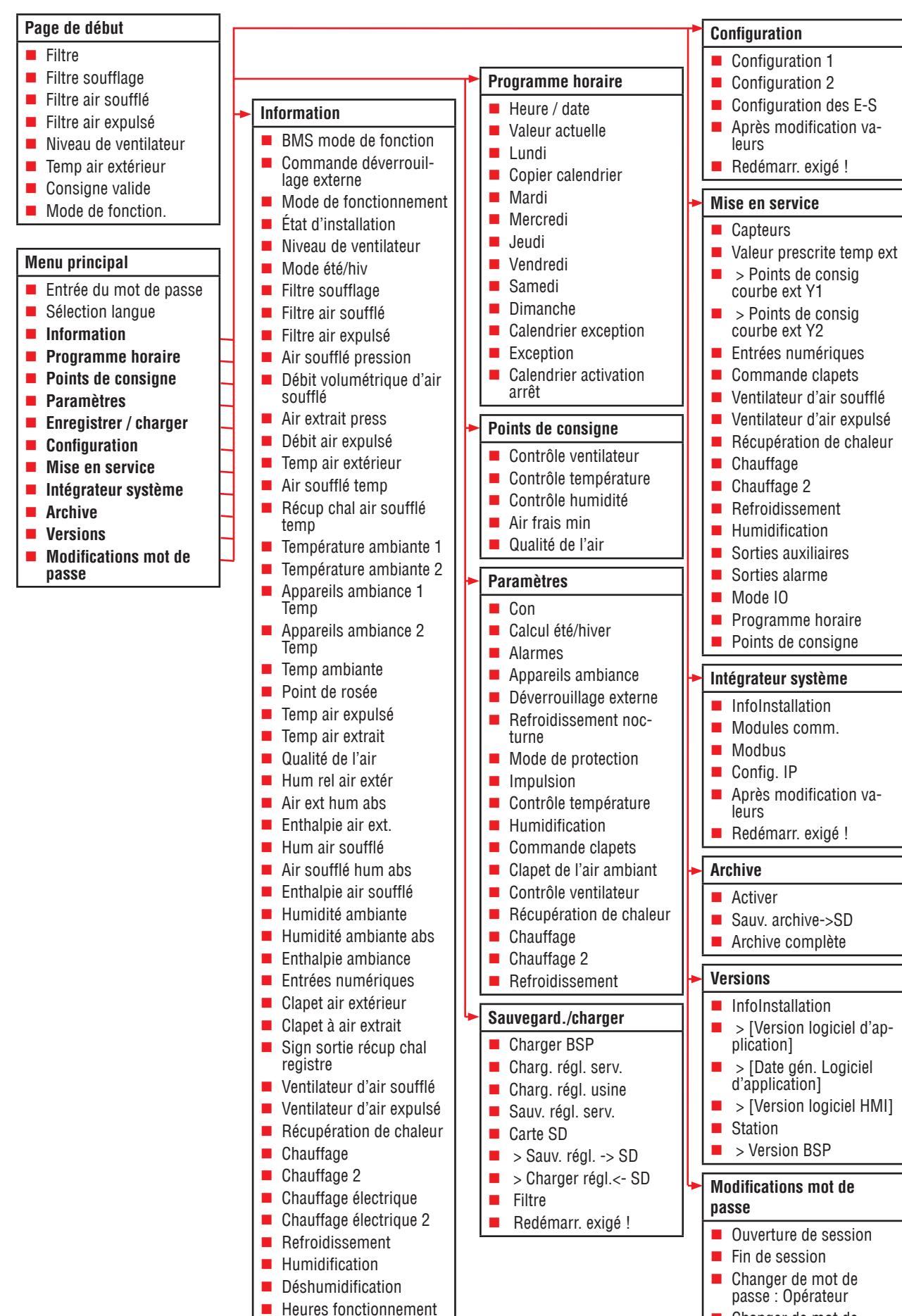

Changer de mot de passe : Sér

Alarmes

# 4.2 Aperçu du menu principal

Grâce à la touche INFO, vous accédez de la page de début au menu principal. Celui-ci comporte les rubriques principales.

| Rubrique              | Contenu                                                                                                    |  |  |
|-----------------------|----------------------------------------------------------------------------------------------------|--|--|
| Enregistrement        | Ouverture de session avec mot de passe                                                                                                    |  |  |
| Sélection langue      | Sélectionner langue                                                                                                    |  |  |
| Information           | Lecture des informations de capteur (par ex. température, humidité, débit volumétrique)                                                                                                    |  |  |
|                       | <ul> <li>Lecture des signaux pour les composants (par ex. chauffage, refroidissement, récupération de<br/>chaleur, ventilateurs)</li> </ul>                                                                                                    |  |  |
|                       | <ul> <li>Lecture de l'état des entrées numériques (par ex. déverrouillage externe) et des sorties (par. ex.<br/>sortie d'alarme)</li> </ul>                                                                                                    |  |  |
|                       | <ul> <li>Lecture des heures de fonctionnement des composants (par ex. pompe chauffage, pompe refroi-<br/>dissement, ventilateurs)</li> </ul>                                                                                                    |  |  |
| Programme horaire     | Configuration de l'horloge système                                                                                                    |  |  |
|                       | Configuration du programme hebdomadaire                                                                                                    |  |  |
|                       | Configuration du calendrier                                                                                                    |  |  |
| Points de consigne    | Configuration des valeurs prescrites de température et d'humidité                                                                                                    |  |  |
|                       | Configuration des valeurs prescrites de pression et de débit volumétrique                                                                                                    |  |  |
|                       | Configuration des valeurs prescrites de qualité de l'air et d'air frais minimum                                                                                                    |  |  |
| Paramètres            | Configuration des paramètres pour des fonctions comme par ex. refroidissement en nuit d'été,<br>protection contre le refroidissement/la surchauffe et Boost                                                                                             |  |  |
|                       | Configuration des temps de poursuite et de temporisation par ex. les clapets, les ventilateurs et<br>les pompes                                                                                                    |  |  |
|                       | Configuration de la réaction à la détection d'incendie                                                                                                    |  |  |
|                       | Configuration des valeurs prescrites de protection antigel et des intervalles pour kicks pompe                                                                                                    |  |  |
|                       | <ul> <li>Configuration de l'amplification et du temps de dosage d'intégration (I) de toutes les boucles d'as-<br/>servissement PI de l'installation (par ex. récupération de chaleur, chauffage, paramètres chauf-<br/>fage, humidification)</li> </ul> |  |  |
| Enregistrer / charger | Enregistrement des paramètres actuels sur carte SD ou sur mémoire interne                                                                                                    |  |  |
|                       | Chargement d'un jeu de paramètres à partir de la carte SD ou d'une mémoire interne                                                                                                    |  |  |
| Configuration         | Modification des types de régulation pour les ventilateurs, la température et l'humidité                                                                                                    |  |  |
|                       | Configuration du nombre de niveaux d'installation                                                                                                    |  |  |
|                       | Configuration de la disponibilité des modes d'économie et de confort                                                                                                    |  |  |
| Mise en service       | Manuel de mise en service du contrôle                                                                                                    |  |  |
|                       | Prise en charge du test de points de données de toutes les entrées/sorties                                                                                                    |  |  |
|                       | Mise hors service des entrées et des capteurs pour la prescription de valeurs manuelles                                                                                                    |  |  |
|                       | Commutation manuelle des ventilateurs, des pompes, des clapets etc.                                                                                                    |  |  |
| Remote Cloud          | Désactivation/activation de la connexion à la Remote Cloud d'AL-KO                                                                                                    |  |  |
|                       | Déclenchement des mises à jour logicielles reçues                                                                                                    |  |  |
| Intégrateur système   | Configuration des paramètres de réseau pour les connexions IP                                                                                                    |  |  |
|                       | Configuration des paramètres pour la communication vers le système automatique du bâtiment<br>via BACnet, Modbus et LON                                                                                                    |  |  |
| Archive               | Activation/désactivation de l'enregistrement de données déposé                                                                                                    |  |  |
|                       | Configuration de l'opération d'enregistrement sur la carte SD                                                                                                    |  |  |
| Versions              | Lecture de la version logicielle                                                                                                    |  |  |
|                       | Lecture de la version (BSP) Firmware du contrôleur                                                                                                    |  |  |
| Gestion PIN           | Début/fin de session par mot de passe                                                                                                    |  |  |
|                       | Modification des mots de passe modifiables                                                                                                    |  |  |

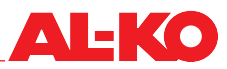

#### 4.3 Niveau de mot de passe

Afin d'ouvrir une session avec un mot de passe, veuillez procéder de la manière suivante :

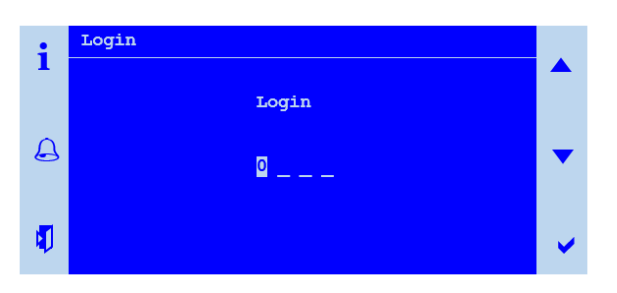

| Étape | Description                                                                                                    |
|-------|----------------------------------------------------------------------------------------------------|
| 1     | Allez à la rubrique suivante :<br>Menu principal > Ouverture de session                                                        |
| 2     | À l'aide des touches fléchées, entrez les quatre chiffres individuels et validez chaque chiffre individuellement par<br>ENTER. |

Le niveau de mot de passe connecté est indiqué en haut à droite dans l'indication sous la forme de symboles de clé.

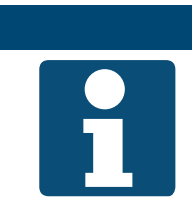

#### **REMARQUE** !

Modifiez les mots de passe standard toujours individuellement, afin qu'aucun accès non autorisé ne puisse avoir lieu. Ne donnez jamais les mots de passe à des personnes non autorisées.

Les niveaux de mot de passe suivants sont déposés :

| Niveau                    | Level | Symbole | Mot de passe<br>standard | Paramètres typiques                                                                                                |
|---------------------------|-------|---------|--------------------------|----------------------------------------------------------------------------------------------------|
| Opérateur<br>(exploitant) | 6     | 6       | 1 0 0 0<br>(modifiable)  | Modifier les valeurs prescrites de température, d'humidité et<br>de qualité de l'air                               |
|                           |       |         |                          | Configurer le programme horaire                                                                                    |
| Intégrateur               | 5     |         | 1500                     | Modifier et lire les paramètres IP                                                                                 |
| système                   |       |         | (non modifiable)         | <ul> <li>Modifier les paramètres de communication pour BACnet,<br/>Modbus et LON</li> </ul>                        |
| Service                   | 4     |         | 2 0 0 0<br>(modifiable)  | <ul> <li>Modifier les valeurs prescrites de débit volumétrique et de<br/>pression</li> </ul>                       |
|                           |       | 8       |                          | Mise en service et configuration de capteurs, d'acteurs et de fonctions                                            |
|                           |       |         |                          | <ul> <li>Effectuer les réglages pour des fonctions spéciales (p. ex.<br/>refroidissement en nuit d'été)</li> </ul> |
| Usine<br>(fabricant)      | 2     |         | * * * *                  | Fonctions, paramètres et possibilités de diagnostic élargis<br>réservés au fabricant                               |

Les mots de passe peuvent être modifiés à la rubrique suivante :

#### Menu principal > gestion de PIN

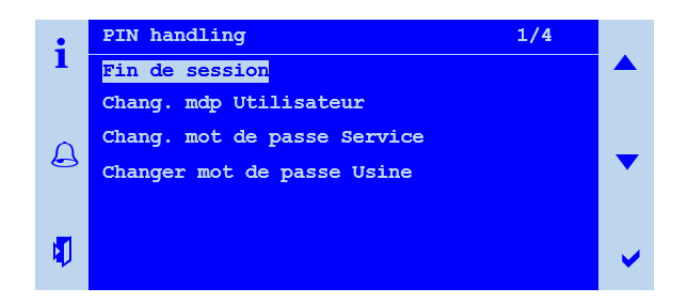

# 5 Indication

#### 5.1 Page de début

Si pendant une période prolongée, aucune entrée n'est enregistrée sur l'unité de commande, l'indication retourne au menu principal. Appuyez sur la touche INFO pour parvenir à la page de début. Les plus importantes informations de l'installation peuvent être lues ici.

Pour des informations plus détaillées, voir « 5.5 Autres informations », à la page 27.

| i | AL-KO ART Marche   | 1/5     |   |
|---|--------------------|---------|---|
|   | Filtre             | OK      |   |
|   | Ventilateur étape  | 1Étape  |   |
| 0 | Temp air extérieur | 15.6 °C |   |
|   | Consigne valide    | 21.0 °C |   |
|   | Mode de fonction.  | Auto    |   |
| 1 |                    |         | • |

Les indications individuelles sont uniquement disponibles avec un certain équipement de l'installation.

Les indications individuelles sont uniquement disponibles avec une certaine configuration de l'installation.

| Indication                | Valeurs                                       | Description                                                                                                    |
|---------------------------|-----------------------------------------------|----------------------------------------------------------------------------------------------------|
| AL-KO ART                 |                                               | Information : Vous avez un contrôle AL-KO ART devant vous                                                                                  |
| Symbole en ligne de titre |                                               | Affiche l'état d'installation actuel :                                                                                                    |
|                           | <b>U</b>                                      | <ul> <li>Installation commutée par unité de commande (HMI Basic, Facility,<br/>Web)</li> </ul>                                             |
|                           | ~                                             | <ul> <li>Installation commutée par déverrouillage externe (p. ex. détecteur de<br/>présence, bouton Party)</li> </ul>                      |
|                           |                                               | <ul> <li>Installation commutée par unité de commande d'ambiance (HMI<br/>Room)</li> </ul>                                                  |
|                           | 몲                                             | <ul> <li>Installation commutée par système automatique du bâtiment (par ex.<br/>BACnet, Modbus)</li> </ul>                                 |
|                           | U                                             | Installation commutée par programme horaire                                                                                                |
|                           | ىكر                                           | L'installation n'est pas opérationnelle : Configuration incomplète                                                                         |
|                           | <b></b>                                       | Installation à l'ARRÊT : alarme arrêtant l'installation ou arrêt d'ur-<br>gence                                                            |
|                           | <b>∩</b>                                      | Installation en MARCHE : refroidissement en nuit d'été, protection contre le refroidissement ou la surchauffe                              |
|                           | <del>ا</del>                                  | Installation en MARCHE : impulsion (Boost)                                                                                                 |
| Texte en ligne de titre   |                                               | Affiche le mode de fonctionnement actuel.                                                                                                  |
|                           | Arrêt                                         | Installation à l'ARRÊT                                                                                                    |
|                           | Démarrage                                     | <ul> <li>L'installation est en cours de démarrage (ouverture des clapets, pré-<br/>rinçage du chauffage)</li> </ul>                        |
|                           | Marche                                        | Installation en MARCHE                                                                                                    |
|                           | Confort                                       | Installation en MARCHE en mode Confort                                                                                                    |
|                           | Économie                                      | Installation en MARCHE en mode Économie                                                                                                    |
|                           | <ul> <li>Post-fonctionne-<br/>ment</li> </ul> | <ul> <li>L'installation termine sa course parce que l'humidificateur ou le chauf-<br/>fage électrique étaient en fonctionnement</li> </ul> |

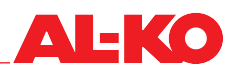

| Filtre                |          | État actuel des filtres :                                                                                               |
|-----------------------|----------|----------------------------------------------------------------------------------------------------|
|                       | OK       | Filtre en ordre                                                                                                    |
|                       | Alarme   | Filtre encrassé                                                                                                    |
| Filtre soufflage      | %        | Degré d'encrassement actuel du filtre de soufflage                                                                      |
| Filtre air soufflé    | %        | Degré d'encrassement actuel du filtre d'air frais                                                                       |
| Filtre air expulsé    | %        | Degré d'encrassement actuel du filtre d'air expulsé                                                                     |
| Niveau de ventilateur |          | Niveau de ventilateur actuel                                                                                            |
|                       | Arrêt    | Les ventilateurs sont éteints                                                                                           |
|                       | Niveau 1 | Commander les ventilateurs en boucle fermée au niveau de valeur prescrite 1 ou aller au niveau 1 de vitesse de rotation |
|                       | Niveau 2 | Commander les ventilateurs en boucle fermée au niveau de valeur prescrite 2 ou aller au niveau 2 de vitesse de rotation |
|                       | Niveau 3 | Commander les ventilateurs en boucle fermée au niveau de valeur prescrite 3 ou aller au niveau 3 de vitesse de rotation |
| Temp air extérieur    | °C       | Température extérieure mesurée actuellement                                                                             |
| Consigne valide       | °C       | Valeur prescrite actuelle du contrôle de température                                                                    |
| Mode de fonction.     |          | Commutation du mode de fonctionnement avec priorité maximale sur l'unité de commande :                                  |
|                       | Auto     | Mode automatique                                                                                                    |
|                       | Arrêt    | Installation à l'ARRÊT                                                                                                  |
|                       | Niveau 1 | Installation en MARCHE au niveau 1                                                                                      |
|                       | Niveau 2 | Installation en MARCHE au niveau 2                                                                                      |
|                       | Niveau 3 | Installation en MARCHE au niveau 3                                                                                      |
|                       | Eco St1  | <ul> <li>Installation en MARCHE au niveau 1 et point consigne de température<br/>économie</li> </ul>                    |
|                       | Comf St1 | Installation en MARCHE au niveau 1 et point consigne de tempéra-<br>ture confort                                        |
|                       | Eco St2  | <ul> <li>Installation en MARCHE au niveau 2 et point consigne de température<br/>économie</li> </ul>                    |
|                       | Comf St2 | Installation en MARCHE au niveau 2 et point consigne de tempéra-<br>ture confort                                        |
|                       | Eco St3  | <ul> <li>Installation en MARCHE au niveau 3 et point consigne de température<br/>économie</li> </ul>                    |
|                       | Comf St3 | Installation en MARCHE au niveau 3 et point consigne de tempéra-<br>ture confort                                        |

# 5.2 LED INFO

Sur l'unité de commande (HMI Basic, Facility ou Web), une LED intégrée se trouve dans la touche INFO. Celle-ci procure un premier aperçu de l'état de l'installation.

| LED     | État                    | Description                                                                                        |  |  |
|---------|-------------------------|----------------------------------------------------------------------------------------------------|--|--|
|         | Arrêt                   | L'installation est à l'ARRÊT                                                                       |  |  |
| $\odot$ | Vert clignotant         | L'installation est en cours de démarrage (par ex. ouverture des clapets, pré rinçage du chauffage) |  |  |
| 0       | Vert                    | L'installation est en MARCHE                                                                       |  |  |
|         | Orange-rouge clignotant | Mode manuel actif (par ex. capteur hors service ou commutation de la pompe ou du ventilateur)      |  |  |
|         | Orange clignotant       | L'installation n'est pas opérationnelle, la configuration n'a pas été effectuée complètement       |  |  |

### 5.3 LED d'alarme

Sur l'unité de commande (HMI Basic, Facility ou Web), une LED intégrée se trouve dans la touche ALARM. Celle-ci sert à procurer un premier aperçu de l'état d'alarme de l'installation.

| LED | État             | Description                                                                            |
|-----|------------------|----------------------------------------------------------------------------------------|
| •   | Arrêt            | Pas d'alarme                                                                           |
|     | Rouge clignotant | Alarme en suspens                                                                      |
| •   | Rouge            | L'alarme est toujours en suspens et une tentative d'acquittement a été effec-<br>tuée. |

#### 5.4 Configurer la langue

Pour configurer la langue de la HMI, allez à la rubrique suivante :

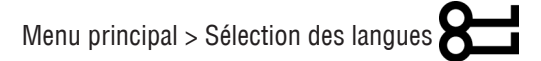

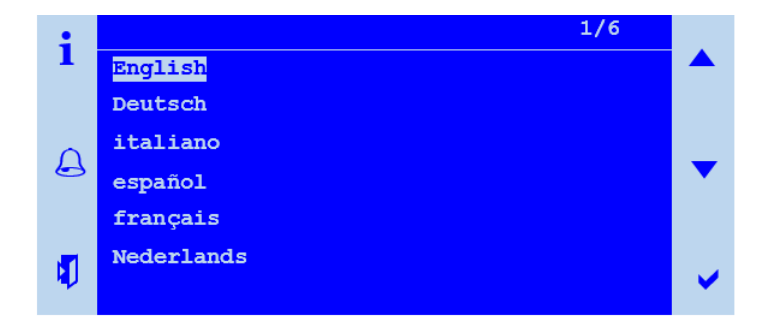

Trois paquets linguistiques différents sont disponibles. L'image montre le paquet linguistique 1 à titre d'exemple. Les paquets linguistiques sont structurés de la manière suivante.

| Paquet linguistique 1 |         | Paquet linguistique 2 |            | Paquet linguistique 3 |          |
|-----------------------|---------|-----------------------|------------|-----------------------|----------|
| [EN]                  | English | [EN]                  | English    | [EN]                  | English  |
| [SE]                  | Svenska | [DE]                  | Deutsch    | [DE]                  | Deutsch  |
| [DE]                  | Deutsch | [IT]                  | Italiano   | [CN]                  | 中文       |
| [FI]                  | Suomi   | [ES]                  | Español    | [DK]                  | Dansk    |
| [PL]                  | Polski  | [FR]                  | Français   | [TK]                  | Turkçe   |
| [RU]                  | русский | [NL]                  | Nederlands | [LT]                  | Lietuvių |

#### **REMARQUE !**

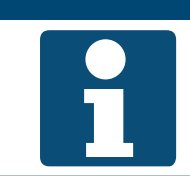

Le paquet linguistique est déjà défini à la commande du contrôle et chargé sur le contrôleur à l'usine.

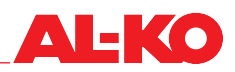

#### 5.5 **Autres informations**

#### 5.5.1 Aperçu

Pour des informations plus détaillées sur le statut d'installation actuel, veuillez aller à la rubrique suivante :

#### Menu principal > Informations

Les indications individuelles sont uniquement disponibles avec un certain équipement de l'installation.

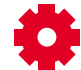

Les indications individuelles sont uniquement disponibles avec une certaine configuration de l'installation.

| Indication                         | Valeurs                                       | Description                                                                                                    |
|------------------------------------|-----------------------------------------------|----------------------------------------------------------------------------------------------------|
| BMS mode de fonction               |                                               | Affiche le mode de fonctionnement demandé actuellement via le sys-<br>tème automatique du bâtiment :                                       |
|                                    | Auto                                          | Mode automatique                                                                                                    |
|                                    | Arrêt                                         | Installation à l'ARRÊT                                                                                                    |
|                                    | Niveau 1                                      | Installation en MARCHE au niveau 1                                                                                                    |
|                                    | Niveau 2                                      | Installation en MARCHE au niveau 2                                                                                                    |
|                                    | Niveau 3                                      | Installation en MARCHE au niveau 3                                                                                                    |
|                                    | Eco St1                                       | <ul> <li>Installation en MARCHE au niveau 1 et point consigne de température<br/>économie</li> </ul>                                       |
|                                    | Comf St1                                      | Installation en MARCHE au niveau 1 et point consigne de tempéra-<br>ture confort                                                           |
|                                    | Eco St2                                       | <ul> <li>Installation en MARCHE au niveau 2 et point consigne de température<br/>économie</li> </ul>                                       |
|                                    | Comf St2                                      | Installation en MARCHE au niveau 2 et point consigne de tempéra-<br>ture confort                                                           |
|                                    | Eco St3                                       | <ul> <li>Installation en MARCHE au niveau 3 et point consigne de température<br/>économie</li> </ul>                                       |
|                                    | Comf St3                                      | Installation en MARCHE au niveau 3 et point consigne de tempéra-<br>ture confort                                                           |
| Commande déverrouillage<br>externe |                                               | Affiche le mode de fonctionnement demandé actuellement via le déver-<br>rouillage externe :                                                |
|                                    | Auto                                          | Mode automatique                                                                                                    |
|                                    | Arrêt                                         | Arrêt                                                                                                    |
|                                    | Niveau 1                                      | Niveau 1 de vitesse de rotation ou de valeur prescrite                                                                                     |
|                                    | Niveau 2                                      | Niveau 2 de vitesse de rotation ou de valeur prescrite                                                                                     |
|                                    | Niveau 3                                      | Niveau 3 de vitesse de rotation ou de valeur prescrite                                                                                     |
| Mode de fonctionnement             |                                               | Affiche le mode de fonctionnement actuel :                                                                                                 |
|                                    | Arrêt                                         | Installation à l'ARRÊT                                                                                                    |
|                                    | Démarrage                                     | <ul> <li>L'installation est en cours de démarrage (ouverture des clapets, pré-<br/>rinçage du chauffage)</li> </ul>                        |
|                                    | Marche                                        | Installation en MARCHE                                                                                                    |
|                                    | Confort                                       | Installation en MARCHE en mode Confort                                                                                                    |
|                                    | Eco                                           | Installation en MARCHE en mode Économie                                                                                                    |
|                                    | <ul> <li>Post-fonctionne-<br/>ment</li> </ul> | <ul> <li>L'installation termine sa course parce que l'humidificateur ou le chauf-<br/>fage électrique étaient en fonctionnement</li> </ul> |

| État d'installation                 |                    | Indique l'état d'installation actuel ou par quoi l'installation est commu-                                                     |
|-------------------------------------|--------------------|----------------------------------------------------------------------------------------------------|
| (trie par priorite)                 | Config             | tée.                                                                                                    |
|                                     |                    |                                                                                                    |
|                                     |                    | <ul> <li>Installation à l'ADDÊT : Alarma de la priorité Danger (Installation à</li> </ul>                                      |
|                                     |                    | l'arrêt (A)                                                                                                    |
|                                     | Arrêt d'urgence    | Installation à l'ARRÊT : Arrêt d'urgence actionné                                                                              |
|                                     | Alarme             | Installation à l'ARRÊT : Alarme de la priorité Critique (A)                                                                    |
|                                     | HMI/BMS            | <ul> <li>Installation commutée avec la priorité maximale (unité de commande<br/>ou système automatique du bâtiment)</li> </ul> |
|                                     | Protection         | Installation en MARCHE : protection contre le refroidissement ou la surchauffe                                                 |
|                                     | Externe            | <ul> <li>Installation commutée par déverrouillage externe (p. ex. détecteur de<br/>présence, bouton Party)</li> </ul>          |
|                                     | Boost              | Installation en MARCHE : impulsion (Boost)                                                                                     |
|                                     | Appareils ambiance | <ul> <li>Installation commutée par unité de commande d'ambiance (HMI<br/>Room)</li> </ul>                                      |
|                                     | Refroidissement    | Installation en MARCHE : refroidissement en nuit d'été                                                                         |
|                                     | nocturne<br>BMS    | <ul> <li>Installation commutée par système automatique du bâtiment (par ex.<br/>BACnet, Modbus)</li> </ul>                     |
|                                     | Programme horaire  | Installation commutée par programme hebdomadaire                                                                               |
|                                     | Calendrier         | Installation commutée par calendrier                                                                                           |
| Niveau de ventilateur               |                    | Affiche le niveau de ventilateur actuel.                                                                                       |
|                                     | Arrêt              | Les ventilateurs sont éteints                                                                                                  |
|                                     | Niveau 1           | Commander les ventilateurs en boucle fermée au niveau de valeur<br>prescrite 1 ou aller au<br>niveau 1 de vitesse de rotation  |
|                                     | Niveau 2           | Commander les ventilateurs en boucle fermée au niveau de valeur<br>prescrite 2 ou aller au<br>niveau 2 de vitesse de rotation  |
|                                     | Niveau 3           | Commander les ventilateurs en boucle fermée au niveau de valeur<br>prescrite 3 ou aller au<br>niveau 3 de vitesse de rotation  |
| Mode été/hiv                        |                    | Indique si l'installation fonctionne en mode été ou hiver.                                                                     |
|                                     | Hiver              | L'installation fonctionne en mode hiver                                                                                        |
|                                     | ■ Été              | L'installation fonctionne en mode été                                                                                          |
| Filtre soufflage                    | Pa                 | Indique la pression Delta mesurée actuellement via le filtre de soufflage.                                                     |
| Filtre air souttlé                  | Pa                 | Indique la pression Delta mesurée actuellement via le filtre d'air frais.                                                      |
|                                     | Pa                 | findique la pression Della mesuree actuellement via le intre d'air expuise.                                                    |
| Filtre                              |                    | Etat actuel des filtres.                                                                                                    |
|                                     |                    |                                                                                                    |
|                                     |                    | Tous les filtres sont supervisés collectivement après l'équipe-<br>ment de l'installation pour vérifier l'absence d'une panne. |
| Air soufflé pression                | Pa                 | Indique la pression en gaine mesurée actuellement dans l'air soufflé.                                                          |
| Débit volumétrique d'air<br>soufflé | m³/h               | Indique le débit volumétrique calculé actuellement dans l'air soufflé.                                                         |
| Air extrait press                   | Pa                 | Indique la pression en gaine mesurée actuellement dans l'air expulsé.                                                          |
| Débit air expulsé                   | m³/h               | Indique le débit volumétrique calculé actuellement dans l'air expulsé.                                                         |
| Temp air extérieur                  | ) °C               | Indique la température d'air extérieur mesurée actuellement.                                                                   |

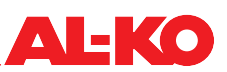

|                                 | · · · · · · · · · · · · · · · · · · · |                                                                                                    |
|---------------------------------|---------------------------------------|----------------------------------------------------------------------------------------------------|
| Air soufflé temp                | °C                                    | Indique la température d'air soufflé mesurée actuellement.                                                                                                    |
| Récup chal air soufflé temp     | °C                                    | Indique la température d'air soufflé mesurée après la récupération de chaleur.                                                                                             |
| Température ambiante 1          | °C                                    | Indique la température ambiante mesurée actuellement sur le capteur d'ambiance 1.                                                                                          |
| Température ambiante 2          | °C                                    | Indique la température ambiante mesurée actuellement sur le capteur d'ambiance 2.                                                                                          |
| Appareils ambiance 1, temp.     | °C                                    | Indique la température ambiante mesurée actuellement sur l'appareil d'exploitation de local 1.                                                                             |
| Appareils ambiance 2, temp.     | °C                                    | Indique la température ambiante mesurée actuellement sur l'unité de commande d'ambiance 2.                                                                                 |
| Temp ambiante                   | °C                                    | Indique la température ambiante valide actuellement.                                                                                                    |
|                                 |                                       | La température ambiante valide est configurable pour la régu-<br>lation de température.                                                                                    |
| Point de rosée                  | °C                                    | Affiche le point de rosée calculé actuellement dans la pièce.                                                                                                    |
| Temp air expulsé                | °C                                    | Indique la température d'air expulsé mesurée actuellement.                                                                                                    |
| Temp air extrait                | °C                                    | Indique la température d'air extrait mesurée actuellement.                                                                                                    |
| Qualité de l'air                | ppm                                   | Indique la qualité d'air d'ambiant et d'air expulsé mesurée actuellement.<br>La mesure de la qualité d'air ambiant ou expulsé dépend de<br>l'équipement de l'installation. |
| Hum rel air extér               | %Hr                                   | Indique l'humidité relative d'air extérieur mesurée actuellement.                                                                                                    |
| Air ext hum abs                 | g/kg                                  | Indique l'humidité absolue d'air extérieur mesurée actuellement.                                                                                                    |
| Enthalpie air ext.              | kJ/kg                                 | Indique l'humidité absolue d'air extérieur calculée actuellement.                                                                                                    |
| Hum air soufflé                 | %Hr                                   | Indique l'humidité relative d'air soufflé mesurée actuellement.                                                                                                    |
| Air soufflé hum abs             | g/kg                                  | Indique l'humidité absolue d'air soufflé mesurée actuellement.                                                                                                    |
| Enthalpie air soufflé           | kJ/kg                                 | Indique l'enthalpie d'air soufflé calculée actuellement.                                                                                                    |
| Humidité ambiante               | %Hr                                   | Indique la qualité d'air ambiant ou d'air expulsé mesurée actuellement.                                                                                                    |
|                                 |                                       | La mesure de l'humidité d'air ambiant ou extrait dépend de l'équipement de l'installation.                                                                                 |
| Humidité ambiante abs           | g/kg                                  | Indique la qualité d'air ambiant ou d'air expulsé mesurée actuellement.<br>Le calcul de l'air ambiant ou expulsé dépend de l'équipement<br>de l'installation.              |
| Enthalpie ambiance              | kJ/kg                                 | Indique l'enthalpie d'air ambiant ou d'air extrait mesurée actuellement.                                                                                                   |
|                                 |                                       | La mesure de l'enthalpie d'air ambiant ou expulsé dépend de l'équipement de l'installation.                                                                                |
| Entrées numériques              | -                                     | Appuyez sur ENTER pour accéder aux autres informations d'entrée nu-<br>mériques. Voir ci-dessous pour le contenu.                                                          |
| Clapet air extérieur            |                                       | Indique l'amorce actuelle au clapet d'air extérieur.                                                                                                    |
|                                 | Ouvert                                | Le clapet est ouvert ou s'ouvre                                                                                                    |
|                                 | Fermé                                 | Le clapet est fermé ou se ferme                                                                                                    |
| Clapet à air extrait            |                                       | Indique l'amorce actuelle au clapet d'air extrait.                                                                                                    |
|                                 | Ouvert                                | Le clapet est ouvert ou s'ouvre                                                                                                    |
|                                 | Fermé                                 | Le clapet est fermé ou se ferme                                                                                                    |
| Sign sortie récup chal registre | 0 - 100 %                             | Indique le signal d'amorce actuel aux clapets de l'air ambiant.                                                                                                    |
| Valeur récupération             | 0 - 100 %                             | Indique la part de l'air ambiant actuelle.                                                                                                    |
|                                 |                                       | La valeur peut évoluer inversement au signal d'amorce lorsque le sens d'action des entraînements de clapet est inverse.                                                    |

| Ventilateur d'air soufflé | 0 - 100 % | Indique le signal d'amorce actuel sur le ventilateur de soufflage. Ap-<br>puyez sur ENTER pour accéder à d'autres informations du ventilateur de<br>soufflage. Voir ci-dessous pour le contenu.    |
|---------------------------|-----------|----------------------------------------------------------------------------------------------------|
| Ventilateur d'air expulsé | 0 - 100 % | Indique le signal d'amorce actuel sur le ventilateur d'air expulsé. Ap-<br>puyez sur ENTER pour accéder à d'autres informations du ventilateur<br>d'air expulsé. Voir ci-dessous pour le contenu.  |
| Récupération de chaleur   | 0 - 100 % | Indique le signal d'amorce actuel sur la récupération de chaleur. Ap-<br>puyez sur ENTER pour accéder à d'autres informations de la récupéra-<br>tion de chaleur. Voir ci-dessous pour le contenu. |
| Chauffage                 | 0 - 100 % | Indique le signal d'amorce actuel sur le chauffage d'eau chaude. Ap-<br>puyez sur ENTER pour accéder à d'autres informations du chauffage.<br>Voir ci-dessous pour le contenu.                     |
| Chauffage 2               | 0 - 100 % | Indique le signal d'amorce actuel sur le préchauffage d'eau chaude. Ap-<br>puyez sur ENTER pour accéder à d'autres informations du préchauffage.<br>Voir ci-dessous pour le contenu.               |
|                           |           | Le chauffage 2 est toujours le préchauffage, lorsqu'il existe.                                                                                                    |
| Chauffage électrique      | 0 - 100 % | Indique le signal d'amorce actuel sur le chauffage électrique. Appuyez<br>sur ENTER pour accéder à d'autres informations du chauffage élec-<br>trique. Voir ci-dessous pour le contenu.            |
| Chauffage électrique 2    | 0 - 100 % | Indique le signal d'amorce actuel sur le préchauffage électrique. Ap-<br>puyez sur ENTER pour accéder à d'autres informations du préchauffage<br>électrique. Voir ci-dessous pour le contenu.      |
|                           |           | Le chauffage 2 est toujours le préchauffage, lorsqu'il existe.                                                                                                    |
| Refroidissement           | 0 - 100 % | Indique le signal d'amorce actuel sur le refroidissement. Appuyez sur<br>ENTER pour accéder à d'autres informations du refroidissement. Voir<br>ci-dessous pour le contenu                         |
| Humidification            | 0 - 100 % | Indique le signal d'amorce actuel sur l'humidificateur. Appuyez sur<br>ENTER pour accéder à d'autres informations de l'humidificateur. Voir<br>ci-dessous pour le contenu.                         |
| Déshumidification         | 0 - 100 % | Indique le signal d'amorce actuel sur le déshumidificateur.                                                                                                    |
| Heures fonctionnement     | -         | Appuyez sur ENTER pour accéder aux informations détaillées.                                                                                                    |
| Alarmes                   | -         | Appuyez sur ENTER pour accéder aux informations détaillées. Voir ci-dessous pour le contenu.                                                                                                    |
| Mode fonct sortie         |           | Affiche l'état de fonctionnement actuel de l'installation :                                                                                                    |
|                           | Arrêt     | Installation à l'ARRÊT                                                                                                    |
|                           | Marche    | Installation en service                                                                                                    |

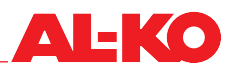

#### 5.5.2 Informations d'entrée numériques

Pour des informations plus détaillées sur le statut des informations d'entrée numériques de l'installation, veuillez aller à la rubrique suivante :

| Menu principal > miormations > Linces numeriques | Menu | principal > | Informations | > Entrées | numérique |
|--------------------------------------------------|------|-------------|--------------|-----------|-----------|
|--------------------------------------------------|------|-------------|--------------|-----------|-----------|

| Indication            | Valeurs | Description                                                             |
|-----------------------|---------|-------------------------------------------------------------------------|
| Arrêt d'urgence       |         | Indique l'état actuel sur l'entrée numérique Arrêt d'urgence.           |
|                       | Arrêt   | L'entrée est ouverte                                                    |
|                       | Marche  | L'entrée est mise en circuit                                            |
| Contrôle ext entrée 1 |         | Indique l'état actuel sur l'entrée numérique Déverrouillage externe 1 : |
|                       | Arrêt   | L'entrée est ouverte                                                    |
|                       | Marche  | L'entrée est mise en circuit                                            |
| Contrôle ext entrée 2 |         | Indique l'état actuel sur l'entrée numérique Déverrouillage externe 2 : |
| <b>*</b>              | Arrêt   | L'entrée est ouverte                                                    |
| <b>*</b>              | Marche  | L'entrée est mise en circuit                                            |

#### 5.5.3 Ventilateurs

Pour des informations plus détaillées sur le statut du ventilateur d'air soufflé, veuillez aller à la rubrique suivante :

#### Menu principal > Informations > Ventilateur d'air soufflé

Pour le ventilateur d'air expulsé, veuillez aller à la rubrique suivante :

#### Menu principal > Informations > Ventilateur extraction

| Indication         | Valeurs     | Description                                 |
|--------------------|-------------|---------------------------------------------|
| Signal de sortie   | 0 - 100 %   | Indique le signal d'amorce actuel.          |
|                    |             |                                             |
| Commande           |             | Affiche l'état actuel de la commande :      |
|                    | Arrêt       | Le ventilateur est bloqué                   |
|                    | Marche/Niv1 | Le ventilateur est validé                   |
| Alarme ventilateur |             | Affiche l'état                              |
| <b>0</b> ,         | OK          | d'alarme actuel :                           |
|                    | Alarme      | Ventilateur OK                              |
|                    |             | Le ventilateur a une perturbation           |
| Alarme ventilateur |             | Affiche l'état d'alarme actuel :            |
| <b>0</b> ,         | OK          | Ventilateurs OK                             |
| 7                  | Alarme      | au moins un ventilateur a une perturbation. |

#### 5.5.4 Récupération de chaleur

Pour des informations plus détaillées sur le statut de la récupération de chaleur, veuillez aller à la rubrique suivante :

#### Menu principal > Informations > Récupération de chaleur

| Indication       | Valeurs                                | Description                                                                                                    |
|------------------|----------------------------------------|----------------------------------------------------------------------------------------------------|
| Signal de sortie | 0 - 100 %                              | Indique le signal d'amorce actuel.                                                                                                    |
| Commande         | <ul><li>Arrêt</li><li>Marche</li></ul> | Affiche l'état actuel de la commande :<br>La récupération de chaleur (pompe) est verrouillée<br>La récupération de chaleur (pompe) est déclenchée |

| Alarme récupération de                         |           | Affiche l'état d'alarme actuel :                                                                 |
|------------------------------------------------|-----------|--------------------------------------------------------------------------------------------------|
| chaleur                                        | OK        | Récupération de chaleur OK                                                                       |
| <u>9</u> /                                     | Alarme    | La récupération de chaleur a une perturbation                                                    |
| Alarme pompe récup chal                        |           | Affiche l'état d'alarme actuel de la pompe du système en boucle fermée à eau glycolée:           |
| <b>7</b>                                       | OK        | Pompe OK                                                                                         |
|                                                | Alarme    | La pompe a une perturbation.                                                                     |
| Température d'eau récupéra-<br>tion de chaleur | °C        | Affiche la température mesurée actuelle sur le retour du système en boucle fermée à eau glycolée |
| Efficacité récup chal                          | 0 - 100 % | Indique le rendement calculé actuellement de la récupération de chaleur.                         |

### 5.5.5 Chauffage

Pour des informations plus détaillées sur le statut du chauffage d'eau chaude, veuillez aller à la rubrique suivante :

#### Menu principal > Informations > Chauffage

Pour le préchauffage d'eau chaude, allez à la rubrique suivante :

#### Menu principal > Informations > Chauffage 2

### **REMARQUE !**

Le chauffage 2 est toujours le préchauffage, lorsqu'il existe.

| Indication                 | Valoure   | Description                                                         |
|----------------------------|-----------|---------------------------------------------------------------------|
| IIIuication                | valeurs   | Description                                                         |
| Signal de sortie           | 0 - 100 % | Indique le signal d'amorce actuel.                                  |
|                            |           |                                                                     |
|                            |           |                                                                     |
| État préchauff             |           | Affiche l'état actuel de la fonction de prérinçage :                |
| Etat préchauff 2           | Passif    | le prérinçage ne s'effectue pas ou plus                             |
|                            | Actif     | le prérinçage est actuellement en cours                             |
|                            |           |                                                                     |
| Pompe de chauffage         |           | Affiche l'état actuel de la commande de la pompe :                  |
| Pompe de chauffage 2       | Arrêt     | La pompe est verrouillée                                            |
|                            | Marche    | La pompe est déclenchée                                             |
| Chauff. contrôle antigel   |           | Affiche l'état actuel du thermostat antigel :                       |
| Chauff. 2 contrôle antigel | OK        | Thermostat OK, aucun risque de gel                                  |
|                            | Gel       | Risque de gel                                                       |
|                            |           |                                                                     |
| Chauffage temp gel         | °C        | Affiche la température mesurée actuelle sur le retour du chauffage. |
| Chauffage 2 temp gel       |           |                                                                     |
|                            |           |                                                                     |
|                            |           |                                                                     |
|                            |           |                                                                     |

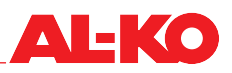

#### 5.5.6 Chauffage électrique

Pour des informations plus détaillées sur le statut du chauffage électrique, veuillez aller à la rubrique suivante :

#### Menu principal > Informations > Chauffage électrique

Pour le préchauffage électrique, allez à la rubrique suivante :

#### Menu principal > Informations > Chauffage électrique 2

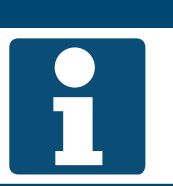

#### **REMARQUE** !

Le chauffage électrique 2 est toujours le préchauffage, lorsqu'il existe.

| Indication                    | Valeurs   | Description                                |
|-------------------------------|-----------|--------------------------------------------|
| Signal de sortie              | 0 - 100 % | Indique le signal d'amorce actuel.         |
|                               |           |                                            |
| Commande                      |           | Affiche l'état actuel de la commande :     |
|                               | Arrêt     | Le chauffage électrique est bloqué         |
|                               | Marche    | Le chauffage électrique est commandé       |
| Alarme chauffage électrique   |           | Affiche l'état d'alarme actuel :           |
| Alarme chauffage électrique 2 | OK        | Chauffage électrique OK                    |
|                               | Alarme    | Le chauffage électrique a une perturbation |

#### 5.5.7 Refroidissement

Pour des informations plus détaillées sur le statut du refroidissement, veuillez aller à la rubrique suivante :

#### Menu principal > Informations > Refroidissement

| Indication             | Valeurs   | Description                                                   |
|------------------------|-----------|---------------------------------------------------------------|
| Signal de sortie       | 0 - 100 % | Indique le signal d'amorce actuel.                            |
| Déshumidification      | 0 - 100 % | Indique le signal de déshumidification actuel.                |
| Commande               |           | Affiche l'état actuel de la commande de l'extension directe : |
|                        | Arrêt     | L'extension directe est bloquée                               |
|                        | Marche    | L'extension directe est commandée                             |
| Pompe refroidissement  |           | Affiche l'état actuel de la commande de la pompe :            |
|                        | Arrêt     | La pompe est verrouillée                                      |
|                        | Marche    | La pompe est déclenchée                                       |
| Refroidissement alarme |           | Affiche l'état d'alarme actuel :                              |
|                        | OK        | Extension directe OK                                          |
|                        | Alarme    | L'extension directe a une perturbation                        |

#### 5.5.8 Humidificateur

Pour des informations plus détaillées sur le statut de l'humidificateur, veuillez aller à la rubrique suivante :

Menu principal > Informations > Humidification

| Indication       | Valeurs   | Description                            |
|------------------|-----------|----------------------------------------|
| Signal de sortie | 0 - 100 % | Indique le signal d'amorce actuel.     |
|                  |           |                                        |
|                  |           |                                        |
| Commande         |           | Affiche l'état actuel de la commande : |
|                  | Arrêt     | L'humidificateur est bloqué            |
|                  | Marche    | L'humidificateur est validé            |

#### 5.5.9 Alarmes

Pour des informations plus détaillées sur le statut des alarmes, veuillez aller à la rubrique suivante :

|  | Menu | principal | > | Informations | > | Gestion | alarmes |
|--|------|-----------|---|--------------|---|---------|---------|
|--|------|-----------|---|--------------|---|---------|---------|

| Indication               | Valeurs | Description                                                                                                    |
|--------------------------|---------|----------------------------------------------------------------------------------------------------|
| Alarme incendie          |         | Affiche l'état actuel de l'alarme incendie :                                                                       |
|                          | OK      | pas d'alarme                                                                                                    |
|                          | Alarme  | Alarme incendie en suspens                                                                                         |
| Alarme danger (A)        |         | Indique le message collectif de la priorité d'alarme Danger / Installation<br>à l'arrêt (A) :                      |
|                          | OK      | pas d'alarme                                                                                                    |
|                          | Alarme  | L'alarme de la priorité Danger / Installation à l'arrêt (A) est en suspens                                         |
| Alarme critique (A)      |         | Indique le message collectif de la priorité d'alarme Critique (A) :                                                |
|                          | OK      | pas d'alarme                                                                                                    |
|                          | Alarme  | Alarme de la priorité Critique (A)                                                                                 |
| Alarme basse (B)         |         | Indique le message collectif de la priorité d'alarme basse (B) :                                                   |
|                          | OK      | pas d'alarme                                                                                                    |
|                          | Alarme  | L'alarme de la priorité Basse (B) est en suspens                                                                   |
|                          |         |                                                                                                    |
| Alarme Avertissement (C) |         | Indique le message collectif de la priorité d'alarme Avertissement (C) :                                           |
|                          | OK      | pas d'alarme                                                                                                    |
|                          | Alarme  | L'alarme de la priorité Avertissement (C) est en suspens                                                           |
| Sortie alarme            |         | Indique l'état actuel de la sortie d'alarme :                                                                      |
|                          | OK      | pas d'alarme                                                                                                    |
|                          | Alarme  | <ul> <li>L'alarme de la priorité Danger / Installation à l'arrêt (A) ou Critique (A)<br/>est disponible</li> </ul> |
| Sortie alarme 2          |         | Indique l'état actuel de la sortie d'alarme 2 :                                                                    |
|                          | OK      | pas d'alarme                                                                                                    |
|                          | Alarme  | L'alarme de la priorité Basse (B) est disponible                                                                   |

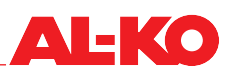

# 6 Allumer/arrêter l'installation

## 6.1 Régimes et priorités de commutation

L'installation possède les régimes suivants :

Les régimes d'économie ou de confort et les niveaux sont disponibles selon la configuration de l'installation.

| Indication        | Description                                                                                                    |
|-------------------|----------------------------------------------------------------------------------------------------|
| Arrêt (= veille)  | L'installation est à l'arrêt (la fonction de protection antigel est active lorsqu'elle est disponible)                      |
| Niveau 1          | L'installation est en marche au niveau de ventilateur 1                                                                     |
| Niveau 2          | L'installation est en marche au niveau de ventilateur 2                                                                     |
| Niveau 3          | L'installation est en marche au niveau de ventilateur 3                                                                     |
| Niveau confort 1  | L'installation est en marche au niveau de ventilateur 1 et elle fonctionne avec la valeur prescrite de température Confort  |
| Niveau confort 2  | L'installation est en marche au niveau de ventilateur 2 et elle fonctionne avec la valeur prescrite de température Confort  |
| Niveau confort 3  | L'installation est en marche au niveau de ventilateur 3 et elle fonctionne avec la valeur prescrite de température Confort  |
| Niveau Économie 1 | L'installation est en marche au niveau de ventilateur 1 et elle fonctionne avec la valeur prescrite de température Économie |
| Niveau Économie 2 | L'installation est en marche au niveau de ventilateur 2 et elle fonctionne avec la valeur prescrite de température Économie |
| Niveau Économie 3 | L'installation est en marche au niveau de ventilateur 3 et elle fonctionne avec la valeur prescrite de température Économie |

#### 6.1.1 Priorités de commutation

Les régimes disponibles peuvent être commutés via les positions suivantes :

| Position de commutation                                                                                                    | Priorité   |
|----------------------------------------------------------------------------------------------------|------------|
| Unité de commande complète (HMI Basic, Facility, Web)                                                                                                    | maximale   |
| Déverrouillage externe à l'entrée numérique (par ex. détecteur de présence ou hygrostat)                                                                                                    | seconde    |
| Unités de commande d'ambiance /appareils ambiance (HMI Room)                                                                                                    | troisième  |
| Système automatique du bâtiment (par ex. BACnet ou Modbus)                                                                                                    | quatrième  |
| Le système automatique du bâtiment peut se commuter à l'unité de commande de manière équivalente via un point de données défini à distance à la priorité maximale. Voir ici les listes des points de données des différentes interfaces de communication. |            |
| Programme de temporisation                                                                                                    | inférieure |

### 6.2 Manuellement avec l'unité de commande

Afin de commuter manuellement l'installation via l'unité de commande (HMI Basic, Facility, Web), allez tout d'abord à la page de début avec la touche INFO. Ensuite, allez au mode de fonctionnement avec les touches fléchées :

| Page de ( | début > | Mode de | fonction. |  |
|-----------|---------|---------|-----------|--|
|-----------|---------|---------|-----------|--|

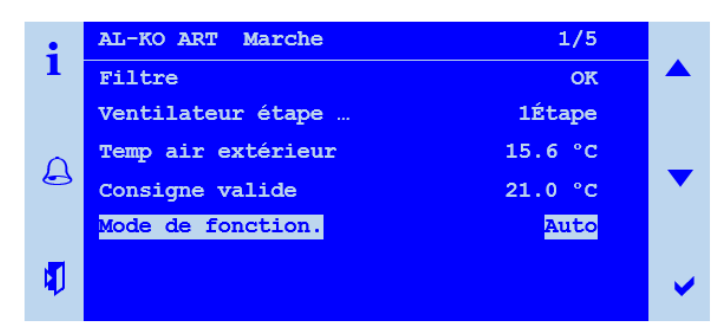

| Indication        | Valeurs  | Description                                                                                          |
|-------------------|----------|----------------------------------------------------------------------------------------------------|
| Mode de fonction. |          | Commutation du mode de fonctionnement avec priorité maximale sur l'unité de commande.                |
|                   | Auto     | Mode automatique                                                                                     |
|                   | Arrêt    | Installation à l'ARRÊT                                                                               |
|                   | Niveau 1 | Installation en MARCHE au niveau 1                                                                   |
|                   | Niveau 2 | Installation en MARCHE au niveau 2                                                                   |
|                   | Niveau 3 | Installation en MARCHE au niveau 3                                                                   |
|                   | Eco St1  | Installation en MARCHE au niveau 1 et point consigne de température<br>économie                      |
|                   | Comf St1 | Installation en MARCHE au niveau 1 et point consigne de tempéra-<br>ture confort                     |
|                   | Eco St2  | Installation en MARCHE au niveau 2 et point consigne de température<br>économie                      |
|                   | Comf St2 | Installation en MARCHE au niveau 2 et point consigne de tempéra-<br>ture confort                     |
|                   | Eco St3  | <ul> <li>Installation en MARCHE au niveau 3 et point consigne de température<br/>économie</li> </ul> |
|                   | Comf St3 | Installation en MARCHE au niveau 3 et point consigne de tempéra-<br>ture confort                     |

#### 6.3 Programmes horaires

#### 6.3.1 Programme hebdomadaire

Dans le contrôle, un programme hebdomadaire est disponible. Jusqu'à six points de commutation par jour ouvrable peuvent être configurés.

Afin de consulter et/ou de modifier les paramètres, allez à la rubrique suivante :

#### Menu principal > Programme horaire **O**

| Indication                | Valeurs            | Description                                                                                                    |
|---------------------------|--------------------|----------------------------------------------------------------------------------------------------|
| Date / heure              | TT/MM/JJ / 00:00 - | Indication de l'horloge système actuelle.                                                                                                    |
| (Ex. 17/10/2017 15:35:55) | 23:59              | Il faut garantir que l'horloge système fonctionne. Si la date<br>est sur l'année 2003 et/ou si l'heure ne fonctionne pas, il faut<br>alors paramétrer l'horloge système.<br>Pour ce faire, allez avec les touches fléchées sur l'horloge<br>système, puis appuyez sur ENTER. Ensuite, paramétrez les<br>différents chiffres de l'horloge système avec les touches flé-<br>chées, puis validez chacun des chiffres par ENTER. |
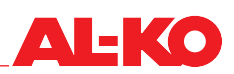

| Valeur actuelle      | Valeur actuelle Affiche le mode de fonctionnement demandé actuellement vi<br>gramme horloge : |                                                                                                    |
|----------------------|-----------------------------------------------------------------------------------------------|----------------------------------------------------------------------------------------------------|
|                      | Arrêt                                                                                         | Installation à l'ARRÊT                                                                                                    |
|                      | Niveau 1                                                                                      | Installation en MARCHE au niveau 1                                                                                                    |
|                      | Niveau 2                                                                                      | Installation en MARCHE au niveau 2                                                                                                    |
|                      | Niveau 3                                                                                      | Installation en MARCHE au niveau 3                                                                                                    |
|                      | Eco St1                                                                                       | <ul> <li>Installation en MARCHE au niveau 1 et point consigne de température<br/>économie</li> </ul>                                                          |
|                      | Comf St1                                                                                      | Installation en MARCHE au niveau 1 et point consigne de tempéra-<br>ture confort                                                                              |
|                      | Eco St2                                                                                       | <ul> <li>Installation en MARCHE au niveau 2 et point consigne de température<br/>économie</li> </ul>                                                          |
|                      | Comf St2                                                                                      | Installation en MARCHE au niveau 2 et point consigne de tempéra-<br>ture confort                                                                              |
|                      | Comf St3                                                                                      | <ul> <li>Installation en MARCHE au niveau 3 et point consigne de température<br/>économie</li> </ul>                                                          |
|                      | Eco St3                                                                                       | Installation en MARCHE au niveau 3 et point consigne de tempéra-<br>ture confort                                                                              |
| Lundi                |                                                                                               | Indique si, selon l'horloge système, c'est actuellement lundi et si l'ho-<br>raire correspondant est actif :                                                  |
|                      | Passif                                                                                        | Ce n'est pas lundi, l'horaire correspondant n'est pas actif                                                                                                   |
|                      | Actif                                                                                         | C'est lundi, l'horaire correspondant est actif                                                                                                    |
| Copier calendrier    |                                                                                               | Fonction de copie pour transférer l'horaire du lundi sur d'autres jours.<br>Ceci entraîne une économie de temps lors de l'entrée.                             |
|                      | Lu fermé                                                                                      | Ne rien copier                                                                                                    |
|                      | Ma-Ve                                                                                         | Copier maintenant de lundi sur mardi à vendredi                                                                                                    |
|                      | Ma-Di                                                                                         | Copier maintenant de lundi sur mardi à dimanche                                                                                                    |
|                      | Ma                                                                                            | Copier maintenant de lundi sur mardi                                                                                                    |
|                      | Me                                                                                            | Copier maintenant de lundi sur mercredi                                                                                                    |
|                      | Je                                                                                            | Copier maintenant de lundi sur jeudi                                                                                                    |
|                      | Ve                                                                                            | Copier maintenant de lundi sur vendredi                                                                                                    |
|                      | Sa                                                                                            | Copier maintenant de lundi sur samedi                                                                                                    |
|                      | Di                                                                                            | Copier maintenant de lundi sur dimanche                                                                                                    |
|                      | Exc.                                                                                          | Copier maintenant de lundi sur exception                                                                                                    |
| Mardi - dimanche     |                                                                                               | Indique comme pour le lundi si, selon l'horloge système, c'est actuelle-<br>ment mardi à dimanche et si l'horaire correspondant est par conséquent<br>actif : |
|                      | Passif                                                                                        | Ce n'est pas mardi à dimanche, l'horaire correspondant n'est pas actif                                                                                        |
|                      | Actif                                                                                         | C'est mardi à dimanche, l'horaire correspondant est actif                                                                                                    |
| Calendrier exception |                                                                                               | Indique si actuellement, des périodes d'exception (par ex. des va-<br>cances) sont réglées.                                                                   |
|                      | Passif                                                                                        | Aucune période n'est réglée                                                                                                    |
|                      | Actif                                                                                         | Au moins une période est réglée                                                                                                    |
|                      |                                                                                               | La fonction du calendrier est décrite plus bas. Voir « 6.3.2<br>Calendrier », à la page 40.                                                                   |

| Exception                   |        | Indique si l'horloge système se trouve actuellement dans une période exceptionnelle et si l'horaire correspondant est actif. |
|-----------------------------|--------|----------------------------------------------------------------------------------------------------|
|                             | Passif | Ce n'est pas un jour exceptionnel, l'horaire correspondant n'est pas<br>actif                                                |
|                             | Actif  | C'est un jour exceptionnel, l'horaire correspondant est actif                                                                |
|                             |        | La fonction du calendrier est décrite plus bas. Voir « 6.3.2<br>Calendrier », à la page 40.                                  |
| Calendrier activation arrêt |        | Indique si des périodes d'arrêt fixe sont réglées actuellement, c'est-à-<br>dire si l'installation est arrêtée :             |
|                             | Passif | Aucune période n'est réglée                                                                                                  |
|                             | Actif  | Au moins une période est réglée                                                                                              |
|                             |        | La fonction du calendrier est décrite plus bas. Voir « 6.3.2<br>Calendrier », à la page 40.                                  |

Afin de consulter et/ou de modifier l'horaire O-d'un jour ouvrable, allez sur le jour ouvrable correspondant avec les touches fléchées, puis appuyez sur ENTER.

Les régimes d'économie ou de confort et les niveaux sont disponibles selon la configuration de l'installation.

| Indication        | Valeurs               | Description                                                                                                    |  |
|-------------------|-----------------------|----------------------------------------------------------------------------------------------------|--|
| Heure 1           | 00:00                 | Le temps de commutation 1 est toujours configuré sur 00:00 heure et non modifiable                                                                                                    |  |
| Valeur 1          |                       | Montre le mode de fonctionnement appartenant au temps de commu-<br>tation 1. Réglez ici à quel mode de fonctionnement l'installation doit se<br>commuter au début du jour. « Arrêt » est recommandé, sauf si l'installa-<br>tion doit démarrer ou marcher à 00:00 heures. |  |
|                   | Arrêt                 | Installation à l'ARRÊT                                                                                                    |  |
|                   | Niveau 1              | Installation en MARCHE au niveau 1                                                                                                    |  |
|                   | Niveau 2              | Installation en MARCHE au niveau 2                                                                                                    |  |
|                   | Niveau 3              | Installation en MARCHE au niveau 3                                                                                                    |  |
|                   | Eco St1               | <ul> <li>Installation en MARCHE au niveau 1 et point consigne de température<br/>économie</li> </ul>                                                                                                    |  |
|                   | Comf St1              | Installation en MARCHE au niveau 1 et point consigne de tempéra-<br>ture confort                                                                                                    |  |
|                   | Eco St2               | Installation en MARCHE au niveau 2 et point consigne de température<br>économie                                                                                                    |  |
|                   | Comf St2              | Installation en MARCHE au niveau 2 et point consigne de tempéra-<br>ture confort                                                                                                    |  |
|                   | Comf St3              | <ul> <li>Installation en MARCHE au niveau 3 et point consigne de température<br/>économie</li> </ul>                                                                                                    |  |
|                   | Eco St3               | Installation en MARCHE au niveau 3 et point consigne de tempéra-<br>ture confort                                                                                                    |  |
| Heure 2 - Heure 6 |                       | Montre les temps de commutation 2 à 6 :                                                                                                    |  |
|                   | ■ *:*<br>:            | Le temps de commutation n'est pas utilisé                                                                                                    |  |
|                   | <b>0</b> 0:00 - 23:59 | Temps de commutation entré                                                                                                    |  |

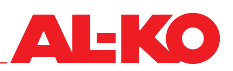

| Valeur-2 - Valeur-6 |          | Montre les régimes 2 à 6 relatifs aux temps de commutation 2 à 6 :                                    |
|---------------------|----------|----------------------------------------------------------------------------------------------------|
|                     | Arrêt    | Installation à l'ARRET                                                                                |
|                     | Niveau 1 | Installation en MARCHE au niveau 1                                                                    |
|                     | Niveau 2 | Installation en MARCHE au niveau 2                                                                    |
|                     | Niveau 3 | Installation en MARCHE au niveau 3                                                                    |
|                     | Eco St1  | Installation en MARCHE au niveau 1 et point consigne de température<br>économie                       |
|                     | Comf St1 | Installation en MARCHE au niveau 1 et point consigne de tempéra-<br>ture confort                      |
|                     | Eco St2  | <ul> <li>Installation en MARCHE au niveau 2 et point consigne de température<br/>économie</li> </ul>  |
|                     | Comf St2 | <ul> <li>Installation en MARCHE au niveau 2 et point consigne de tempéra-<br/>ture confort</li> </ul> |
|                     | Comf St3 | <ul> <li>Installation en MARCHE au niveau 3 et point consigne de température<br/>économie</li> </ul>  |
|                     | Eco St3  | Installation en MARCHE au niveau 3 et point consigne de tempéra-<br>ture confort                      |

#### 6.3.2 Calendrier

Outre le programme hebdomadaire, deux calendriers sont disponibles dans le contrôle :

- Calendrier exception
- Calendrier activation arrêt

Le calendrier d'exception est prévu pour déposer des périodes d'exception (par ex. des vacances). Dans une période d'exception s'applique l'horaire déposé derrière l'exception, c'est-à-dire que la priorité est supérieure au programme hebdomadaire.

Le calendrier d'activation d'arrêt arrête toujours l'installation et il a encore une priorité supérieure à celle du calendrier d'exception.

Par calendrier, jusqu'à dix périodes peuvent être réglées.

Pour configurer l'horaire de l'exception, allez à la rubrique suivante :

#### Menu principal > Programme horaire > Exception

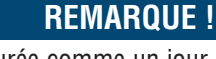

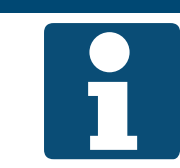

L'exception est configurée comme un jour ouvrable normal. Voir « 6.3.1 Programme hebdomadaire », à la page 36.

Pour configurer le calendrier de l'exception, allez à la rubrique suivante :

#### Menu principal > Programme horaire > Calendrier exception

Pour configurer le calendrier d'activation d'arrêt, allez à la rubrique suivante :

#### Menu principal > Programme horaire > Calendrier activation arrêt

Afin de consulter et/ou de modifier le calendrier, allez sur le calendrier correspondant avec les touches fléchées, puis appuyez sur ENTER.

| Indication            | Valeurs       | Description                                                                                                    |  |
|-----------------------|---------------|----------------------------------------------------------------------------------------------------|--|
| Valeur actuelle       |               | Indique si dans le calendrier, une période (par ex. des vacances) est réglée :                                                                                                    |  |
|                       | Passif        | Aucune période n'est réglée                                                                                                    |  |
|                       | Actif         | Au moins une période est réglée                                                                                                    |  |
| + Choix-1 - +Choix-10 |               | Indique la forme de l'entrée pour la période correspondante :                                                                                                    |  |
|                       | Date          | une date/un jour spécifique                                                                                                    |  |
|                       | Plage         | une période (par ex. des vacances)                                                                                                    |  |
|                       | Jour ouvrable | un jour exact dans la semaine                                                                                                    |  |
|                       | Arrêt         | Les entrées pour la période n'ont aucune validité                                                                                                    |  |
| Date (début)          |               | Pour la plage, on entre ici la date de début.<br>Pour la date, on entre ici la date exacte.                                                                                                    |  |
|                       | *             | Le jour ouvrable n'est pas pris en considération                                                                                                    |  |
|                       | 📕 Lu - Di     | Le jour ouvrable est pris en considération                                                                                                    |  |
|                       | <b>*</b>      | impossible ! Veuillez entrer la date.                                                                                                    |  |
|                       | JJ.MM.AA      | Entrée de la date                                                                                                    |  |
|                       |               | Pour l'entrée, allez avec les touches fléchées sur la ligne<br>correspondante, puis appuyez sur ENTER. Avec les touches<br>fléchées, sélectionnez la valeur souhaitée et validez avec EN-<br>TER. Le saut à la valeur suivante s'effectue automatiquement<br>dans la même ligne. Sélectionnez de nouveau la valeur, puis<br>validez, etc. |  |

| Date de fin   |             | Pour la plage, on entre ici la date de fin.                                                                                                    |
|---------------|-------------|----------------------------------------------------------------------------------------------------|
|               | *           | Le jour ouvrable n'est pas pris en considération                                                                                                    |
|               | 🗖 Lu - Di   | Le jour ouvrable est pris en considération                                                                                                    |
|               | *           | Impossible ! Veuillez entrer la date.                                                                                                    |
|               | JJ.MM.AA    | Entrée de la date                                                                                                    |
|               |             | Pour l'entrée, allez avec les touches fléchées sur la ligne<br>correspondante, puis appuyez sur ENTER. Avec les touches<br>fléchées, sélectionnez la valeur souhaitée et validez avec EN-<br>TER. Le saut à la valeur suivante s'effectue automatiquement<br>dans la même ligne. Sélectionnez de nouveau la valeur, puis<br>validez, etc. |
| Jour ouvrable |             | À jour ouvrable, on entre ici le jour ouvrable. L'entrée s'effectue avec trois valeurs :                                                                                                    |
|               | *           | chaque                                                                                                    |
|               | <b>1</b> .  | premier                                                                                                    |
|               | <b>2</b> .  | second                                                                                                    |
|               | <b>3</b> .  | troisième                                                                                                    |
|               | <b>4</b> .  | quatrième                                                                                                    |
|               | <b>5</b> .  | cinquième                                                                                                    |
|               | dern        | dernier                                                                                                    |
|               | ■ *         | impossible !                                                                                                    |
|               | 🗖 Lu - Di   | Iundi - dimanche                                                                                                    |
|               | ■ *         | chaque mois                                                                                                    |
|               | pair        | chaque mois pair                                                                                                    |
|               | imp         | chaque mois impair                                                                                                    |
|               | 📕 jan - déc | en janvier - décembre                                                                                                    |
|               |             | Pour l'entrée, allez avec les touches fléchées sur la ligne<br>correspondante, puis appuyez sur ENTER. Avec les touches<br>fléchées, sélectionnez la valeur souhaitée et validez avec EN-<br>TER. Le saut à la valeur suivante s'effectue automatiquement<br>dans la même ligne. Sélectionnez de nouveau la valeur, puis<br>validez, etc. |

#### 6.4 Déverrouillage externe

#### 6.4.1 Mise en marche par bouton Party

Via un bouton sans potentiel sur site, l'installation passe à un niveau de ventilateur paramétrable pour un délai de post-fonctionnement paramétrable.

#### **REMARQUE** !

Pour la fonction, on utilise uniquement l'entrée numérique « Déverrouillage externe ».

Pour les paramètres de la fonction du bouton Party, allez à la rubrique suivante :

### Menu principal > Paramètres > Déverrouillage externe

Pour la modification d'une valeur, allez sur la valeur correspondante avec les touches fléchées, puis appuyez sur ENTER. Ensuite, la valeur peut être modifiée avec les touches fléchées, puis l'entrée validée avec ENTER.

| Indication            | Valeurs        | Description                                                                                                    |  |
|-----------------------|----------------|----------------------------------------------------------------------------------------------------|--|
| Temps min.            | ■ 0.0 - 23.0 h | Montre le délai de post-fonctionnement choisi, après lequel le bouton<br>Party a été enfoncé.                                                                                                |  |
|                       |                | Une configuration du temps de post-fonctionnement est<br>recommandée uniquement pour les détecteurs de présence<br>sans temps de post-fonctionnement intégré. Sinon, 0.0 h est<br>recommandé |  |
| Niveau de ventilateur |                | Indique le niveau de ventilateur choisi en mode Party.                                                                                                    |  |
| <b>*</b>              | Auto           | Mode automatique                                                                                                    |  |
| <b>*</b>              | Arrêt          | Arrêt                                                                                                    |  |
|                       | Niveau 1       | Niveau 1 de vitesse de rotation ou de valeur prescrite                                                                                                    |  |
|                       | Niveau 2       | Niveau 2 de vitesse de rotation ou de valeur prescrite                                                                                                    |  |
|                       | Niveau 3       | Niveau 3 de vitesse de rotation ou de valeur prescrite                                                                                                    |  |
|                       |                | Le mode automatique signifie que la priorité suivante (par ex.<br>Programme horaire) prend en charge la commutation.                                                                         |  |
| Fonction d'impulsion  |                | Indique si la fonction d'impulsion est choisie pour l'entrée.                                                                                                    |  |
|                       | Non            | aucune fonction d'impulsion                                                                                                    |  |
|                       | Oui            | le premier actionnement de bouton actionne la fonction Party, le se-<br>cond l'arrête                                                                                                    |  |

Fonction d'impulsion = arrêtée et temps de Le niveau de ventilateur choisi est activé tant que le signal est en suspens. marche min. = 0 :

Fonction d'impulsion = arrêtée et temps de marche min. > 0 :

marche min. > 0 :configurable. Le minuteur est redémarré à chaque nouvelle impulsion à l'entrée.Fonction d'impulsion = arrêtée et temps deEn cas d'impulsion, le niveau de ventilateur choisi est activé, et arrêté à l'impulsion

marche min. = 0 : En cas d suivante.

Fonction d'impulsion = arrêtée et temps de marche min. > 0 :

En cas d'impulsion, la fonction Party est démarrée pendant un temps configurable, et arrêtée immédiatement à l'impulsion suivante.

En cas d'impulsion à l'entrée, la fonction Party est démarrée pendant un temps

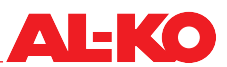

#### 6.4.2 Mise en marche par détecteur de présence

Un détecteur de présence met l'installation en marche ou commute à un autre niveau de ventilateur. Pour les détecteurs de présence sans délai de post-fonctionnement, le délai de post-fonctionnement peut également être configuré dans le contrôle.

#### **REMARQUE** !

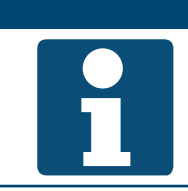

Pour la fonction, on utilise uniquement l'entrée numérique « Déverrouillage externe ».

Afin de consulter et/ou de modifier les paramètres, allez à la rubrique suivante :

#### Menu principal > Paramètres > Déverrouillage externe

| Indication            | Valeurs        | Description                                                                                                    |
|-----------------------|----------------|----------------------------------------------------------------------------------------------------|
| Temps min.            | ■ 0.0 - 23.0 h | Montre le délai de post-fonctionnement choisi après la détection de présence retombée.                                                                                                    |
|                       |                | Une configuration du temps de post-fonctionnement est<br>recommandée uniquement pour les détecteurs de présence<br>sans temps de post-fonctionnement intégré. Sinon, 0.0 h est<br>recommandé. |
| Niveau de ventilateur |                | Indique le niveau de ventilateur choisi en détection de présence.                                                                                                    |
|                       | Auto           | Mode automatique                                                                                                    |
|                       | Arrêt          | Arrêt                                                                                                    |
|                       | Niveau 1       | Niveau 1 de vitesse de rotation ou de valeur prescrite                                                                                                    |
|                       | Niveau 2       | Niveau 2 de vitesse de rotation ou de valeur prescrite                                                                                                    |
|                       | Niveau 3       | Niveau 3 de vitesse de rotation ou de valeur prescrite                                                                                                    |
|                       |                | Le mode automatique signifie que la priorité suivante (par ex.<br>Programme horaire) prend en charge la commutation.                                                                          |
| Fonction d'impulsion  |                | Indique si la fonction d'impulsion est choisie pour l'entrée.                                                                                                    |
|                       | Non            | aucune fonction d'impulsion                                                                                                    |
|                       | Oui            | la première impulsion d'entrée démarre la détection de présence, la seconde l'arrête                                                                                                    |
|                       |                | La fonction ne convient pas au détecteur de présence. Un non est recommandé.                                                                                                    |

#### 6.4.3 Mise en marche par hygrostat

Un hygrostat met l'installation en marche ou commute à un autre niveau de ventilateur. Le délai de post-fonctionnement peut être configuré dans le contrôle.

#### **REMARQUE** !

Pour la fonction, on utilise uniquement l'entrée numérique « Déverrouillage externe ».

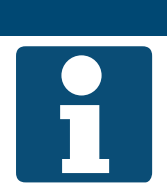

Afin de consulter et/ou de modifier les paramètres, allez à la rubrique suivante :

# Menu principal > Paramètres > Déverrouillage externe

| Indication            | Valeurs        | Description                                                                                                    |
|-----------------------|----------------|----------------------------------------------------------------------------------------------------|
| Temps min.            | ■ 0.0 - 23.0 h | Montre le délai de post-fonctionnement choisi lorsque l'hygrostat s'ar-<br>rête.                                                                                         |
|                       |                | Une configuration du temps de post-fonctionnement est recommandée uniquement pour les hygrostats sans temps de post-fonctionnement intégré. Sinon, 0.0 h est recommandé. |
| Niveau de ventilateur |                | Montre le niveau de ventilateur choisi lorsque l'hygrostat s'arrête.                                                                                                    |
| <b>*</b>              | Auto           | Mode automatique                                                                                                    |
| <b>*</b>              | Arrêt          | Arrêt                                                                                                    |
|                       | Niveau 1       | Niveau 1 de vitesse de rotation ou de valeur prescrite                                                                                                    |
|                       | Niveau 2       | Niveau 2 de vitesse de rotation ou de valeur prescrite                                                                                                    |
|                       | Niveau 3       | Niveau 3 de vitesse de rotation ou de valeur prescrite                                                                                                    |
|                       |                | Le mode automatique signifie que la priorité suivante (par ex.<br>Programme horaire) prend en charge la commutation.                                                     |
| Fonction d'impulsion  |                | Indique si la fonction d'impulsion est choisie pour l'entrée.                                                                                                    |
|                       | Non            | aucune fonction d'impulsion                                                                                                    |
|                       | Oui            | la première impulsion d'entrée démarre le niveau de ventilateur choi-<br>si, la seconde l'arrête                                                                         |
|                       |                | La fonction ne convient pas au mode d'hygrostat. Un non est recommandé.                                                                                                  |

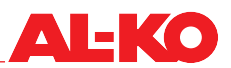

#### 6.4.4 Présélection du niveau de ventilateur

Deux entrées numériques sont disponibles pour la commande externe de l'installation. Celles-ci commutent le mode de fonctionnement de l'installation.

#### **REMARQUE** !

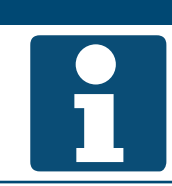

Pour la fonction, les deux entrées numériques « Déverrouillage externe » et « Déverrouillage externe 2 » sont utilisées.

Deux entrées numériques sont disponibles selon la configuration de l'installation.

| Entrée numérique<br>Déverrouillage externe 1 | Entrée numérique<br>Déverrouillage<br>externe 2 | Niveau de ventilateur                                                                | Valeur prescrite de température                                                  |
|----------------------------------------------|-------------------------------------------------|--------------------------------------------------------------------------------------|----------------------------------------------------------------------------------|
| ouverte                                      | ouverte                                         | Mode auto                                                                            | omatique                                                                         |
|                                              |                                                 | Le mode automatique sign<br>« 6.1 Régimes et priorités<br>35) prend en charge la con | ifie que la priorité suivante (voir<br>de commutation », à la page<br>nmutation. |
| mise en circuit                              | ouverte                                         | Niveau 1 de vitesse de rotation ou<br>de valeur prescrite                            | Voir choix ci-dessous<br>Temp point consig entrée 1                              |
| ouverte                                      | mise en circuit                                 | Niveau 2 de vitesse de rotation ou<br>de valeur prescrite                            | Voir choix ci-dessous<br>Temp point consig entrée 2                              |
| mise en circuit                              | mise en circuit                                 | Voir choix ci-dessous<br>Niveau de ventilateur                                       | Voir choix ci-dessous<br>Temp point consig entrée 2                              |

Afin de consulter et/ou de modifier les paramètres, allez à la rubrique suivante :

### Menu principal > Paramètres > Déverrouillage externe

| Indication                 | Valeurs      | Description                                                                                                    |
|----------------------------|--------------|----------------------------------------------------------------------------------------------------|
| Temp point consig entrée 1 |              | Indique la valeur prescrite de température choisie qui est utilisée à la mise en circuit de l'entrée externe de contrôle 1.                                                                                                    |
|                            | Confort      | La valeur prescrite de confort est utilisée                                                                                                    |
|                            | Eco          | La valeur prescrite d'économie est utilisée                                                                                                    |
| Temp point consig entrée 2 |              | Indique la valeur prescrite de température choisie qui est utilisée à la mise en circuit de l'entrée externe de contrôle 2.                                                                                                    |
|                            | Confort      | La valeur prescrite de confort est utilisée                                                                                                    |
|                            | Eco          | La valeur prescrite d'économie est utilisée                                                                                                    |
|                            |              | Lorsque les deux entrées sont mises en circuit, la valeur configurée de l'entrée 2 est utilisée.                                                                                                    |
| Temps min.                 | 0.0 - 23.0 h | Indique le délai de post-fonctionnement jusqu'à ce que l'installation<br>repasse au mode automatique. Le délai de post-fonctionnement débute<br>lorsque les deux entrées de déverrouillage externe ne sont plus mises<br>en circuit. |
|                            |              | Le mode automatique signifie que la priorité suivante (voir<br>« 6.1 Régimes et priorités de commutation », à la page 35)<br>prend en charge la commutation.                                                                         |

| Niveau de ventilateur |          | Indique le niveau de ventilateur choisi lorsque les deux entrées sont mises en circuit.                                                                      |
|-----------------------|----------|----------------------------------------------------------------------------------------------------|
|                       | Auto     | Mode automatique, lorsque les deux sont mises en circuit                                                                                                    |
| _                     | Arrêt    | Arrêt, lorsque les deux sont mises en circuit                                                                                                    |
|                       | Niveau 1 | Niveau de ventilateur 1, lorsque les deux sont mises en circuit                                                                                              |
|                       | Niveau 2 | Niveau de ventilateur 2, lorsque les deux sont mises en circuit                                                                                              |
|                       | Niveau 3 | Niveau de ventilateur 3, lorsque les deux sont mises en circuit                                                                                              |
|                       |          | Le mode automatique signifie que la priorité suivante (voir<br>« 6.1 Régimes et priorités de commutation », à la page 35)<br>prend en charge la commutation. |
| Fonction d'impulsion  |          | Indique si la fonction d'impulsion est choisie pour les entrées.                                                                                             |
|                       | Non      | aucune fonction d'impulsion                                                                                                    |
|                       | Oui      | la première impulsion d'entrée démarre la commande, la seconde ar-<br>rête de nouveau la commande                                                            |

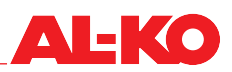

### 7 Contrôle ventilateur

#### 7.1 Stratégie de contrôle

Le contrôle de ventilateur s'effectue selon la configuration et l'équipement de l'installation en fonction d'une des stratégies de régulation suivantes. Pour la configuration des valeurs prescrites, voir « 7.2 Configuration des valeurs prescrites », à la page 48.

#### 7.1.1 Stabilisation de la pression en gaine

Les pressions en gaine d'air soufflé et extrait sont saisies respectivement par un transmetteur de pression.

Les pressions en gaine sont comparées constamment avec les valeurs prescrites actuelles et en cas de divergence, supprimées par des adaptations de vitesse de rotation sur les ventilateurs.

Jusqu'à trois valeurs prescrites de pression en gaine peuvent être définies séparément comme niveaux de ventilateur pour l'air soufflé et l'air expulsé.

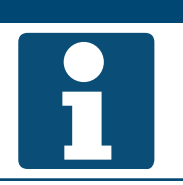

#### **REMARQUE** !

Cette stratégie de régulation est utilisée lorsque le contrôleur de débit volumétrique se trouve dans le système de gaine.

#### 7.1.2 Contrôle de débit volumétrique

Les pressions différentielles des ventilateurs à air soufflé et extrait sont saisies respectivement par un transmetteur de pression. Les débits volumétriques d'air soufflé et extrait sont calculés à l'aide des facteurs K configurés.

Les débits volumétriques sont comparés constamment avec les valeurs prescrites actuelles et en cas de divergence, supprimés par des adaptations de vitesse de rotation sur les ventilateurs.

Jusqu'à trois valeurs prescrites de débit volumétrique peuvent être définies séparément comme niveaux de ventilateur pour l'air soufflé et l'air expulsé.

#### 7.1.3 Régulation de vitesse de rotation constante

Les ventilateurs à air soufflé et extrait sont amorcés selon le niveau actif de manière fixe avec le pourcentage fixe. Le débit volumétrique et/ou la pression en gaine doivent être mesurées en externe.

Des valeurs jusqu'à trois pour cent peuvent être définies séparément comme niveaux de ventilateur pour l'air soufflé et l'air expulsé.

#### 7.1.4 Contrôle du débit volumétrique guidé par air soufflé

La pression en gaine d'air soufflé est saisie avec un transmetteur de pression. La pression en gaine est comparée constamment avec la valeur prescrite actuelle et en cas de divergence, supprimée par une adaptation de vitesse de rotation sur le ventilateur.

Outre la pression en gaine d'air soufflé, la pression différentielle résultant du ventilateur d'air soufflé est saisie avec un transmetteur de pression. Le débit volumétrique d'air soufflé est calculé à l'aide du facteur K configuré.

La pression différentielle du ventilateur d'air expulsé est également saisie avec un transmetteur de pression. À l'aide du facteur K configuré, le débit volumétrique d'air expulsé est calculé.

Le débit volumétrique d'air soufflé calculé est compensé par une différence configurable entre le débit volumétrique d'air soufflé et extrait et il s'applique comme valeur prescrite pour le débit volumétrique d'air expulsé.

Le débit volumétrique d'air expulsé est finalement comparé constamment avec sa valeur prescrite calculée et en cas de divergence, supprimé par une adaptation de vitesse de rotation sur le ventilateur.

Jusqu'à trois valeurs prescrites de pression en gaine peuvent être définies comme niveaux de ventilateur.

#### **REMARQUE** !

1

Cette stratégie de régulation est un contrôle de la pression en gaine d'air soufflé. Le ventilateur d'air expulsé est asservi au débit volumétrique d'air soufflé.

#### 7.1.5 Contrôle du débit volumétrique guidé par air expulsé

La pression en gaine d'air expulsé est saisie avec un transmetteur de pression. La pression en gaine est comparée constamment avec la valeur prescrite actuelle et en cas de divergence, supprimée par une adaptation de vitesse de rotation sur le ventilateur.

Outre la pression en gaine d'air expulsé, la pression différentielle résultant du ventilateur d'air expulsé est saisie avec un transmetteur de pression. Le débit volumétrique d'air expulsé est calculé à l'aide du facteur K configuré.

La pression différentielle du ventilateur d'air soufflé est également saisie avec un transmetteur de pression. À l'aide du facteur K configuré, le débit volumétrique d'air soufflé est calculé.

Le débit volumétrique d'air expulsé calculé est compensé par une différence configurable entre le débit volumétrique d'air soufflé et extrait et il s'applique comme valeur prescrite pour le débit volumétrique d'air soufflé.

Le débit volumétrique d'air soufflé est finalement comparé constamment avec sa valeur prescrite calculée et en cas de divergence, supprimé par une adaptation de vitesse de rotation sur le ventilateur.

**REMARQUE** !

Jusqu'à trois valeurs prescrites de pression en gaine peuvent être définies comme niveaux de ventilateur.

Cette stratégie de régulation est un contrôle de la pression en gaine d'air expulsé. Le ventilateur d'air soufflé est asservi au débit volumétrique d'air expulsé.

#### 7.2 Configuration des valeurs prescrites

Pour la configuration des valeurs prescrites du ventilateur de soufflage, allez à la rubrique suivante :

#### Menu principal > Valeurs prescrites > Ventilateur contrôle > Ventilateur d'air soufflé

Pour la configuration des valeurs prescrites du ventilateur d'air expulsé, allez à la rubrique suivante :

#### Menu principal > Valeurs prescrites > Ventilateur contrôle > Ventilateur d'air expulsé

Pour la modification d'une valeur, allez sur la valeur correspondante avec les touches fléchées, puis appuyez sur ENTER. Ensuite, la valeur peut être modifiée avec les touches fléchées, puis l'entrée validée avec ENTER.

Le nombre de niveaux disponibles résulte de la configuration de l'installation et il est modifiable.

| Indication | Valeurs                      | Description                                                                                                 |
|------------|------------------------------|----------------------------------------------------------------------------------------------------|
| Niveau 1   | 0 - 160000 m <sup>3</sup> /h | Indique la valeur prescrite actuelle du ventilateur à l'étape 1, la valeur prescrite peut ici être écrasée. |
|            | 0 - 5000 Pa                  |                                                                                                    |
|            | <b>0</b> - 100 %             |                                                                                                    |
| Niveau 2   |                              | Indique la valeur prescrite actuelle du ventilateur à l'étape 2, la valeur                                  |
|            | 0 - 160000 m³/h              | prescrite peut ici être écrasée.                                                                            |
|            | 0 - 5000 Pa                  |                                                                                                    |
|            | <b>0</b> - 100 %             |                                                                                                    |

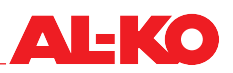

| Niveau 3         | ■ 0 - 160000 m <sup>3</sup> /h                                    | Indique la valeur prescrite actuelle du ventilateur à l'étape 3, la valeur prescrite peut ici être écrasée.                                              |
|------------------|-------------------------------------------------------------------|----------------------------------------------------------------------------------------------------|
|                  | <ul> <li>0 - 5000 Pa</li> <li>0 - 100 %</li> </ul>                |                                                                                                    |
|                  | <b>0</b> - 100 /8                                                 |                                                                                                    |
| Compensation max | <ul> <li>0 - 160000 – maxi-<br/>mum en m<sup>3</sup>/h</li> </ul> | Indique le décalage maximal autorisé de la valeur prescrite du ventila-<br>teur par compensation.                                                        |
|                  | <ul> <li>0 - 5000 - maxi-<br/>mum en Pa</li> </ul>                | <ul> <li>La valeur prescrite maximale est calculée comme suit :<br/>Valeur prescrite maximale de niveau disponible + compensation<br/>maximal</li> </ul> |
|                  | 0 - 100 – maximum<br>en %                                         | L'action est expliquée dans le chapitre suivant. Voir « 7.2.1<br>Fonction de compensation », à la page 49.                                               |

#### 7.2.1 Fonction de compensation

Diverses fonctions de régulation génèrent un décalage positif ou négatif de la valeur prescrite de ventilateur en pour cent. Si plus d'une fonction de compensation est configurée, les décalages générés sont additionnés.

| Exemple                          |                                  |
|----------------------------------|----------------------------------|
| Somme du décalage positif        | 80 %                             |
| Type de contrôle de ventilateur  | Débit volumique                  |
| Nombre de niveau d'installations | 3 niveaux                        |
| Consigne, niveau 1               | 500 m³/h                         |
| Consigne, niveau 2               | 750 m³/h                         |
| Consigne, niveau 3               | 1000 m³/h                        |
| Compensation max.                | 200 m³/h                         |
| Niveau de ventilateur actuel     | Niveau 1 (500 m <sup>3</sup> /h) |

Jusqu'où la valeur prescrite peut-elle être décalée au maximum ?

Valeur prescrite maximale = Valeur prescrite niveau 3 + Compensation max = 1000 m<sup>3</sup>/h + 200 m<sup>3</sup>/h = 1200 m<sup>3</sup>/h

Quelle est la valeur prescrite actuelle en prenant en compte la somme des décalages positifs ?

Valeur prescrite compensée = Valeur prescrite niveau 1 + 80 % de la compensation max = 500 m<sup>3</sup>/h + 0.8\* 200 m<sup>3</sup>/h = 660 m<sup>3</sup>/h

Conclusion : dans l'exemple, la valeur prescrite de ventilateur est décalée de 160 m<sup>3</sup>/h vers le haut, par ex. afin de contrecarrer une mauvaise qualité de l'air.

#### 7.2.2 Blocage de la compensation

En cas de besoin, l'action des fonctions de compensation peut être bloquée sur les ventilateurs aux niveaux 1 et/ou 2. Pour ce faire, allez à la rubrique suivante :

### Menu principal > Paramètres > Ventilateur contrôle

| Indication           | Valeurs    | Description                                                                                                   |
|----------------------|------------|----------------------------------------------------------------------------------------------------|
| Blocage compensation |            | Indique si les fonctions de compensation sont autorisées à décaler la valeur prescrite du ventilateur ou non. |
|                      | Non        | La compensation est toujours permise                                                                          |
|                      | Niveau 1   | Au niveau de ventilateur 1, il est interdit de compenser                                                      |
|                      | Niveau 1+2 | Aux niveaux de ventilateur 1 et 2, il est interdit de compenser                                               |

#### 7.2.3 Configuration supplémentaire ventilateur esclave

Pour le contrôle du débit volumétrique guidé par air soufflé ou extrait, les valeurs prescrites de pression en gaine sont configurées chez le ventilateur directeur (maître) de la manière décrite au chap. « 7.2 Configuration des valeurs prescrites », à la page 48.

Le ventilateur subordonné (Slave) peut fonctionner avec une différence par rapport au ventilateur directeur si cela est nécessaire.

Pour le contrôle du débit volumétrique guidé par air soufflé ou extrait, une valeur prescrite de début peut être configurée sur le ventilateur d'air expulsé. Ceci est nécessaire lorsque le ventilateur d'air soufflé démarre de manière retardée.

Pour la configuration du ventilateur Slave, allez à la rubrique suivante :

#### Menu principal > Valeurs prescrites > Ventilateur contrôle

| Indication     | Valeurs           | Description                                                                                                    |
|----------------|-------------------|----------------------------------------------------------------------------------------------------|
| Slave Offset   | ■ -999 - 999 m³/h | Indique la valeur prescrite pour la différence entre le débit volumétrique d'air soufflé et celui d'air expulsé. Celle-ci est maintenue par l'installa-<br>tion.      |
| Slave Start SW | ■ 0 - 9999 m³/h   | Indique la valeur prescrite du ventilateur d'air expulsé lorsque le ventila-<br>teur d'air soufflé ne marche pas encore.                                              |
|                |                   | Cette valeur prescrite est requise afin que le ventilateur d'air<br>expulsé reçoive une valeur prescrite en cas de démarrage<br>retardé du ventilateur d'air soufflé. |

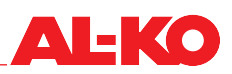

### 8 Contrôle de température

#### 8.1 Stratégie de contrôle

Le contrôle de température s'effectue selon la configuration et l'équipement de l'installation en fonction d'une des stratégies de régulation suivantes. Pour la configuration des valeurs prescrites et des zones mortes, voir le chapitre suivant « 8.2 Configuration des valeurs prescrites », à la page 52.

#### 8.1.1 Contrôle d'air soufflé

La température d'air soufflé est comparée constamment avec la valeur prescrite de température et supprimée en cas de divergence. En cas de chauffage (hiver), le système de récupération de chaleur est déployé entièrement en premier dans la séquence, puis le chauffage. En cas de refroidissement (été), le refroidissement est déployé entièrement.

#### **REMARQUE !**

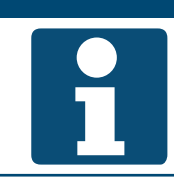

Cette stratégie de contrôle règle toute l'année une température constante d'air soufflé. Les charges thermiques des salles ne sont pas prises en considération. Les radiateurs ou les surfaces refroidissantes prennent en charge la régulation de la température ambiante.

#### 8.1.2 Contrôle de cascades air soufflé-air expulsé

La température d'air expulsé est comparée constamment avec la valeur prescrite de température et supprimée en cas de divergence. Pour cela, une valeur de référence d'air soufflé est calculée, qui se trouve au sein des limites d'air soufflé et supprimée en cas de divergence. La température d'air soufflé est comparée constamment avec la valeur prescrite d'air soufflé et supprimée en cas de divergence. En cas de chauffage (hiver), le système de récupération de chaleur est déployé entièrement en premier dans la séquence, puis le chauffage. En cas de refroidissement (été), le refroidissement est déployé entièrement.

#### 8.1.3 Contrôle de cascades air soufflé-ambiance

La température ambiante est comparée constamment avec la valeur prescrite de température et supprimée en cas de divergence. Pour cela, une valeur de référence d'air soufflé est calculée, qui se trouve au sein des limites d'air soufflé et supprimée en cas de divergence. La température d'air soufflé est comparée constamment avec la valeur prescrite d'air soufflé et supprimée en cas de divergence. En cas de chauffage (hiver), le système de récupération de chaleur est déployé entièrement en premier dans la séquence, puis le chauffage. En cas de refroidissement (été), le refroidissement est déployé entièrement.

#### 8.1.4 Contrôle de cascades air soufflé-air expulsé uniquement en été

- Mode été : Contrôle de cascades air soufflé-air expulsé comme décrit au chap. « 8.1.2 Contrôle de cascades air soufflé-air expulsé », à la page 51.
- Mode hiver : Contrôle d'air soufflé comme décrit au chap. « 8.1.1 Contrôle d'air soufflé », à la page 51.

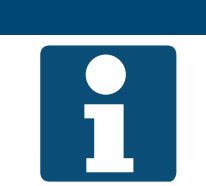

#### **REMARQUE** !

Cette stratégie de contrôle uniquement en hiver une température constante d'air soufflé. Les charges thermiques des salles ne sont pas prises en considération. Les radiateurs prennent en charge la régulation de la température ambiante.

#### 8.1.5 Contrôle de cascades d'air soufflé uniquement en été

- Mode été : Contrôle de cascades air soufflé-air extrait comme décrit au chap. « 8.1.3 Contrôle de cascades air soufflé-ambiance », à la page 51.
- Mode hiver : Contrôle d'air soufflé comme décrit au chap. « 8.1.1 Contrôle d'air soufflé », à la page 51.

#### **REMARQUE** !

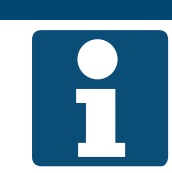

Cette stratégie de contrôle uniquement en hiver une température constante d'air soufflé. Les charges thermiques des salles ne sont pas prises en considération. Les radiateurs prennent en charge la régulation de la température ambiante.

#### 8.1.6 Contrôle du débit volumétrique guidé par température

Si en cas de chauffage, la valeur prescrite n'est pas atteinte en prenant en considération une zone morte configurable, on procède comme suit. Dans la dernière séquence après le système de récupération de chaleur et le système de chauffage, la vitesse de rotation du ventilateur est abaissée jusqu'à un maximum configurable afin d'augmenter le rendement calorifique.

Pour le cas de refroidissement, deux procédures sont disponibles. On peut configurer laquelle est utilisée :

- Si, en prenant en considération une zone morte configurable, la valeur prescrite d'air soufflé n'est pas atteinte, la vitesse de rotation du ventilateur est tout d'abord augmentée jusqu'à un maximum configurable dans la séquence puis le refroidissement est déployé entièrement.
- Si, en prenant en considération une zone morte configurable, la valeur prescrite d'air soufflé n'est pas atteinte, la vitesse de rotation du ventilateur est tout d'abord augmentée jusqu'à un maximum configurable dans la dernière séquence après le refroidissement, afin d'augmenter la puissance frigorifique.

\* En version standard, la fonction pour le cas de refroidissement est toujours arrêtée, puisque l'augmentation de la vitesse de rotation représente toujours une intervention dans le système de gaine. Ceci doit par conséquent être configuré à la mise en service.

Pour la configuration des zones mortes, voir le chapitre suivant « 8.2 Configuration des valeurs prescrites », à la page 52.

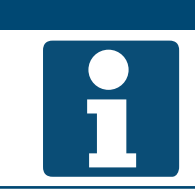

**REMARQUE** !

Une modification de la vitesse de rotation n'est pas recommandable en relation avec les contrôleurs de débit volumétrique du côté de la gaine

La fonction est disponible selon la configuration de l'installation.

#### 8.2 Configuration des valeurs prescrites

Pour la configuration des valeurs prescrites de température, allez à la rubrique suivante :

#### Menu principal > Valeurs prescrites > Contrôle température O

| Indication         | Valeurs     | Description                                                                                     |
|--------------------|-------------|-------------------------------------------------------------------------------------------------|
| Mode de contrôle   |             | Indique la variable commandée actuelle sur laquelle la régulation s'ef-<br>fectue :             |
|                    | Air soufflé | Une régulation à température d'air soufflé a lieu                                               |
| _                  | Air expulsé | Une régulation à température d'air expulsé a lieu                                               |
| <u>ې</u> د         | Ambiance    | Une régulation à température ambiante a lieu                                                    |
| Variable commandée | °C          | Indique la valeur actuelle de la variable commandée sur laquelle la régu-<br>lation s'effectue. |

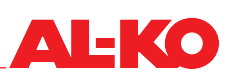

| Valeur prescrite temp ext                               | °C               | Indique la valeur prescrite externe qui parvient à l'entrée analogique du<br>contrôle.                                                                                                    |
|---------------------------------------------------------|------------------|----------------------------------------------------------------------------------------------------|
| Valeur prescrite confort                                | 0,0 - 40,0 °C    | Indique la valeur prescrite actuelle pour le mode confort.                                                                                                    |
| Zone morte confort                                      | 0,5 - 20,0 K     | Indique la zone morte actuelle pour le mode confort.                                                                                                    |
| Valeur prescrite Éco                                    | 0,0 - 40,0 °C    | Indique la valeur prescrite actuelle pour le mode économie.                                                                                                    |
| Zone morte économie                                     | 1,0 - 20,0 K     | Indique la zone morte actuelle entre le chauffage et le refroidissement<br>pour le mode économie.                                                                                                   |
| Ventilateur chauff zone morte                           | 0,0 - 20,0 K     | Indique la zone morte actuelle pour la fonction « Contrôle du débit volu-<br>métrique guidé par température » en cas de chauffage.                                                                  |
| Zone morte refroidis venti-<br>lateur                   | 0,0 - 20,0 K     | Indique la zone morte actuelle pour la fonction « Contrôle du débit volu-<br>métrique guidé par température » en cas de refroidissement.                                                            |
| Consigne valide                                         | °C               | Indique la consigne valide actuelle pour le contrôle de température.<br>Cette valeur prescrite peut contenir des décalages par des uni-<br>tés de commande d'ambiance ou la compensation été/hiver. |
| Valeur prescrite act. refroidis-<br>sement              | °C               | Indique la valeur prescrite actuelle pour la variable commandée en cas<br>de refroidissement.<br>Elle se calcule comme suit : Valeur prescrite + demi zone morte.                                   |
| Valeur prescrite act. chauffage                         | °C               | Indique la valeur prescrite actuelle pour la variable commandée en cas<br>de refroidissement.<br>Elle se calcule comme suit : Valeur prescrite – demi zone morte.                                   |
| Contrôleur casc temp<br>> Limitation en haut            |                  | Indique les valeurs limites configurées de la température d'air soufflé en cas de régulation de cascade.                                                                                            |
|                                                         | ■ 64,0 - 90,0 °C | temperature d'air souttle maximale autorisée                                                                                                    |
| **<br>**                                                | ■ 64,0 - 90,0 °C | température d'air soufflé minimale autorisée                                                                                                    |
| Valeur prescrite d'air soufflé<br>après refroidissement | °C               | Indique la valeur prescrite actuelle pour le contrôleur de cascade en cas<br>de refroidissement.                                                                                                    |
| Valeur prescrite d'air soufflé<br>après chauffage       | °C               | Indique la valeur prescrite actuelle pour le contrôleur de cascade en cas<br>de chauffage.                                                                                                    |

### 9 Contrôle d'humidité

#### 9.1 Stratégie de contrôle

Le contrôle d'humidité s'effectue selon la configuration et l'équipement de l'installation en fonction d'une des stratégies de régulation suivantes. Pour la configuration des valeurs prescrites et des zones mortes, voir le chapitre suivant « 9.2 Configuration de la valeur prescrite », à la page 55.

#### 9.1.1 Contrôle d'air soufflé

L'humidité d'air soufflé est comparée constamment avec la valeur prescrite d'humidité et supprimée en cas de divergence. En cas d'humidification, l'humidificateur est déployé entièrement. En cas de déshumidification, le refroidissement mis en place pour la déshumidification est déployé entièrement.

#### 9.1.2 Régulation d'air expulsé

L'humidité d'air expulsé est comparée constamment avec la valeur prescrite d'humidité et supprimée en cas de divergence. En cas d'humidification, l'humidificateur est déployé entièrement. En cas de déshumidification, le refroidissement mis en place pour la déshumidification est déployé entièrement.

#### 9.1.3 Régulation d'ambiance

L'humidité ambiante est comparée constamment avec la valeur prescrite d'humidité et supprimée en cas de divergence. En cas d'humidification, l'humidificateur est déployé entièrement. En cas de déshumidification, le refroidissement mis en place pour la déshumidification est déployé entièrement.

#### 9.1.4 Contrôle de cascades air soufflé-air expulsé

L'humidité d'air expulsé est comparée constamment avec la valeur prescrite d'humidité et supprimée en cas de divergence. Pour cela, une valeur de référence d'air soufflé est calculée, qui se trouve au sein des limites d'air soufflé minimale et maximale. L'humidité d'air soufflé est comparée constamment avec la valeur prescrite d'air soufflé et supprimée en cas de divergence. En cas d'humidification, l'humidificateur est déployé entièrement. En cas de déshumidification, le refroidissement mis en place pour la déshumidification est déployé entièrement.

#### 9.1.5 Contrôle de cascades air soufflé-ambiance

L'humidité ambiante est comparée constamment avec la valeur prescrite d'humidité et supprimée en cas de divergence. Pour cela, une valeur de référence d'air soufflé est calculée, qui se trouve au sein des limites d'air soufflé minimale et maximale. L'humidité ambiante est comparée constamment avec la valeur prescrite d'air soufflé et supprimée en cas de divergence. En cas d'humidification, l'humidificateur est déployé entièrement. En cas de déshumidification, le refroidissement mis en place pour la déshumidification est déployé entièrement.

#### 9.1.6 Surveillance du point de rosée

Le point de rosée dans l'ambiance est calculé à l'aide de l'humidité ambiante et de la température ambiante. En prenant en considération une zone morte configurable de point de rosée, la valeur limite inférieure de la température d'air soufflé est défini et transmise au contrôle de température. Cette fonction sert à la protection du bâtiment.

Pour la configuration de la zone morte, voir le chapitre suivant « 9.2 Configuration de la valeur prescrite », à la page 55.

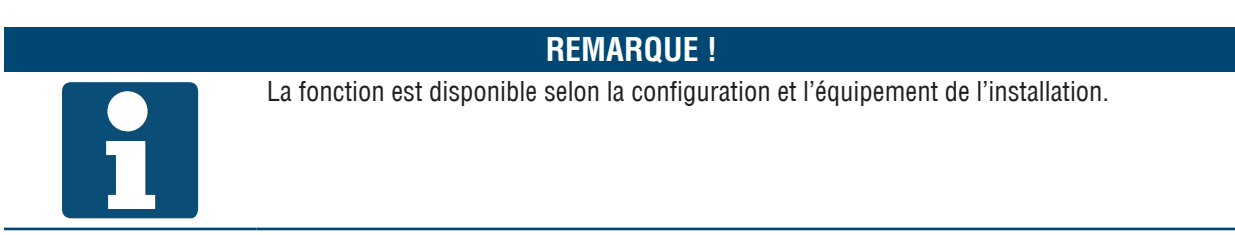

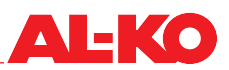

#### 9.2 Configuration de la valeur prescrite

Pour la configuration des valeurs prescrites d'humidité, allez à la rubrique suivante :

#### Menu principal > Valeurs prescrites > Contrôle humidité

| Indication                                     | Valeurs                                              | Description                                                                                                    |
|------------------------------------------------|------------------------------------------------------|----------------------------------------------------------------------------------------------------|
| Mode de contrôle                               |                                                      | Indique la variable commandée actuelle sur laquelle la régulation s'ef-<br>fectue :                                                                                 |
|                                                | Air soufflé                                          | Une régulation à l'humidité d'air soufflé a lieu                                                                                                    |
|                                                | Air expulsé                                          | Une régulation à l'humidité d'air expulsé a lieu                                                                                                    |
| <b>\$</b> }                                    | Ambiance                                             | Une régulation à l'humidité ambiante a lieu                                                                                                    |
| Variable commandée                             | % Hr/ g/kg                                           | Indique la valeur actuelle de la variable commandée sur laquelle la régu-<br>lation s'effectue.                                                                     |
| Valeur prescrite                               | 0 - 100 % Hr / g/kg                                  | Indique la valeur prescrite actuelle pour la régulation d'humidité.                                                                                                 |
| Zone morte                                     | 0 - 100 % Hr / g/kg                                  | Indique la zone morte actuelle pour la régulation d'humidité.                                                                                                    |
| Point de rosée zone morte                      | 64,0 - 64,0 K                                        | Indique la zone morte actuelle pour la surveillance du point de rosée.                                                                                              |
| Valeur prescrite act. déshum                   | % Hr / g/kg                                          | Indique la valeur prescrite actuelle pour la variable commandée en cas<br>de déshumidification.<br>Elle se calcule comme suit : Valeur prescrite + demi zone morte. |
| Valeur prescrite act. déshum                   | % Hr / g/kg                                          | Indique la valeur prescrite actuelle pour la variable commandée en cas<br>d'humidification.<br>Elle se calcule comme suit : Valeur prescrite – demi zone morte.     |
| Contrôleur casc hum                            |                                                      | Indique les valeurs limites configurées de l'humidité d'air soufflé en cas<br>de régulation de cascade.                                                             |
| > Limitation en haut<br>> Limite basse         | <ul> <li>0,0 - 100,0 % Hr</li> <li>/ g/kg</li> </ul> | humidité d'air soufflé maximale autorisée                                                                                                    |
| <b>\$</b><br><b>%</b>                          | ■ 0,0 - 100,0 % Hr<br>/ g/kg                         | humidité d'air soufflé minimale autorisée                                                                                                    |
| Valeur prescrite d'air soufflé<br>après déshum | % Hr / g/kg                                          | Indique la valeur prescrite actuelle pour le contrôleur de cascade en cas<br>de déshumidification.                                                                  |
| Valeur prescrite d'air soufflé<br>après hum    | % Hr / g/kg                                          | Indique la valeur prescrite actuelle pour le contrôleur de cascade en cas<br>d'humidification.                                                                      |

### 10 Contrôle de la qualité de l'air

#### 10.1 Stratégie de contrôle

#### 10.1.1 Augmenter la part d'air frais

La part d'air frais est adaptée en fonction de la qualité d'air ambiant/extrait.

Si la qualité d'air ambiant/extrait diverge de la valeur prescrite d'air ambiant/extrait, la part d'air frais est constamment augmentée via un contrôleur de la part d'air frais minimale configurée jusqu'à 100 % d'air frais.

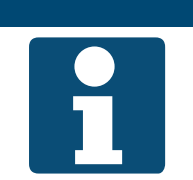

**REMARQUE !** Le contrôle de la qualité de l'air est disponible selon la configuration et l'équipement de l'installation. La part minimale d'air frais peut être configurée de la manière décrite au chap.« 11.1 Part d'air frais minimale », à la page 57

#### 10.1.2 Augmenter l'admission d'air frais

L'admission d'air frais est adaptée en fonction de la qualité d'air ambiant/extrait.

Si la qualité d'air ambiant/extrait diverge de la valeur prescrite configurée d'air ambiant/extrait, la valeur prescrite de ventilateur est augmentée par décalage jusqu'à une différence maximale.

**REMARQUE** !

Le contrôle de la qualité de l'air est disponible selon la configuration et l'équipement de l'installation.

Pour les installations sans clapet de l'air ambiant, le décalage maximal autorisé de la valeur prescrite de ventilateur (voir chap. « 10.2 Configuration de la valeur prescrite », à la page 56) doit être réglé à la mise en service

#### 10.2 Configuration de la valeur prescrite

Pour la configuration de la valeur prescrite de la qualité de l'air, allez à la rubrique suivante :

### Menu principal > Valeurs prescrites

| Indication       | Valeurs      | Description                                         |
|------------------|--------------|-----------------------------------------------------|
| Qualité de l'air | 0 - 3000 ppm | Indique la valeur prescrite de la qualité de l'air. |

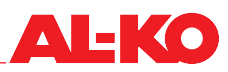

### 11 Paramètres

#### 11.1 Part d'air frais minimale

Si un clapet de l'air ambiant se trouve dans l'installation, il est nécessaire de définir la part d'air frais minimale. Les positions du clapet d'air extérieur et du clapet d'air extrait se déplacent en sens inverse du clapet de l'air ambiant.

La possibilité de configurer la part d'air frais minimale dépend de l'équipement de l'installation avec un clapet de circulation et/ou un clapet à air mélangé.

Pour la configuration de la part d'air frais minimale, allez à la rubrique suivante :

#### Menu principal > Valeurs prescrites O

Pour la modification d'une valeur, allez sur la valeur correspondante avec les touches fléchées, puis appuyez sur ENTER. Ensuite, la valeur peut être modifiée avec les touches fléchées, puis l'entrée validée avec ENTER.

| Indication    | Valeurs   | Description                                             |
|---------------|-----------|---------------------------------------------------------|
| Air frais min | 0 - 100 % | Indique la part d'air frais minimale de l'installation. |

#### 11.2 Régulation Pl

Pour parvenir aux régulations PI, veuillez aller à la rubrique suivante :

#### Menu principal > Paramètres > Contrôleurs

Les régulations proportionnelles intégrales individuelles sont uniquement disponibles avec un certain équipement de l'installation.

Les régulations proportionnelles intégrales individuelles sont uniquement disponibles avec une certaine configuration de l'installation.

| Indication                 | Valeurs   | Description                                                                                                    |
|----------------------------|-----------|----------------------------------------------------------------------------------------------------|
| Ventilateur d'air soufflé  | 0 - 100 % | Indique la valeur initiale actuelle du contrôleur pour le ventilateur de soufflage.                                                                                                    |
| Ventilateur d'air expulsé  | 0 - 100 % | Indique la valeur initiale actuelle du contrôleur pour le ventilateur d'air expulsé.                                                                                                    |
| Qualité de l'air           | 0 - 100 % | Indique la valeur initiale actuelle du contrôleur pour la qualité de l'air.                                                                                                    |
|                            |           | Selon la configuration et l'équipement de l'installation, le régulateur agit sur les ventilateurs ou sur le clapet de l'air ambiant.                                                                                                    |
| Contrôleur casc temp       | 0 - 100 % | Le contrôleur calcule les valeurs prescrites pour la température d'air soufflé en cas de chauffage et de refroidissement.                                                                                                    |
| Clapet de l'air ambiant    | 0 - 100 % | Affiche la valeur initiale actuelle de la séquence de contrôle de tempéra-<br>ture du clapet de l'air ambiant.                                                                                                    |
| Récupération de chaleur    | 0 - 100 % | Affiche la valeur initiale actuelle de la séquence de contrôle de tempéra-<br>ture de la récupération de chaleur.                                                                                                    |
| Récup chal protect antigel | 0 - 100 % | Indique la valeur actuelle du contrôleur de protection antigel pour la récupération de chaleur. Plus la valeur est élevée, moins la récupération de chaleur peut être déployée.                                                                                               |
| Chauffage                  | 0 - 100 % | Indique la valeur initiale actuelle de la séquence de contrôle de tempéra-<br>ture du chauffage d'eau chaude.                                                                                                    |
| Chauff protection antigel  | 0 - 100 % | Indique la valeur actuelle du contrôleur de protection antigel pour le<br>chauffage d'eau chaude. Lorsque la valeur est supérieure à la valeur de<br>la séquence de contrôle de température, alors le contrôleur de protec-<br>tion antigel agit sur la soupape du chauffage. |

| Chauffage 2                 | 0 - 100 % | Indique la valeur initiale actuelle de la séquence de contrôle de tempéra-<br>ture du préchauffage d'eau chaude.                                                                                                    |
|-----------------------------|-----------|----------------------------------------------------------------------------------------------------|
|                             |           | Le chauffage 2 est toujours le préchauffage, lorsqu'il existe.                                                                                                    |
| Chauff 2 protection antigel | 0 - 100 % | Indique la valeur actuelle du contrôleur de protection antigel pour le<br>préchauffage d'eau chaude. Lorsque la valeur est supérieure à la valeur<br>de la séquence de contrôle de température, alors le contrôleur de pro-<br>tection antigel agit sur la soupape du préchauffage. |
|                             |           | Le chauffage 2 est toujours le préchauffage, lorsqu'il existe.                                                                                                    |
| Chauffage électrique        | 0 - 100 % | Indique la valeur initiale actuelle de la séquence de contrôle de tempéra-<br>ture du chauffage électrique.                                                                                                    |
| Chauffage électrique 2      | 0 - 100 % | Indique la valeur initiale actuelle de la séquence de contrôle de tempéra-<br>ture du préchauffage électrique.                                                                                                    |
|                             |           | Le chauffage 2 est toujours le préchauffage, lorsqu'il existe.                                                                                                    |
| Ventilateur chauffage       | 0 - 100 % | Indique la valeur initiale actuelle pour le cas de chauffage de la fonction<br>« Contrôle du débit volumétrique guidé par température ».                                                                                                    |
| Refroidissement             | 0 - 100 % | Affiche la valeur initiale actuelle de la séquence de contrôle de tempéra-<br>ture du refroidissement.                                                                                                    |
| Ventilateur refroidissement | 0 - 100 % | Indique la valeur initiale actuelle pour le cas de refroidissement de la fonction « Contrôle du débit volumétrique guidé par température ».                                                                                                    |
| Contrôleur casc hum         | 0 - 100 % | Le contrôleur calcule les valeurs prescrites pour l'humidité d'air soufflé<br>en cas d'humidification et de déshumidification.                                                                                                    |
| Humidification              | 0 - 100 % | Affiche la valeur initiale actuelle de la séquence d'humidification.                                                                                                    |
| Déshumidification           | 0 - 100 % | Affiche la valeur initiale actuelle de la séquence de déshumidification.                                                                                                    |

Afin de modifier les paramètres d'un contrôleur, allez sur le contrôleur avec les touches fléchées, puis appuyez sur ENTER.

#### **REMARQUE** !

Les contrôleurs normaux et les contrôleurs de cascade sont différents dans leur présentation.

| Indication                                         | Valeurs   | Description                                                                                                    |
|----------------------------------------------------|-----------|----------------------------------------------------------------------------------------------------|
| Sortie de contrôleur                               | 0 - 100 % | Affiche la valeur initiale actuelle du contrôleur.                                                                                                    |
|                                                    |           | La valeur initiale d'un contrôleur est la somme de la part P et<br>de la part I. La part P est déterminée par l'amplification et la<br>part I est déterminée par le temps de dosage d'intégration. |
| SortRgIRfroid/Dhum<br>(uniquement pour les contrô- |           | Indique la valeur initiale actuelle du contrôleur en cascade pour le cas<br>de refroidissement/déshumidification.                                                                                  |
| leurs en cascade)                                  |           | La valeur initiale est restreinte par les limites d'air frais configurées pour la température/humidité.                                                                                            |
| SortRglChauff/Hum<br>(uniquement pour les contrô-  |           | Indique la valeur initiale actuelle du contrôleur en cascade pour le cas de chauffage/humidification.                                                                                              |
| leurs en cascade)                                  |           | La valeur initiale est restreinte par les limites d'air frais configurées pour la température/humidité.                                                                                            |

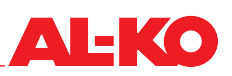

| Valeur actuelle                                                         |                                                     | Affiche la valeur instantanée actuelle avec laquelle le contrôleur fonc-<br>tionne.                                                                                                    |
|-------------------------------------------------------------------------|-----------------------------------------------------|----------------------------------------------------------------------------------------------------|
| Valeur prescrite                                                        |                                                     | Affiche la valeur prescrite actuelle avec laquelle le contrôleur fonctionne.                                                                                                    |
| CnsgnAmbRefrd/Dhum<br>(uniquement pour les contrô-<br>leurs en cascade) |                                                     | Affiche la valeur prescrite actuelle pour le cas de refroidissement/dés-<br>humidification, avec laquelle le contrôleur en cascade fonctionne.                                                                                                    |
| CnsgnAmbChauff/Hum<br>(uniquement pour les contrô-<br>leurs en cascade) |                                                     | Affiche la valeur prescrite actuelle pour le cas de chauffage/humidifica-<br>tion, avec laquelle le contrôleur en cascade fonctionne.                                                                                                    |
| Amplification (Kp)                                                      | -1000.0000 -<br>+1000.0000                          | Affiche le facteur d'amplification actuel avec lequel le contrôleur ou le<br>contrôleur en cascade fonctionne.                                                                                                    |
|                                                                         | 0 - 1000.0000<br>(pour le contrôleur en<br>cascade) | Vous pouvez le configurer en appuyant sur ENTER. Réglez tout d'abord<br>le signe algébrique « + » ou « - » avec les touches fléchées. Appuyez de<br>nouveau sur ENTER pour paramétrer ensuite chaque chiffre et valider<br>individuellement avec ENTER.                                                                                       |
|                                                                         |                                                     | Sortie régulation (part P) = Amplification x (Valeur prescrite – Valeur actuelle)                                                                                                    |
|                                                                         |                                                     | Les amplifications positives aboutissent au fait que le contrô-<br>leur fonctionne comme un contrôleur de chauffage, c'est-à-<br>dire que lorsque la valeur actuelle est inférieure à la valeur<br>prescrite, alors, la sortie de régulation augmente.<br>Les contrôleurs de cascade fonctionnent toujours comme<br>contrôleurs de chauffage. |
|                                                                         |                                                     | Les amplifications négatives aboutissent au fait que le contrô-<br>leur fonctionne comme un contrôleur de refroidissement,<br>c'est-à-dire que lorsque la valeur actuelle est supérieure à la<br>valeur prescrite, alors la sortie de régulation augmente.                                                                                    |
| Tps Intégration (Tn)                                                    | 0 - 18000 s                                         | Affiche le temps de dosage d'intégration actuel avec lequel le contrôleur fonctionne.                                                                                                    |
|                                                                         |                                                     | Le temps de dosage d'intégration est le temps de rampe que<br>la part I nécessite pour atteindre la même valeur que la part P.                                                                                                    |

#### 11.3 Maintenance

#### 11.3.1 Message

Dans le contrôle, il est possible de définir un intervalle de maintenance. Après l'intervalle, un message d'alarme est indiqué afin d'informer sur une maintenance requise.

Afin de consulter et/ou de modifier les paramètres, allez à la rubrique suivante :

# Menu principal > Paramètres > Alarmes

| Indication                 | Valeurs      | Description                                                                                                    |
|----------------------------|--------------|----------------------------------------------------------------------------------------------------|
| Activer heures fonc alarme |              | Indique si un message de maintenance doit être présenté.                                                              |
|                            | Non          | Ne présenter aucun message de maintenance                                                                             |
|                            | Oui          | La présentation de messages de maintenance est autorisée                                                              |
| Intervalle maintenance     | 0 - 999999 h | Indique l'intervalle de maintenance configuré, après qu'un message<br>d'alarme doit être affiché.                     |
|                            |              | Les heures de fonctionnement du ventilateur d'air soufflé sont décisifs pour la création d'un message de maintenance. |

#### 11.3.2 Heures fonctionnement

Dans le contrôle, les heures de fonctionnement des composants sont enregistrées. Celles-ci peuvent être réinitialisées lors des maintenances.

Allez à la rubrique suivante pour lire ou réinitialiser les heures de fonctionnement actuelles :

# Menu principal > Informations > Heures de fonctionnement

Les compteurs d'heures de fonctionnement individuels sont uniquement disponibles avec un certain équipement de l'installation.

Les compteurs d'heures de fonctionnement individuels sont uniquement disponibles avec une certaine configuration de l'installation.

| Indication                | Valeurs  | Description                                                                                                    |
|---------------------------|----------|----------------------------------------------------------------------------------------------------|
| Ventilateur d'air soufflé | h        | Indique les heures de fonctionnement du ventilateur d'air soufflé.                                                    |
|                           |          | Les heures de fonctionnement du ventilateur d'air soufflé sont décisifs pour la création d'un message de maintenance. |
| > Réinitialiser           |          | Déclencher la réinitialisation des heures de fonctionnement.                                                          |
|                           | Exécuter | réinitialiser maintenant les heures de fonctionnement                                                                 |
|                           | -        | ne rien faire                                                                                                    |
| Ventilateur d'air expulsé | h        | Indique les heures de fonctionnement du ventilateur d'air expulsé.                                                    |
| > Réinitialiser           |          | Déclencher la réinitialisation des heures de fonctionnement.                                                          |
|                           | Exécuter | réinitialiser maintenant les heures de fonctionnement                                                                 |
|                           | -        | ne rien faire                                                                                                    |
| Cmde récup chal (pompe)   | h        | Indique les heures de fonctionnement de la commande ou la pompe<br>pour la récupération de chaleur.                   |
| > Réinitialiser           |          | Déclencher la réinitialisation des heures de fonctionnement.                                                          |
|                           | Exécuter | réinitialiser maintenant les heures de fonctionnement                                                                 |
|                           | •        | ne rien faire                                                                                                    |
| Pompe de chauffage        | h        | Indique les heures de fonctionnement de la pompe du chauffage d'eau chaude.                                           |
| > Réinitialiser           |          | Déclencher la réinitialisation des heures de fonctionnement.                                                          |
|                           | Exécuter | réinitialiser maintenant les heures de fonctionnement                                                                 |
|                           | -        | ne rien faire                                                                                                    |
| Pompe refroidissement     | h        | Indique les heures de fonctionnement de la pompe du refroidissement d'eau froide.                                     |
| > Réinitialiser           |          | Déclencher la réinitialisation des heures de fonctionnement.                                                          |
|                           | Exécuter | réinitialiser maintenant les heures de fonctionnement                                                                 |
|                           | •        | ne rien faire                                                                                                    |
| Froid                     | h        | Indique les heures de fonctionnement de l'extension directe.                                                          |
| > Réinitialiser           |          | Déclencher la réinitialisation des heures de fonctionnement.                                                          |
|                           | Exécuter | réinitialiser maintenant les heures de fonctionnement                                                                 |
|                           |          | ne rien faire                                                                                                    |
| Humidificateur            | h        | Indique les heures de fonctionnement de l'humidificateur.                                                             |
| > Réinitialiser           |          | Déclencher la réinitialisation des heures de fonctionnement.                                                          |
|                           | Exécuter | réinitialiser maintenant les heures de fonctionnement                                                                 |
|                           | -        | ne rien faire                                                                                                    |
| Chauffage électrique      | h        | Indique les heures de fonctionnement du chauffage électrique.                                                         |

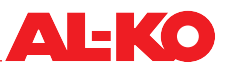

| > Réinitialiser        | Exécuter | Déclencher la réinitialisation des heures de fonctionnement.<br>réinitialiser maintenant les heures de fonctionnement |
|------------------------|----------|----------------------------------------------------------------------------------------------------|
|                        |          | ne rien faire                                                                                                    |
| Pompe de chauffage 2   | h        | Indique les heures de fonctionnement de la pompe du préchauffage d'eau chaude.                                        |
|                        |          | La pompe de chauffage 2 est la pompe du chauffage 2. Ce-<br>lui-ci est toujours le préchauffage, lorsqu'il existe     |
| > Réinitialiser        |          | Déclencher la réinitialisation des heures de fonctionnement.                                                          |
|                        | Exécuter | réinitialiser maintenant les heures de fonctionnement                                                                 |
|                        |          | ne rien faire                                                                                                    |
| Chauffage électrique 2 | h        | Indique les heures de fonctionnement du préchauffage électrique.                                                      |
|                        |          | Le chauffage électrique 2 est toujours le préchauffage, lors-<br>qu'il existe.                                        |
| > Réinitialiser        |          | Déclencher la réinitialisation des heures de fonctionnement.                                                          |
|                        | Exécuter | réinitialiser maintenant les heures de fonctionnement                                                                 |
|                        |          | ne rien faire                                                                                                    |

#### 11.4 Filtre

Tous les filtres à air dans l'installation sont surveillés à l'aide de capteurs de pression Delta. En cas de dépassement des valeurs limites configurables individuellement, un message de maintenance est généré.

Afin de consulter et/ou de modifier les paramètres, allez à la rubrique suivante :

# Menu principal > Paramètres > Alarmes

Pour la modification d'une valeur, allez sur la valeur correspondante avec les touches fléchées, puis appuyez sur ENTER. Ensuite, la valeur peut être modifiée avec les touches fléchées, puis l'entrée validée avec ENTER.

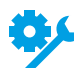

Différentes indications de filtres sont disponibles selon l'équipement de l'installation.

| Indication           | Valeurs       | Description                                                                                                    |
|----------------------|---------------|----------------------------------------------------------------------------------------------------|
| Filtre soufflage     |               |                                                                                                    |
| > Limitation en haut | 500 - 8000 Pa | Indique la pression finale configurée du filtre à air extérieur, à partir de laquelle un message d'alarme est affiché.                                           |
|                      |               | La valeur correspond à 100 % lors de l'indication d'encrasse-<br>ment sur la page de début. L'indication est disponible selon<br>l'équipement de l'installation. |
| > Limite basse       | 500 - 8000 Pa | Indique la pression initiale configurée du filtre à air extérieur.                                                                                               |
|                      |               | La valeur correspond à 0 % lors de l'indication d'encrasse-<br>ment sur la page de début. L'indication est disponible selon<br>l'équipement de l'installation.   |
| Filtre air soufflé   | ·             |                                                                                                    |
| > Limitation en haut | 500 - 8000 Pa | Indique la pression finale configurée du filtre à air soufflé, à partir de laquelle un message d'alarme est affiché.                                             |
|                      |               | La valeur correspond à 100 % lors de l'indication d'encrasse-<br>ment sur la page de début. L'indication est disponible selon<br>l'équipement de l'installation. |
| > Limite basse       | 500 - 8000 Pa | Indique la pression initiale configurée du filtre à air soufflé.                                                                                                 |
|                      |               | La valeur correspond à 0 % lors de l'indication d'encrasse-<br>ment sur la page de début. L'indication est disponible selon<br>l'équipement de l'installation.   |
| Filtre air expulsé   |               |                                                                                                    |
| > Limitation en haut | 500 - 8000 Pa | Indique la pression finale configurée du filtre à air expulsé, à partir de laquelle un message d'alarme est affiché.                                             |
|                      |               | La valeur correspond à 100 % lors de l'indication d'encrasse-<br>ment sur la page de début. L'indication est disponible selon<br>l'équipement de l'installation. |
| > Limite basse       | 500 - 8000 Pa | Indique la pression initiale configurée du filtre à air expulsé.                                                                                                 |
|                      |               | La valeur correspond à 0 % lors de l'indication d'encrasse-<br>ment sur la page de début. L'indication est disponible selon<br>l'équipement de l'installation.   |
| Filtre               | 0 - 65535 s   | Montre la durée de temporisation configurée de la commutation du commutateur de pression Delta jusqu'au message d'alarme.                                        |
|                      |               | Cette configuration est disponible lorsque des commutateurs de pression Delta sont utilisés au lieu de capteurs de pression Delta.                               |

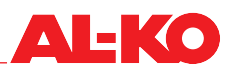

#### 11.5 Clapets

Afin de consulter et/ou de modifier les paramètres, allez à la rubrique suivante :

#### Menu principal > Paramètres > Contrôle clapets

Pour la modification d'une valeur, allez sur la valeur correspondante avec les touches fléchées, puis appuyez sur ENTER. Ensuite, la valeur peut être modifiée avec les touches fléchées, puis l'entrée validée avec ENTER.

| Indication                 | Valeurs     | Description                                                                                                    |
|----------------------------|-------------|----------------------------------------------------------------------------------------------------|
| Temporisation de fermeture | 0 - 36000 s | Indique le décalage, jusqu'à ce que les clapets ferment après que l'ins-<br>tallation a été arrêtée.                         |
| Temps d'ouverture          | 0 - 36000 s | Indique le temps de fonctionnement des clapets jusqu'à ce que ceux soient ouverts et que les ventilateurs puissent démarrer. |

#### 11.6 Ventilateurs

Afin de consulter et/ou de modifier les paramètres, allez à la rubrique suivante :

### Menu principal > Paramètres > Ventilateur contrôle > Ventilateur d'air soufflé

#### Menu principal > Paramètres > Ventilateur contrôle > Ventilateur d'air expulsé

| Indication              | Valeurs     | Description                                                                                                    |
|-------------------------|-------------|----------------------------------------------------------------------------------------------------|
| Facteur K               | 0 - 999,9   | Indique le facteur K qui est formé pour le calcul du débit volumétrique<br>du ventilateur respectif.                                                                                                    |
|                         |             | Appuyez sur ENTER pour configurer le facteur K. Chaque chiffre est<br>réglé individuellement avec les touches fléchées, puis validé individuel-<br>lement avec ENTER.                                                                                                    |
|                         |             | Le facteur K est indiqué selon la configuration de l'installation.                                                                                                    |
| Temporisation démarrage | 0 - 36000 s | Indique le délai de démarrage avec lequel le ventilateur de soufflage est démarré face au ventilateur d'air expulsé.                                                                                                    |
|                         |             | Un démarrage temporisé peut être configuré uniquement pour<br>le ventilateur de soufflage. Ainsi, le ventilateur d'air expulsé<br>peut déjà assurer au préalable l'actualisation des valeurs de<br>capteurs dans l'air expulsé (température, humidité, qualité de<br>l'air). |
| Temps min.              | 0 - 36000 s | Indique la durée minimale pendant laquelle le ventilateur respectif fonc-<br>tionne après le démarrage.                                                                                                    |

#### 11.7 Récupération de chaleur

#### 11.7.1 Chauffage rapide

Après le démarrage de l'installation, la marche s'effectue d'abord pour un temps configurable avec 100 % de récupération de chaleur. Le chauffage rapide démarre à l'arrivée au-dessous de la valeur limite de la température extérieure lors du démarrage de l'installation.

Afin de consulter et/ou de modifier les paramètres, allez à la rubrique suivante :

### Menu principal > Paramètres > Récupération de chaleur

Pour la modification d'une valeur, allez sur la valeur correspondante avec les touches fléchées, puis appuyez sur ENTER. Ensuite, la valeur peut être modifiée avec les touches fléchées, puis l'entrée validée avec ENTER.

| Indication            | Valeurs         | Description                                                                                               |
|-----------------------|-----------------|----------------------------------------------------------------------------------------------------|
| Durée démarrage       | 0 - 36000 s     | Indique la durée de la phase de chauffage rapide.                                                         |
| Température démarrage | -64,0 - 64,0 °C | Indique la valeur limite de la température extérieure au dessous de laquelle le chauffage rapide démarre. |

#### 11.7.2 Protection contre le givre

La formation de givre sur les échangeurs à plaques est surveillée via la température d'air extrait.

La formation de givre sur les systèmes reliés par circuit est surveillée via la température d'eau.

La limite inférieure de la température d'air extrait ou de la température d'eau est configurable.

En cas d'arrivée au-dessous de celle-ci, la requête à la récupération de la chaleur est annulée constamment et les températures d'air extrait ou d'eau sont ici supprimées.

Afin de consulter et/ou de modifier les paramètres, allez à la rubrique suivante :

### Menu principal > Paramètres > Récupération de chaleur

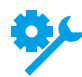

La fonction est disponible selon l'équipement de l'installation.

| Indication                                           | Valeurs         | Description                                                                                                    |
|------------------------------------------------------|-----------------|----------------------------------------------------------------------------------------------------|
| Valeur prescrite gel pour<br>récupération de chaleur | -64,0 - 64,0 °C | Indique la valeur limite inférieure des températures d'air extrait ou d'eau qui doit être respectée par la fonction de protection antigel. |

#### 11.7.3 Efficacité

L'efficacité de la récupération de chaleur est indiquée à la rubrique suivante :

#### Menu principal > Informations > récupération de chaleur

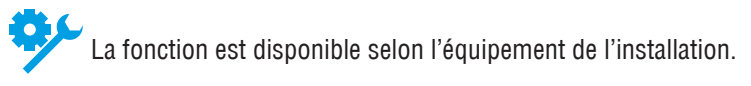

En cas d'arrivée au-dessous d'une valeur limite configurable, un message est émis.

Afin de consulter et/ou de modifier les paramètres, allez à la rubrique suivante :

### Menu principal > Paramètres > Alarmes

Pour la modification d'une valeur, allez sur la valeur correspondante avec les touches fléchées, puis appuyez sur ENTER. Ensuite, la valeur peut être modifiée avec les touches fléchées, puis l'entrée validée avec ENTER.

| Indication            | Valeurs   | Description                                                                                               |
|-----------------------|-----------|----------------------------------------------------------------------------------------------------|
| Efficacité récup chal |           |                                                                                                    |
| > Limite basse        | 0 - 100 % | Indique la limite basse configurée de l'efficacité, à partir de laquelle un message d'alarme est affiché. |

#### 11.7.4 Récupération de chaleur

En cas de refroidissement, le système de récupération de chaleur est commuté sur 100 % en appui comme récupération de froid. Les conditions suivantes pour le démarrage et la fin de la fonction ne sont pas configurables.

La récupération de froid démarre dans les conditions suivantes :

- Température extérieure > Température d'air expulsé/ambiante + 2 K et
- Température d'air expulsé/ambiante > Valeur prescrite de température + 1 K

La récupération de froid se termine de nouveau dans les conditions suivantes :

- Température extérieure ≤ Température d'air expulsé/ambiante ou
- Température d'air expulsé/ambiante ≥ Valeur prescrite de température

Lorsque la température d'air expulsé et la température ambiante sont disponibles, la température d'air expulsé est toujours utilisée.

#### 11.7.5 Récupération de chaleur effectuée par enthalpie

En cas de refroidissement, le système de récupération de chaleur est commuté sur 100 % en appui comme récupération de froid. Les conditions suivantes pour le démarrage et la fin de la fonction ne sont pas configurables.

La récupération de froid démarre dans les conditions suivantes :

- Enthalpie extérieure > Enthalpie air expulsé/ambiant + 2 kJ/kg et
- E Température d'air expulsé/ambiante > Valeur prescrite de température + 1 K

La récupération de froid se termine de nouveau dans les conditions suivantes :

Enthalpie extérieure
 Enthalpie air expulsé/ambiant ou

 $\leq$ 

■ Température d'air expulsé/ambiante ≥ Valeur prescrite de température

Lorsque la température d'air expulsé et la température ambiante sont disponibles, la température d'air expulsé est toujours utilisée.

La fonction est disponible selon l'équipement de l'installation.

#### 11.8 Chauffage d'eau chaude

#### 11.8.1 Pompe

La pompe du chauffage d'eau chaude est démarrée à partir d'une position de soupape de 5 % et arrêtée de nouveau au-dessous de 1 %.

Un mode permanent indépendant de la position de soupape de la pompe est possible au-dessous d'une valeur limite de la température extérieure.

Pour la prévention de dommages mécaniques, la pompe est démarrée après un intervalle configurable pour une durée réglable. En alternative, un jour ouvrable fixe et une heure peuvent être configurés pour le Kick pompe.

Afin de consulter et/ou de modifier les paramètres de la pompe du chauffage d'eau chaude, allez à la rubrique suivante :

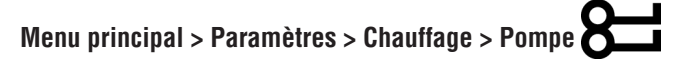

Pour le préchauffage d'eau chaude, allez à la rubrique suivante :

#### Menu principal > Paramètres > Chauffage 2 > Pompe

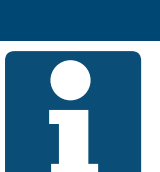

**REMARQUE** !

Le chauffage 2 est toujours le préchauffage, lorsqu'il existe.

Pour la modification d'une valeur, allez sur la valeur correspondante avec les touches fléchées, puis appuyez sur ENTER. Ensuite, la valeur peut être modifiée avec les touches fléchées, puis l'entrée validée avec ENTER.

| Indication                 | Valeurs                                                       | Description                                                                                                    |
|----------------------------|---------------------------------------------------------------|----------------------------------------------------------------------------------------------------|
| Pompe                      |                                                               |                                                                                                    |
| > Démarrage pompe temp ext | -64,0 - 64,0 °C                                               | Indique la valeur limite de la température extérieure, au-dessous de laquelle la pompe est allumée en permanence indépendamment de la position de soupape. |
| > Temps min.               | 0 - 36000 s                                                   | Indique la durée minimale de fonctionnement de la pompe après que celle-ci a été démarrée.                                                                 |
| > Date / heure démarrages  | <ul> <li>* *: *</li> <li>Lu - Di 00:00 -<br/>23:59</li> </ul> | Montre le jour ouvrable déterminé et/ou l'heure pour le démarrage de la<br>pompe :<br>Aucune détermination<br>Jour ouvrable et/ou heure déterminés         |
| > Intervalles démarrage    | 0,0 - 36000,0 h                                               | Montre l'intervalle déterminé pour le démarrage de la pompe.                                                                                               |
| > Durée de démarrage       | 0 - 36000 s                                                   | Montre la durée déterminée pour le démarrage de la pompe.                                                                                                  |

#### 11.8.2 Prérinçage

À l'arrivée au-dessous de la valeur limite de la température extérieure lors du démarrage de l'installation, le chauffage d'eau chaude est prérincé avant que les ventilateurs démarrent. Pour ce faire, la valve de régulation est ouverte à 100 % pour une période configurable et la pompe est démarrée.

La fonction est ensuite bloquée pour une période configurable, afin qu'en cas de redémarrage rapide de l'installation, il n'y ait pas de nouveau prérinçage.

Afin de consulter et/ou de modifier les paramètres pour le prérinçage du chauffage d'eau chaude, allez à la rubrique suivante :

#### Menu principal > Paramètres > Chauffage > Préchauffage

Pour le préchauffage d'eau chaude, allez à la rubrique suivante :

Menu principal > Paramètres > Chauffage 2 > Préchauffage

| Traduction de la notice d'utilisation o | riginale |
|-----------------------------------------|----------|

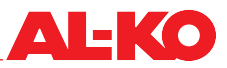

#### **REMARQUE** !

Le chauffage 2 est toujours le préchauffage, lorsqu'il existe.

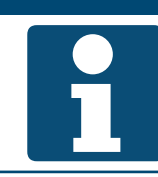

Pour la modification d'une valeur, allez sur la valeur correspondante avec les touches fléchées, puis appuyez sur ENTER. Ensuite, la valeur peut être modifiée avec les touches fléchées, puis l'entrée validée avec ENTER.

| Indication               | Valeurs          | Description                                                                                                    |
|--------------------------|------------------|----------------------------------------------------------------------------------------------------|
| Préchauffage             |                  |                                                                                                    |
| > Durée préchauffage     | 0 - 600 s        | Indique la durée de l'opération de prérinçage.                                                                                                  |
| > Temp air ext X1        | -30,0 - 5,0 °C   | Indique la température extérieure inférieure X1, pour laquelle le plus grand signal de chauffage Y1 est utilisé pour le prérinçage.             |
| > Temp air ext X2        | 0,0 - 50,0 °C    | Indique la température extérieure supérieure X2, pour laquelle le plus petit signal de chauffage Y2 est utilisé pour le prérinçage.             |
|                          |                  | Cette valeur est la valeur limite de la température extérieure,<br>au-dessous de laquelle un prérinçage a lieu.                                 |
| > Signal de chauffage Y1 | 0,0 - 100,0 %    | Indique le signal de chauffage agissant sur la valve de régulation, avec lequel le prérinçage a lieu à la température extérieure inférieure X1. |
| > Signal de chauffage Y2 | 0,0 - 100,0 %    | Indique le signal de chauffage agissant sur la valve de régulation, avec lequel le prérinçage a lieu à la température extérieure supérieure X2. |
| > Temps d'arrêt minimal  | 0,0 - 1440,0 min | Indique le temps d'arrêt minimal de la fonction de prérinçage, afin qu'il ne faille pas prérincer de nouveau au bout d'un court temps.          |

#### 11.8.3 Protection antigel

Via un thermostat de protection antigel, la présence de gel est surveillée sur le chauffage d'eau chaude. Si le thermostat se déclenche, la valve de régulation est ouverte à 100 % et la pompe est démarrée.

#### Mesures de prévention du gel

Pour la prévention du gel, la valve de régulation et la pompe sont amorcées de manière permanente à basses températures extérieures lorsque l'installation est arrêtée. Pour ce faire, une courbe de chauffage est configurée, qui définit l'ouverture de soupape en fonction de la température extérieure.

La prévention du gel via la température extérieure est disponible selon l'équipement de l'installation.

La température de retour est mesurée pour la prévention du gel optimisée énergétiquement. La valeur limite de la température de retour est configurable séparément pour l'installation en service et l'installation arrêtée. En cas de passage au-dessous de celle-ci, la valve de régulation est déployée complètement et constamment et la température de retour est ainsi supprimée.

La prévention du gel via un capteur de retour est disponible selon l'équipement de l'installation.

Le résultat de la prévention du gel est une valeur d'amorce en pour cent. Ceci s'applique pour la valve de régulation lorsque cette valeur est supérieure à la valeur d'amorce résultant de la séquence de régulation de température.

#### **ATTENTION !**

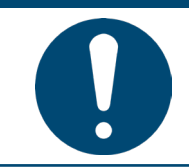

Il est interdit d'utiliser l'interrupteur principal apposé sur l'armoire d'électrique du contrôle pour la mise en marche et l'arrêt fonctionnels de l'installation. Si l'installation est arrêtée par ce moyen, la protection antigel du chauffage pour eau chaude n'est plus garantie.

Afin de consulter et/ou de modifier les paramètres pour la protection antigel du chauffage d'eau chaude, allez à la rubrique suivante :

# Menu principal > Paramètres > Chauffage > Protection antigel

Pour le préchauffage d'eau chaude, allez à la rubrique suivante :

Menu principal > Paramètres > Chauffage 2 > Protection antigel

#### **REMARQUE** !

Le chauffage 2 est toujours le préchauffage, lorsqu'il existe.

| Indication                | Valeurs         | Description                                                                                                    |
|---------------------------|-----------------|----------------------------------------------------------------------------------------------------|
| Protection antigel        |                 |                                                                                                    |
| > Valeur prescrite        | -64,0 - 64,0 °C | Indique la valeur limite inférieure de la température de retour qui doit<br>être respectée par la fonction de protection antigel lorsque l'installation<br>est en service.<br>La valeur est uniquement disponible en cas de prévention du gel via un<br>capteur de retour. |
| > Veille valeur prescrite | -64,0 - 64,0 °C | Indique la valeur limite inférieure de la température de retour qui doit<br>être respectée par la fonction de protection antigel lorsque l'installation<br>est arrêtée.<br>La valeur est uniquement disponible en cas de prévention du gel via un<br>capteur de retour.    |
| > Fonction                |                 | Indique si la prévention du gel est utilisée au-dessus de la température extérieure.                                                                                                    |
|                           | Passif          | la prévention du gel est passive et par conséquent arrêtée                                                                                                    |
|                           | Actif           | Ia prévention du gel est active et par conséquent allumée<br>La valeur est uniquement disponible en cas de prévention du gel via un<br>capteur de retour.                                                                                                    |
| > Temp air ext X1         | -64,0 - 64,0 °C | Indique la température extérieure inférieure X1, pour laquelle le plus<br>grand signal de chauffage Y1 est utilisé.<br>La valeur est uniquement disponible en cas de prévention du gel<br>au-dessus de la température extérieure.                                          |
| > Temp air ext X2         | -64,0 - 64,0 °C | Indique la température extérieure supérieure X2, pour laquelle le plus<br>petit signal de chauffage Y2 est utilisé.<br>La valeur est uniquement disponible en cas de prévention du gel<br>au-dessus de la température extérieure.                                          |
| > Signal de chauffage Y1  | 0,0 - 100,0 %   | Indique le signal de chauffage agissant sur la valve de régulation, avec<br>lequel le prérinçage a lieu à la température extérieure inférieure X1.<br>La valeur est uniquement disponible en cas de prévention du gel<br>au-dessus de la température extérieure.           |
| > Signal de chauffage Y2  | 0,0 - 100,0 %   | Indique le signal de chauffage agissant sur la valve de régulation, avec<br>lequel le prérinçage a lieu à la température extérieure supérieure X2.<br>La valeur est uniquement disponible en cas de prévention du gel<br>au-dessus de la température extérieure.           |
| > Valeur actuelle         | 0,0 - 100,0 %   | Affiche la valeur d'amorce actuelle de valve de régulation de la préven-<br>tion du gel.<br>La valeur est uniquement disponible en cas de prévention du gel<br>au-dessus de la température extérieure.                                                                     |

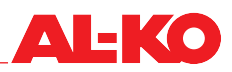

#### 11.9 Chauffage électrique

Pour le refroidissement après le fonctionnement des chauffages électriques, un délai de post-fonctionnement est configuré pour les ventilateurs.

Par ailleurs, il est possible de configurer à partir de quel signal de chauffage un chauffage électrique est validé et au-dessous duquel la validation est retirée.

Afin de consulter et/ou de modifier les paramètres du chauffage électrique, allez à la rubrique suivante :

### Menu principal > Paramètres > Chauffage électrique

Pour le préchauffage électrique, allez à la rubrique suivante :

### Menu principal > Paramètres > Chauffage électrique 2 old S

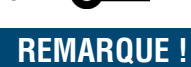

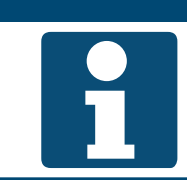

Le chauffage 2 est toujours le préchauffage, lorsqu'il existe.

Pour la modification d'une valeur, allez sur la valeur correspondante avec les touches fléchées, puis appuvez sur ENTER. Ensuite, la valeur peut être modifiée avec les touches fléchées, puis l'entrée validée avec ENTER.

| Indication                                    | Valeurs                   | Description                                                                                                    |
|-----------------------------------------------|---------------------------|----------------------------------------------------------------------------------------------------|
| Post-fonctionnement chauf-<br>fage électrique | 0 - 36000 s               | Indique le temps de post-fonctionnement du ventilateur après que l'ins-<br>tallation a été arrêtée. Le post-fonctionnement est uniquement actif si le<br>chauffage électrique était allumé. |
| Démarrage niveau 1                            | 0 - 100 %                 | Indique sur quel signal de chauffage la commande est délivrée.                                                                                                    |
| Niveau hyst ARRÊTÉE                           | 0 - Démarrage niveau<br>1 | Indique au-dessous de quel signal de chauffage la commande est reti-<br>rée.                                                                                                    |

#### 11.10 Refroidissement

#### 11.10.1 Eau froide

De manière générale, le refroidissement peut être bloqué au-dessous d'une valeur limite de la température extérieure.

La pompe du refroidissement d'eau froide est démarrée à partir d'une position de soupape de 5 % et arrêtée de nouveau au-dessous de 1 %.

Pour la prévention de dommages mécaniques, la pompe est démarrée après un intervalle configurable pour une durée réglable. En alternative, un jour ouvrable fixe et une heure peuvent être configurés pour le Kick pompe.

Afin de consulter et/ou de modifier les paramètres, allez à la rubrique suivante :

### Menu principal > Paramètres > Refroidissement

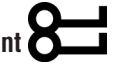

| Indication           | Valeurs         | Description                                                                                                    |
|----------------------|-----------------|----------------------------------------------------------------------------------------------------|
| Blocage temp air ext | -64,0 - 64,0 °C | Indique la valeur limite de la température extérieure au dessous de laquelle le refroidissement est bloqué de manière générale. |
| Pompe                |                 |                                                                                                    |
| > Temps min.         | 0 - 36000 s     | Indique la durée minimale de fonctionnement de la pompe après que celle-ci a été démarrée.                                      |

| > Date / heure démarrages |                          | Montre le jour ouvrable déterminé et/ou l'heure pour le démarrage de la pompe. |
|---------------------------|--------------------------|--------------------------------------------------------------------------------|
|                           | ■ * *:*                  | Aucune détermination                                                           |
|                           | Lu - Di 00:00 -<br>23:59 | Jour ouvrable et/ou heure déterminés                                           |
| > Intervalles démarrage   | 0,0 - 36000,0 h          | Montre l'intervalle déterminé pour le démarrage de la pompe.                   |
| > Durée de démarrage      | 0 - 36000 s              | Montre la durée déterminée pour le démarrage de la pompe.                      |

#### 11.10.2 Extension directe

De manière générale, l'extension directe peut être bloquée au-dessous d'une valeur limite de la température extérieure.

La durée minimale et l'arrêt minimal de l'extension directe peuvent être configurés.

Par ailleurs, il est possible de configurer à partir de quel signal de refroidissement une extension directe est validée et au-dessous duquel la validation est de nouveau retirée.

Afin de consulter et/ou de modifier les paramètres, allez à la rubrique suivante :

### Menu principal > Paramètres > Refroidissement

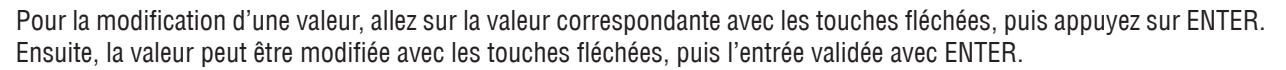

| Indication            | Valeurs                   | Description                                                                                                    |
|-----------------------|---------------------------|----------------------------------------------------------------------------------------------------|
| Blocage temp air ext  | -64,0 - 64,0 °C           | Indique la valeur limite de la température extérieure au dessous de la-<br>quelle l'extension directe est bloquée de manière générale. |
| Temps min.            | 0 - 36000 s               | Indique la durée minimale de la commande.                                                                                              |
| Temps d'arrêt minimal | 5 - 600 s                 | Indique la durée d'arrêt minimale de la commande.                                                                                      |
| Démarrage niveau 1    | 0 - 100 %                 | Indique sur quel signal de refroidissement la commande est délivrée.                                                                   |
| Niveau hyst ARRÊTÉE   | 0 - Démarrage niveau<br>1 | Indique au-dessous de quel signal de refroidissement la commande est retirée.                                                          |

#### 11.11 Humidificateur d'air soufflé

L'humidificateur d'air soufflé peut être bloqué en mode estival. Pour le séchage après le fonctionnement de l'humidificateur, un délai de post-fonctionnement est configuré pour les ventilateurs.

Afin de consulter et/ou de modifier les paramètres, allez à la rubrique suivante :

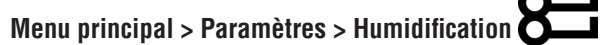

Pour la modification d'une valeur, allez sur la valeur correspondante avec les touches fléchées, puis appuyez sur ENTER. Ensuite, la valeur peut être modifiée avec les touches fléchées, puis l'entrée validée avec ENTER.

| Indication                              | Valeurs     | Description                                                                                                    |
|-----------------------------------------|-------------|----------------------------------------------------------------------------------------------------|
| Blocage été                             | Non         | Indique si l'humidificateur en mode d'été est bloqué.                                                                                                    |
|                                         | Oui         |                                                                                                    |
| Post-fonctionnement humidi-<br>ficateur | 0 - 36000 s | Indique le temps de post-fonctionnement du ventilateur après que l'ins-<br>tallation a été arrêtée. Le post-fonctionnement est uniquement actif si<br>l'humidificateur était allumé. |

#### 11.12 Compensation température extérieure

Les valeurs prescrites des ventilateurs sont adaptées en fonction de la température extérieure.

Si la température extérieure se trouve au sein du point de départ et du point final, les valeurs prescrites de ventilateur sont adaptées avec une fonction linéaire jusqu'à la différence réglée maximale.

Le point de départ, le point final et la différence sont configurables séparément pour l'été et l'hiver.

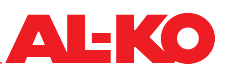

#### **REMARQUE** !

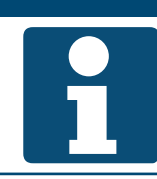

Ceci est une fonction de compensation de ventilateur. Voir chap. « 7.2.1 Fonction de compensation », à la page 49.

Afin de consulter et/ou de modifier les paramètres, allez à la rubrique suivante :

# Menu principal > Paramètres > Ventilateur contrôle > Compensation été

Pour la modification d'une valeur, allez sur la valeur correspondante avec les touches fléchées, puis appuyez sur ENTER. Ensuite, la valeur peut être modifiée avec les touches fléchées, puis l'entrée validée avec ENTER.

| Indication          | Valeurs          | Description                                                                                      |
|---------------------|------------------|--------------------------------------------------------------------------------------------------|
| Valeur actuelle     | 0,0 - 100,0 %    | Indique le décalage actuel de la valeur prescrite.                                               |
| Démarr temp air ext | -64,0 - 64,0 °C  | Indique la température extérieure à partir de laquelle le décalage de valeur prescrite commence. |
| Fin temp air ext    | -64,0 - 64,0 °C  | Indique la température extérieure à laquelle le décalage de valeur pres-<br>crite se termine.    |
| Différence          | -100,0 - 100,0 % | Indique la différence de laquelle la valeur prescrite est décalée au maxi-<br>mum.               |

#### 11.13 Refroidissement en nuit d'été (refroidissement libre)

Si l'installation est arrêtée, un contrôle est effectué pour voir si la température ambiante peut être abaissée en été par l'utilisation d'une température ambiante plus froide. Pour ce faire, l'installation démarre automatiquement avec un niveau de ventilateur configurable.

L'installation démarre le refroidissement en nuit d'été aux conditions suivantes :

- E Température extérieure > Température extérieure minimale et
- Température extérieure < Température ambiante Différence et
- Température ambiante > Valeur prescrite d'ambiance + Hystérèse

Le refroidissement en nuit d'été se termine dans les conditions suivantes :

- Le temps de marche minimale est écoulé ou
- L'installation s'allume de manière régulière (détection de présence, programme horaire, -) ou
- Température extérieure > Température ambiante 1 K ou
- Température ambiante ≤ Valeur prescrite d'ambiance

Afin de consulter et/ou de modifier les paramètres, allez à la rubrique suivante :

#### Menu principal > Paramètres > Refroidissement nocturne

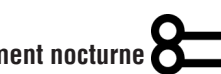

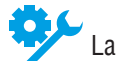

La fonction requiert un capteur de température ambiante.

| Indication            | Valeurs         | Description                                                                                   |
|-----------------------|-----------------|-----------------------------------------------------------------------------------------------|
| Durée min             | 0,0 - 999,9 min | Indique la durée minimale du refroidissement en nuit d'été.                                   |
| Niveau de ventilateur | 1 - 3           | Affiche le niveau de ventilateur actuel avec lequel le refroidissement en nuit d'été démarre. |

| Température ambiante valeur prescrite | -64,0 - 64,0 °C | Indique la valeur prescrite d'ambiance à laquelle le refroidissement en nuit d'été fonctionne en contrôle d'air soufflé. |
|---------------------------------------|-----------------|----------------------------------------------------------------------------------------------------|
|                                       |                 | Est indiqué uniquement pour les installations avec contrôle d'air soufflé.                                               |
| Hystérèse                             | 0,0 - 64,0 °C   | Indique l'hystérèse avec laquelle le refroidissement en nuit d'été fonc-<br>tionne.                                      |
| Delta                                 | 1,0 - 64,0 °C   | Indique la différence avec laquelle le refroidissement en nuit d'été fonc-<br>tionne.                                    |
| Temp ext min                          | -64,0 - 64,0 °C | Indique la température extérieure minimale avec laquelle le refroidisse-<br>ment en nuit d'été fonctionne.               |

#### 11.14 Chauffage rapide

Après le démarrage de l'installation, la marche s'effectue d'abord pour un temps configurable avec 100 % d'air mélangé. Le chauffage rapide démarre à l'arrivée au-dessous de la valeur limite de la température extérieure lors du démarrage de l'installation.

Afin de consulter et/ou de modifier les paramètres, allez à la rubrique suivante :

### Menu principal > Paramètres > Clapet de l'air ambiant

La fonction est uniquement disponible lorsqu'un clapet de l'air ambiant est présent dans l'installation.

Pour la modification d'une valeur, allez sur la valeur correspondante avec les touches fléchées, puis appuyez sur ENTER. Ensuite, la valeur peut être modifiée avec les touches fléchées, puis l'entrée validée avec ENTER.

| Indication            | Valeurs         | Description                                                                                             |
|-----------------------|-----------------|----------------------------------------------------------------------------------------------------|
| Durée démarrage       | 0 - 36000 s     | Indique la durée de la phase de chauffage rapide.                                                       |
| Température démarrage | -20,0 - 30,0 °C | Indique la valeur limite de la température extérieure à partir de laquelle le chauffage rapide démarre. |

#### 11.15 Passage été/hiver

La commutation entre l'été et l'hiver est effectuée automatiquement via une mesure atténuée de la température externe. Pour ce faire, la valeur moyenne est constitué sur une période configurable. Celle-ci est ensuite comparée avec les valeurs seuils configurables pour l'été et l'hiver.

Au choix, un blocage des systèmes de chauffage en été ou des systèmes de refroidissement en hiver peut être défini.

Afin de consulter et/ou de modifier les paramètres, allez à la rubrique suivante :

## Menu principal > Paramètres > Calcul été/hiv

| Indication            | Valeurs                                       | Description                                                                                         |
|-----------------------|-----------------------------------------------|----------------------------------------------------------------------------------------------------|
| Blocage été-hiver     |                                               | Affiche la configuration actuelle.                                                                  |
|                       | Non                                           | Aucun blocage pour le chauffage ou le refroidissement en mode été<br>ou hiver                       |
|                       | Chauffage été                                 | Le chauffage d'eau chaude est bloqué en mode été                                                    |
|                       | <ul> <li>Refroidissement<br/>hiver</li> </ul> | Le refroidissement est bloqué en mode hiver                                                         |
|                       | Les deux                                      | Les deux blocages sont actifs                                                                       |
| Temp air ext atténuée | °C                                            | Indique la température extérieure atténuée relative à la valeur configurée à la constante de temps. |
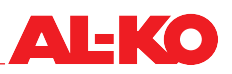

| Constante de temps | 0,0 - 36000,0 h | Indique la constante de temps actuelle relative à l'atténuation de la tem-<br>pérature extérieure.                                                                                         |  |
|--------------------|-----------------|----------------------------------------------------------------------------------------------------|--|
| Temp air ext été   | -64,0 - 64,0 °C | Affiche la valeur prescrite actuelle avec laquelle le contrôleur fonctionne.<br>La valeur seuil est comparée avec la température extérieure<br>atténuée via la constante de temps.         |  |
| Temp air ext hiver | -64,0 - 64,0 °C | Indique la valeur prescrite actuelle à partir de laquelle le mode hiver<br>commence.<br>La valeur seuil est comparée avec la température extérieure<br>atténuée via la constante de temps. |  |

#### 11.16 Désactivation de la charge de pointe

Si la température extérieure baisse au-dessous d'une valeur limite configurable, les niveaux de ventilateur 2 et 3 sont bloqués s'ils sont disponibles.

Afin de consulter et/ou de modifier les paramètres, allez à la rubrique suivante :

## Menu principal > Paramètres > Ventilateur contrôle

Pour la modification d'une valeur, allez sur la valeur correspondante avec les touches fléchées, puis appuyez sur ENTER. Ensuite, la valeur peut être modifiée avec les touches fléchées, puis l'entrée validée avec ENTER.

| Indication          | Valeurs         | Description                                                                  |
|---------------------|-----------------|------------------------------------------------------------------------------|
| Blocage niveau 2/ 3 | -64,0 - 64,0 °C | Indique la valeur limite inférieure actuelle de la température extérieure, à |
|                     |                 | partir de laquelle les niveaux de ventilateur 2 et 3 sont bloqués.           |

#### **11.17** Compensation été/hiver

La valeur prescrite de température est adaptée en fonction de la température extérieure.

Si la température extérieure se trouve au sein du point de départ et du point final, la valeur prescrite est décalée avec une fonction linéaire jusqu'à la différence réglée maximale.

Le point de départ, le point final et la différence sont configurables séparément pour l'été et l'hiver.

Afin de consulter et/ou de modifier les paramètres, allez à la rubrique suivante :

Menu principal > Paramètres > Contrôle température > Compensation été

#### Menu principal > Paramètres > Contrôle température > Compensation hiver

| Indication          | Valeurs         | Description                                                                                      |
|---------------------|-----------------|--------------------------------------------------------------------------------------------------|
| Valeur actuelle     | °C              | Indique le décalage actuel de la valeur prescrite de température.                                |
| Démarr temp air ext | -64,0 - 64,0 °C | Indique la température extérieure à partir de laquelle le décalage de valeur prescrite commence. |
| Fin temp air ext    | -64,0 - 64,0 °C | Indique la température extérieure à laquelle le décalage de valeur pres-<br>crite se termine.    |
| Différence          | -64,0 - 64,0 K  | Indique la différence de laquelle la valeur prescrite est décalée au maxi-<br>mum.               |

#### 11.18 Limitation d'air soufflé

La température d'air soufflé et la température ambiante sont comparées l'une avec l'autre. Si la différence diverge par rapport à la différence maximale autorisée configurée, la limite inférieure de la température d'air soufflé est relevée.

Afin de consulter et/ou de modifier les paramètres, allez à la rubrique suivante :

## Menu principal > Paramètres > Contrôle température

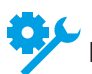

La fonction requiert un capteur de température ambiante.

Pour la modification d'une valeur, allez sur la valeur correspondante avec les touches fléchées, puis appuyez sur ENTER. Ensuite, la valeur peut être modifiée avec les touches fléchées, puis l'entrée validée avec ENTER.

| Indication                     | Valeurs       | Description                                                                                              |
|--------------------------------|---------------|----------------------------------------------------------------------------------------------------|
| Refroidis à convection max dev | 0,0 - 64,0 °C | Indique la différence maximale admissible entre la température d'air soufflé et la température ambiante. |

#### 11.19 Boost chauffage/refroidissement

Si certaines températures ambiantes sont atteintes lorsque l'installation est arrêtée, cette fonction avance le démarrage de l'installation d'une durée configurable via le programme horaire. La valeur prescrite d'ambiance peut ainsi être atteinte à l'heure habituelle.

L'installation démarre le boost de chauffage dans les conditions suivantes :

- Température ambiante < Valeur prescrite de chauffage Hystérèse</p>
- E Temps jusqu'au démarrage normal < Temps de démarrage au préalable

Le boost de chauffage est terminé lorsque : Température ambiante ≥ Valeur prescrite de chauffage

L'installation démarre le boost de refroidissement dans les conditions suivantes :

- E Température ambiante > Valeur prescrite de refroidissement + Hystérèse
- Temps jusqu'au démarrage normal < Temps de démarrage au préalable

Le boost de refroidissement est terminé lorsque : Température ambiante < Valeur prescrite de refroidissement

Afin de consulter et/ou de modifier les paramètres, allez à la rubrique suivante :

## Menu principal > Paramètres > Impulsion

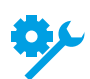

La fonction est disponible selon l'équipement de l'installation.

| Indication                               | Valeurs         | Description                                                                                         |  |
|------------------------------------------|-----------------|----------------------------------------------------------------------------------------------------|--|
| Heure de début                           | 0 - 999 min     | Indique l'heure à laquelle l'installation démarre au préalable.                                     |  |
| Température ambiante valeur<br>prescrite | -64,0 - 64,0 °C | Indique la valeur prescrite d'ambiance à laquelle l'impulsion fonctionne en contrôle d'air soufflé. |  |
|                                          |                 | Est indiqué uniquement pour les installations avec contrôle d'air soufflé.                          |  |
| Valeur prescrite de refroidis-<br>sement | -64,0 - 64,0 °C | Indique la valeur prescrite d'ambiance à laquelle l'impulsion fonctionne en cas de refroidissement. |  |
| Valeur prescrite de chauffage            | -64,0 - 64,0 °C | Indique la valeur prescrite d'ambiance à laquelle l'impulsion fonctionne en cas de chauffage.       |  |
| Hystérèse                                | 0,1 - 64,0 °C   | Affiche l'hystérèse avec laquelle l'impulsion fonctionne.                                           |  |

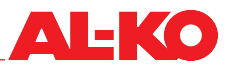

#### 11.20 Protection contre le refroidissement / la surchauffe

Si l'installation est éteinte, on contrôle si la température ambiante baisse au-dessous d'une valeur limite configurable ou augmente au-dessus d'une valeur limite configurable. Ensuite, l'installation démarre automatiquement à un niveau de ventilateur réglable et elle régule à une valeur prescrite de chauffage ou une valeur prescrite de refroidissement configurable. Cette fonction fonctionne indépendamment du programme horaire.

L'installation démarre la protection contre le refroidissement dans les conditions suivantes :

- E Température ambiante < Valeur de démarrage chauffage et
- Le temps d'arrêt minimal pour la fonction a expiré

La protection contre le refroidissement se termine dans les conditions suivantes :

- Le temps de marche minimale est écoulé ou
- Température ambiante > Valeur prescrite de chauffage + Hystérèse

L'installation démarre la protection contre la surchauffe dans les conditions suivantes :

- Température ambiante > Valeur de démarrage refroidissement et
- Le temps d'arrêt minimal pour la fonction a expiré

La protection contre la surchauffe se termine dans les conditions suivantes :

- Le temps de marche minimale est écoulé ou
- E Température ambiante < Valeur prescrite de refroidissement + Hystérèse

Afin de consulter et/ou de modifier les paramètres, allez à la rubrique suivante :

#### Menu principal > Paramètres > Mode de protection

#### **REMARQUE** !

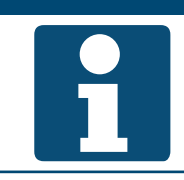

La fonction requiert un capteur de température ambiante.

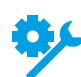

La fonction requiert un capteur de température ambiante.

| Indication                               | Valeurs         | Description                                                                                        |
|------------------------------------------|-----------------|----------------------------------------------------------------------------------------------------|
| Durée min                                | 0,0 - 999,9 min | Indique la durée minimale du mode de protection.                                                   |
| Niveau de ventilateur                    | 1 - 3           | Indique le niveau de ventilateur actuel avec lequel le mode de protection fonctionne.              |
| Valeur de démarrage refroi-<br>dissement | -64,0 - 64,0 °C | Indique la valeur de démarrage de la protection contre la surchauffe.                              |
| Valeur prescrite de refroidis-<br>sement | -64,0 - 64,0 °C | Affiche la valeur prescrite avec laquelle la protection contre la sur-<br>chauffe fonctionne.      |
| Valeur de démarrage chauf-<br>fage       | -64,0 - 64,0 °C | Indique la valeur de démarrage de la protection contre le refroidisse-<br>ment.                    |
| Valeur prescrite de chauffage            | -64,0 - 64,0 °C | Affiche la valeur prescrite avec laquelle la protection contre le refroidis-<br>sement fonctionne. |
| Hystérèse                                | 0,1 - 64,0 °C   | Affiche l'hystérèse avec laquelle le mode de protection fonctionne.                                |
| Temps d'arrêt minimal                    | 0 - 999 min     | Indique la durée d'arrêt minimale du mode de protection.                                           |

#### 11.21 Centrale incendie/évacuation des fumées

Sur la régulation, une entrée numérique est disponible pour le signalement incendie/fumées. Une centrale d'alarme incendie ou un message collectif provenant de clapets coupe-feu ou de détecteurs de fumée peuvent être mis en circuit ici.

La réaction de l'installation à un signalement incendie/fumées est configurable, les réactions suivantes sont disponibles :

- Arrêt et verrouillage
- Allumer uniquement le ventilateur d'air soufflé (le clapet d'air extérieur s'ouvre automatiquement)
- Allumer uniquement le ventilateur d'air extrait (le clapet d'air d'échappement s'ouvre automatiquement)
- Allumer les deux ventilateurs (les clapets s'ouvrent automatiquement)

Afin de consulter et/ou de modifier les paramètres, allez à la rubrique suivante :

## Menu principal > Paramètres > Ventilateur contrôle

Pour la modification d'une valeur, allez sur la valeur correspondante avec les touches fléchées, puis appuyez sur ENTER. Ensuite, la valeur peut être modifiée avec les touches fléchées, puis l'entrée validée avec ENTER.

| Indication                   | Valeurs     | Description                                                                                          |  |
|------------------------------|-------------|----------------------------------------------------------------------------------------------------|--|
| Fonction incendie            |             | Affiche la configuration actuelle.                                                                   |  |
|                              | Arrêt       | Arrêter et verrouiller l'installation                                                                |  |
|                              | Air soufflé | Allumer uniquement le ventilateur d'air soufflé                                                      |  |
|                              | Air expulsé | Allumer uniquement le ventilateur d'air extrait                                                      |  |
|                              | Les deux    | Allumer les deux ventilateurs                                                                        |  |
| Vitesse de rotation incendie | 0 - 100 %   | Indique la vitesse de rotation du ventilateur en %, qui est utilisée en cas d'évacuation des fumées. |  |

#### **REMARQUE** !

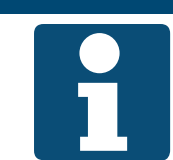

Si la fonction d'évacuation des fumées devait être mise en œuvre en combinaison avec un clapet de l'air ambiant, les clapets extérieur et d'air extrait peuvent être amorcés constamment séparément.

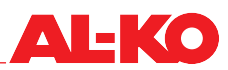

## 12 Système automatique du bâtiment

#### 12.1 Paramètres TCP/IP

L'intégrateur système dispose d'un propre mot de passe. Des modifications des paramètres pour le technicien de service ne sont pas possibles avec ce mot de passe.

Afin de consulter et/ou de modifier les paramètres, allez à la rubrique suivante :

## Menu principal > Intégrateur système > Config. IP

| Indication                  | Valeurs         | Description                                                                 |  |
|-----------------------------|-----------------|-----------------------------------------------------------------------------|--|
| DHCP                        |                 | Indique si l'adresse IP est acquise automatiquement via un serveur<br>DHCP. |  |
|                             | Passif          | non                                                                         |  |
|                             | Actif           | oui                                                                         |  |
| Adresse IP<br>>             | XXX.XXX.XXX.XXX | Affiche l'adresse IP actuelle du contrôleur.                                |  |
| Masque de sous-réseau<br>>  | XXX.XXX.XXX.XXX | Affiche le masque de sous-réseau actuel du contrôleur.                      |  |
| Passerelle standard<br>>    | XXX.XXX.XXX.XXX | Affiche la passerelle standard actuelle du contrôleur.                      |  |
| Serveur DNS privilégié<br>> | XXX.XXX.XXX.XXX | Indique le serveur DNS utilisé de manière privilégiée du contrôleur.        |  |
| Serveur DNS alternatif<br>> | XXX.XXX.XXX.XXX | Indique le serveur DNS utilisé de manière alternative du contrôleur.        |  |
| Nom d'hôte<br>>             | POLxxx_xxxxxx   | Indique le nom d'hôte actuel du contrôleur.                                 |  |
| Nom MAC<br>>                | xx-xx-xx-xx-xx  | Affiche l'adresse MAC du contrôleur.                                        |  |
| Lien                        |                 | Indique si une connexion réseau existe sur l'interface.                     |  |
|                             | Passif          | non                                                                         |  |
|                             | Actif           | oui                                                                         |  |
| 100 Mbits                   |                 | Indique si ladite connexion réseau existe avec 100 Mbits.                   |  |
|                             | Passif          | non                                                                         |  |
|                             | Actif           | oui                                                                         |  |
| Avancé                      |                 | ENTER permet de sauter aux paramètres avancés. Voir ci-dessous.             |  |
| Après modification valeurs  |                 | Un redémarrage du contrôleur peut être déclenché ici.                       |  |
| Redemarrage requis          | •               | ne rien faire                                                               |  |
|                             | Exécuter        | redémarrer maintenant                                                       |  |
|                             |                 | Une modification des paramètres requiert un redémarrage du contrôleur.      |  |

#### Paramètres avancés

| Indication                 | Valeurs   | Description                                                                                     |  |
|----------------------------|-----------|-------------------------------------------------------------------------------------------------|--|
| +Web HMI (HTTP)            |           | Indique si l'accès au contrôleur est autorisé par web.                                          |  |
|                            | Actif     | oui                                                                                             |  |
|                            | Passif    | non                                                                                             |  |
| Port                       | 0 - 65535 | Indique le port Ethernet via lequel la communication s'effectue.                                |  |
| Nom d'utilisateur<br>>     | XXX       | Indique le nom d'utilisateur actuel, avec lequel l'accès au régulateur est possible via le Web. |  |
| Mot de passe<br>>          | XXX       | Indique le mot de passe actuel, avec lequel l'accès au régulateur est possible via le Web.      |  |
| Après modification valeurs |           | Un redémarrage du contrôleur peut être déclenché ici.                                           |  |
| Redémarrage requis         | •         | ne rien faire                                                                                   |  |
|                            | Exécuter  | redémarrer maintenant                                                                           |  |
|                            |           | Une modification des paramètres requiert un redémarrage du contrôleur.                          |  |

#### 12.2 Modbus TCP/IP (OnBoard)

Pour la communication avec le système automatique du bâtiment, une interface Modbus TCP/IP est disponible en version standard.

Tous les paramètres de communication TCP/IP (adresse IP, masque de sous-réseau, etc.) sont configurables. Le port TCP est défini sur 502 et non modifiable. Afin de consulter et/ou de modifier les paramètres TCP/IP, voir chap. « 12.1 Paramètres TCP/IP », à la page 77.

#### **REMARQUE** !

Voir la documentation séparée pour les points de données sur l'interface.

#### 12.3 Modbus RS485 (module de bus)

Pour la communication avec le système automatique du bâtiment, une interface Modbus RS485 est disponible en option.

Tous les paramètres de communication RS485 (adresse de l'esclave, vitesse de transmission en bauds, parité, etc.) sont configurables.

Afin de consulter et/ou de modifier les paramètres, allez à la rubrique suivante :

#### Menu principal > Intégrateur système > Modules comm. > Module Modbus x

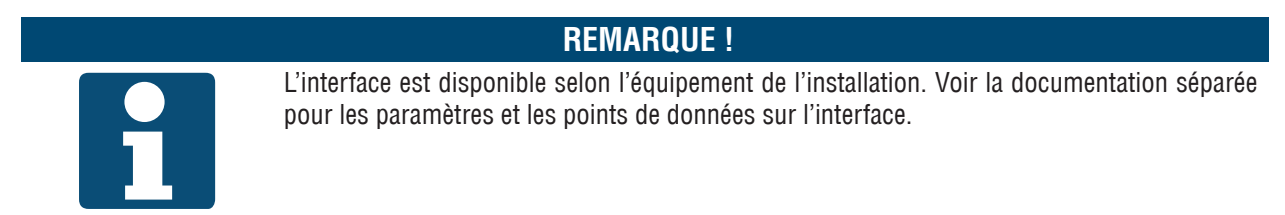

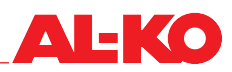

#### 12.4 BACnet TCP/IP (module de bus)

Pour la communication avec le système automatique du bâtiment, une interface BACnet TCP/IP est disponible en option.

Elle correspond au profil standard BACnet Building Controller (B-BC).

Le fichier EDE (Engineering Data Exchange) a une structure générique selon la configuration de l'installation et il peut être téléchargé via l'interface TCP/IP.

Les paramètres de communication BACnet (ID de dispositif, nom de dispositif, port, etc.) sont configurables.

Tous les paramètres de communication TCP/IP (adresse IP, masque de sous-réseau, etc.) sont configurables.

Afin de consulter et/ou de modifier les paramètres, allez à la rubrique suivante :

Menu principal > Intégrateur système > Modules comm. > BACnet IP Mod.x

#### **REMARQUE** !

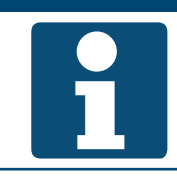

L'interface est disponible selon l'équipement de l'installation. Voir la documentation séparée pour les paramètres et les points de données sur l'interface.

#### 12.5 BACnet MS/TP (module de bus)

Pour la communication avec le système automatique du bâtiment, une interface BACnet RS485 est disponible en option.

Elle correspond au profil standard BACnet Building Controller (B-BC).

Le fichier EDE (Engineering Data Exchange) a une structure générique selon la configuration de l'installation et il peut être téléchargé avec un navigateur BACnet.

Les paramètres de communication BACnet (ID de dispositif, nom de dispositif, port, etc.) sont configurables.

Tous les paramètres de communication RS485 (adresse, vitesse de transmission en bauds, etc.) sont configurables.

Afin de consulter et/ou de modifier les paramètres, allez à la rubrique suivante :

#### Menu principal > Intégrateur système > Modules comm. > BACnet MSTP M.x

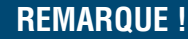

L'interface est disponible selon l'équipement de l'installation. Voir la documentation séparée pour les paramètres et les points de données sur l'interface.

#### 12.6 LON (module de bus)

Pour la communication avec le système automatique du bâtiment, une interface LON est disponible en option. Elle dispose d'un coupleur de bus FTT-10A avec un type de canal certifié LonMark® TP/FT-10.

Tous les paramètres de communication LON (Heartbeat, intervalle de transmission, timeout, etc.) sont configurables.

Afin de consulter et/ou de modifier les paramètres, allez à la rubrique suivante :

Menu principal > Intégrateur système > Modules comm. > Module LON x

#### **REMARQUE** !

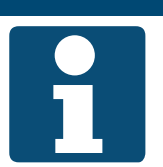

L'interface est disponible selon l'équipement de l'installation. Voir la documentation séparée pour les paramètres et les points de données sur l'interface.

## 13 Mise en service

Pour la mise en service de l'installation, allez à la rubrique suivante :

#### Menu principal > Mise en service

De préférence, veuillez suivre les étapes suivantes pour la mise en service :

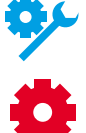

Selon l'équipement de l'installation, il faut sauter des points.

Selon la configuration de l'installation, il faut sauter des points.

| Étape | Description                                                             | Chapitre                 | Terminé |
|-------|-------------------------------------------------------------------------|--------------------------|---------|
| 1     | Entrées test de point de données                                        |                          |         |
| а     | Capteurs généraux (température, humidité et qualité de l'air)           | 13.1                     |         |
| b     | Consigne externe de la valeur prescrite de température sur 0 à 10 volts | 13.2                     |         |
| С     | Entrées numériques générales                                            | 13.3                     |         |
| 2     | Composants et entrées associées du test de point de données             |                          |         |
| а     | Clapets d'air                                                           | 13.4                     |         |
| b     | Ventilateur de soufflage                                                | 13.5                     |         |
| С     | Ventilateur d'air expulsé                                               | 13.6                     |         |
| d     | Récupération de chaleur                                                 | 13.7                     |         |
| е     | Chauffage d'eau chaude                                                  | 13.8                     |         |
| f     | Chauffage électrique                                                    | 13.9                     |         |
| g     | Refroidissement                                                         | 13:10                    |         |
| h     | Humidificateur                                                          | 13:11                    |         |
| 3     | Sorties générales du test de point de données                           | 13:12                    |         |
| 4     | Réinitialiser le mode manuel des entrées/sorties                        | 14.5                     |         |
| 5     | Configurer le programme horaire                                         | 6.3                      |         |
| 6     | Configuration des valeurs prescrites                                    | 7.2, 8.2, 9.2 et<br>10.2 |         |

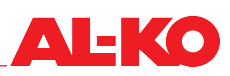

#### **Capteurs généraux** 13.1

Allez à la rubrique suivante :

## Menu principal > Mise en service > Capteurs

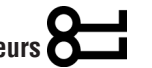

Ici, tous les capteurs généraux de température, d'humidité et de qualité de l'air sont affichés comme liste. Pour la mise en service, contrôlez la plausibilité et le câblage correct de chaque valeur d'affichage individuelle (par exemple par réchauffement du capteur).

Marquez l'entrée analogique souhaitée et appuyez sur ENTER pour d'autres paramètres et/ou le mode manuel (voir chap. « 14 Autres paramètres & mode manuel », à la page 91).

| Indication                | Valeurs | Description                                                                                                    |  |
|---------------------------|---------|----------------------------------------------------------------------------------------------------|--|
| Temp air extérieur        | °C      | Indique la température d'air extérieur utilisée actuellement.                                                                                                    |  |
| Air soufflé temp          | °C      | Indique la température d'air soufflé utilisée actuellement.                                                                                                    |  |
| Température ambiante 1    | °C      | Indique la température ambiante mesurée actuellement sur le capteur<br>d'ambiance 1.                                                                                      |  |
| Température ambiante 2    | °C      | Indique la température ambiante mesurée actuellement sur le capteur d'ambiance 2.                                                                                         |  |
| Appareils ambiance 1 Temp | °C      | Indique la température ambiante utilisée actuellement sur l'appareil<br>d'exploitation de local 1.                                                                        |  |
| Appareils ambiance 2 Temp | °C      | Indique la température ambiante utilisée actuellement sur la sonde mo-<br>dule d'ambiance 2.                                                                              |  |
| Temp air expulsé          | °C      | Indique la température d'air expulsé utilisée actuellement.                                                                                                    |  |
| Hum rel air exter         | %Hr     | Indique l'humidité relative d'air extérieur utilisée actuellement.                                                                                                    |  |
| Hum air soufflé           | %Hr     | Indique l'humidité relative d'air soufflé utilisée actuellement.                                                                                                    |  |
| Humidité ambiante         | %Hr     | Indique l'humidité ambiant ou d'air expulsé utilisée actuellement.<br>La mesure de l'humidité d'air ambiant ou extrait dépend de<br>l'équipement de l'installation.       |  |
| Qualité de l'air          | ppm     | Indique la qualité d'air ambiant et d'air expulsé utilisée actuellement.<br>La mesure de la qualité d'air ambiant ou expulsé dépend de<br>l'équipement de l'installation. |  |

#### 13.2 Valeur prescrite de température via 0-10 V

Allez à la rubrique suivante :

## Menu principal > Mise en service

Configurez ici l'échelle de la valeur prescrite de température externe en fonction de l'élément raccordé à l'entrée analogique (potentiomètre, consignateur, -).

Marquez l'entrée analogique Valeur prescrite temp ext et appuyez sur ENTER pour d'autres paramètres et/ou le mode manuel (voir chap. « 14 Autres paramètres & mode manuel », à la page 91).

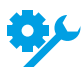

La valeur prescrite de température externe est disponible selon la configuration de l'installation.

Pour la modification d'une valeur, allez sur la valeur correspondante avec les touches fléchées, puis appuyez sur ENTER. Ensuite, la valeur peut être modifiée avec les touches fléchées, puis l'entrée validée avec ENTER.

| Indication                          | Valeurs | Description                                                                                                    |
|-------------------------------------|---------|----------------------------------------------------------------------------------------------------|
| Valeur prescrite temp ext           | - °C    | Indique la valeur prescrite externe qui parvient à l'entrée analogique du contrôle. Ceci est le résultat résultant des valeurs configurées Points de consig courbe ext Y1 et Points de consig courbe ext Y2. |
| > Points de consig courbe<br>ext Y1 | - °C    | Indique la valeur de l'échelle à 0 V sur l'entrée analogique.                                                                                                    |
| > Points de consig courbe<br>ext Y2 | - °C    | Indique la valeur de l'échelle à 10 V sur l'entrée analogique.                                                                                                    |

#### 13.3 Entrées numériques générales

Allez à la rubrique suivante :

#### Menu principal > Mise en service > Entrées numériques

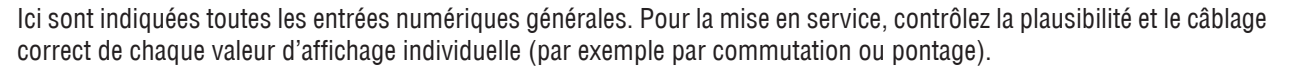

Marquez l'entrée numérique souhaitée et appuyez sur ENTER pour d'autres paramètres et/ou le mode manuel (voir chap. « 14 Autres paramètres & mode manuel », à la page 91).

| Indication            | Valeurs | Description                                                            |
|-----------------------|---------|------------------------------------------------------------------------|
| Arrêt d'urgence       |         | Indique l'état actuel sur l'entrée numérique Arrêt d'urgence.          |
| <b>0</b> ,            | Arrêt   | L'entrée est ouverte                                                   |
| 7                     | Marche  | L'entrée est mise en circuit                                           |
| Contrôle ext entrée 1 |         | Indique l'état actuel sur l'entrée numérique Déverrouillage externe 1. |
|                       | Arrêt   | L'entrée est ouverte                                                   |
|                       | Marche  | L'entrée est mise en circuit                                           |
| Contrôle ext entrée 2 |         | Indique l'état actuel sur l'entrée numérique Déverrouillage externe 2. |
| <b>*</b>              | Arrêt   | L'entrée est ouverte                                                   |
| <b>*</b>              | Marche  | L'entrée est mise en circuit                                           |
| Alarme incendie       |         | Affiche l'état actuel de l'alarme incendie.                            |
|                       | OK      | pas d'alarme                                                           |
|                       | Alarme  | Alarme incendie en suspens                                             |

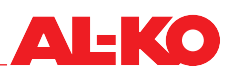

#### 13.4 Clapets d'air

Allez à la rubrique suivante :

#### Menu principal > Mise en service > Contrôle clapets

Ici, les clapets d'air peuvent être mis en service. Marquez l'élément souhaité et appuyez sur ENTER pour d'autres paramètres et/ou le mode manuel (voir chap. « 14 Autres paramètres & mode manuel », à la page 91).

| Indication                      | Valeurs | Description                                                                                                    |
|---------------------------------|---------|----------------------------------------------------------------------------------------------------|
| Clapet air extérieur            |         | Indique l'amorce actuelle au clapet d'air extérieur.                                                                                                    |
|                                 | Ouvert  | le clapet est ouvert ou s'ouvre                                                                                                    |
|                                 | Fermé   | le clapet est fermé ou se ferme                                                                                                    |
|                                 |         | Il s'agit d'une sortie numérique.                                                                                                    |
| Clapet à air extrait            |         | Indique l'amorce actuelle au clapet d'air extrait.                                                                                                    |
|                                 | Ouvert  | le clapet est ouvert ou s'ouvre                                                                                                    |
|                                 | Fermé   | le clapet est fermé ou se ferme                                                                                                    |
|                                 |         | Il s'agit d'une sortie numérique.                                                                                                    |
| Sign sortie récup chal registre | 0 100 % | Indique le signal d'amorce actuel aux clapets de l'air ambiant.                                                                                                    |
| °¢¢                             |         | Il s'agit d'une sortie analogique. La plage de travail de la sortie<br>analogique peut être cadrée sur Min limit ou Max limit. Min<br>limit correspond à 0 % et Max limit correspond à 100 %. |

#### 13.5 Ventilateur de soufflage

Allez à la rubrique suivante :

#### Menu principal > Mise en service > Ventilateur d'air soufflé

Le ventilateur de soufflage et son système de capteurs contigu peuvent être mis ici en service. Marquez l'élément souhaité et appuyez sur ENTER pour d'autres paramètres et/ou le mode manuel (voir chap. « 14 Autres paramètres & mode manuel », à la page 91).

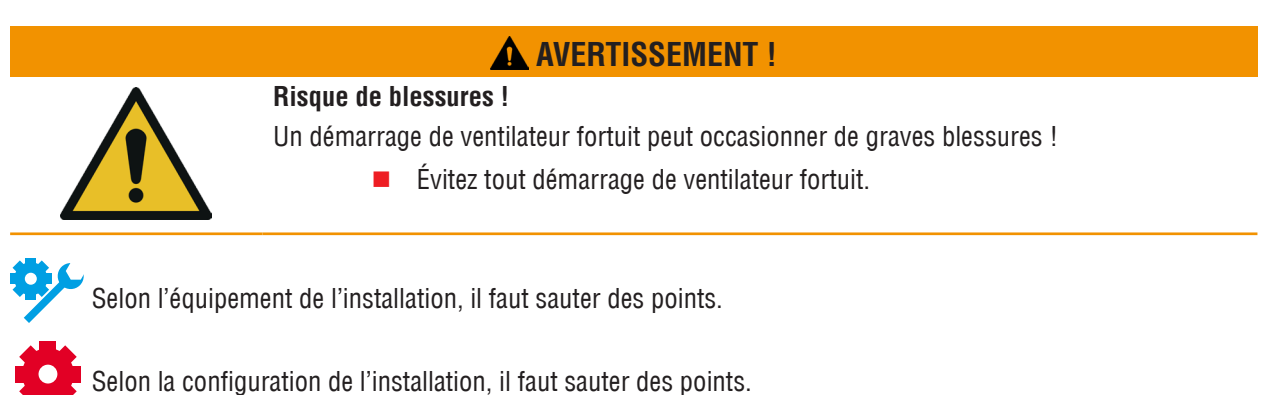

| Indication                       | Valeurs     | Description                                                                 |
|----------------------------------|-------------|-----------------------------------------------------------------------------|
| Signal ventilateur d'air soufflé | 0 - 100 %   | Indique le signal d'amorce actuel.                                          |
|                                  |             | Il s'agit d'une sortie analogique.                                          |
| Commande ventilateur d'air       |             | Affiche l'état actuel de la commande.                                       |
| soufflé                          | Arrêt       | Le ventilateur est bloqué                                                   |
|                                  | Marche/Niv1 | Le ventilateur est validé                                                   |
|                                  |             | Il s'agit d'une sortie numérique.                                           |
| Alarme ventilateur d'air         |             | Affiche l'état d'alarme actuel.                                             |
| soufflé                          | OK          | Ventilateur OK                                                              |
|                                  | Alarme      | Le ventilateur a une perturbation                                           |
|                                  |             | Il s'agit d'une entrée numérique.                                           |
| Alarme ventilateur               |             | Affiche l'état d'alarme actuel.                                             |
| <b>0</b> ,                       | OK          | Ventilateurs OK                                                             |
|                                  | Alarme      | Au moins un ventilateur a une perturbation                                  |
|                                  |             | Il s'agit d'une entrée numérique.                                           |
| Air soufflé pression             | Ра          | Indique la pression en gaine mesurée actuellement dans l'air soufflé.       |
| <b>%</b>                         |             | Il s'agit d'une entrée analogique.                                          |
| Débit volumétrique d'air         | m³/h        | Indique le débit volumétrique calculé actuellement dans l'air soufflé.      |
| soufflé                          |             | Il s'agit d'une entrée analogique.                                          |
| Filtre soufflage                 | Pa          | Indique la pression Delta mesurée actuellement via le filtre de soufflage.  |
| <b>9</b> 2                       |             | Il s'agit d'une entrée analogique.                                          |
| Filtre air soufflé               | Pa          | Indique la pression Delta mesurée actuellement via le filtre d'air soufflé. |
| <b>\$</b>                        |             | Il s'agit d'une entrée analogique.                                          |

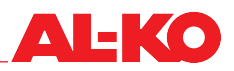

#### Ventilateur d'air expulsé 13.6

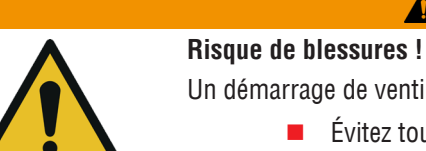

- Un démarrage de ventilateur fortuit peut occasionner de graves blessures !
  - Évitez tout démarrage de ventilateur fortuit.

**AVERTISSEMENT** !

Allez à la rubrique suivante :

#### Menu principal > Mise en service > Ventilateur d'air expulsé

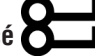

Le ventilateur de soufflage et son système de capteurs contigu peuvent être mis ici en service. Marquez l'élément souhaité et appuyez sur ENTER pour d'autres paramètres et/ou le mode manuel (voir chap. « 14 Autres paramètres & mode manuel », à la page 91).

| Indication                 | Valeurs     | Description                                                                |
|----------------------------|-------------|----------------------------------------------------------------------------|
| Signal ventilateur d'air   | 0 100 %     | Indique le signal d'amorce actuel.                                         |
| expulsé                    |             | Il s'agit d'une sortie analogique.                                         |
| Commande ventilateur d'air |             | Affiche l'état actuel de la commande.                                      |
| expulsé                    | Arrêt       | Le ventilateur est bloqué                                                  |
|                            | Marche/Niv1 | Le ventilateur est validé                                                  |
|                            |             | Il s'agit d'une sortie numérique.                                          |
| Alarme ventilateur d'air   |             | Affiche l'état d'alarme actuel.                                            |
| expulsé                    | OK          | Ventilateur OK                                                             |
|                            | Alarme      | Le ventilateur a une perturbation                                          |
|                            |             | Il s'agit d'une entrée numérique.                                          |
| Alarme ventilateur         |             | Affiche l'état d'alarme actuel.                                            |
|                            | OK          | Ventilateurs OK                                                            |
| 7                          | Alarme      | Au moins un ventilateur a une perturbation                                 |
|                            |             | Il s'agit d'une entrée numérique.                                          |
| Air soufflé pression       | Pa          | Indique la pression en gaine mesurée actuellement dans l'air expulsé.      |
| <del>ې</del> د             |             | Il s'agit d'une entrée analogique.                                         |
| Débit air expulsé          | m³/h        | Indique le débit volumétrique calculé actuellement dans l'air expulsé.     |
| <b>ب</b> د                 |             | Il s'agit d'une entrée analogique.                                         |
| Filtre air expulsé         | Ра          | Indique la pression Delta mesurée actuellement via le filtre de soufflage. |
| <del>ې</del> د             |             | Il s'agit d'une entrée analogique.                                         |

#### 13.7 Récupération de chaleur

Allez à la rubrique suivante :

## Menu principal > Mise en service > Récupération de chaleur

La récupération de chaleur et son système de capteurs contigu peuvent être mis ici en service. Marquez l'élément souhaité et appuyez sur ENTER pour d'autres paramètres et/ou le mode manuel (voir chap. « 14 Autres paramètres & mode manuel », à la page 91).

| Indication                                     | Valeurs     | Description                                                                                                    |
|------------------------------------------------|-------------|----------------------------------------------------------------------------------------------------|
| Signal de sortie récup chal                    | 0 100 %     | Indique le signal d'amorce actuel.                                                                                                    |
|                                                |             | Il s'agit d'une sortie analogique. La plage de travail de la sortie<br>analogique peut être cadrée sur Min limit ou Max limit. Min<br>limit correspond à 0 % et Max limit correspond à 100 %. |
| Cmde récup chal (pompe)                        |             | Affiche l'état actuel de la commande.                                                                                                    |
| Ċ.∕                                            | Arrêt       | La récupération de chaleur est bloquée                                                                                                    |
| · · · · · · · · · · · · · · · · · · ·          | Marche/Niv1 | La récupération de chaleur est commandée                                                                                                    |
|                                                |             | Il s'agit d'une sortie numérique.                                                                                                    |
| Alarme récupération de                         |             | Affiche l'état d'alarme actuel.                                                                                                    |
| chaleur                                        | OK          | Récupération de chaleur OK                                                                                                    |
|                                                | Alarme      | La récupération de chaleur a une perturbation                                                                                                    |
|                                                |             | Il s'agit d'une entrée numérique.                                                                                                    |
| Récup chal air soufflé temp                    | °C          | Indique la température d'air soufflé mesurée après la récupération de chaleur.                                                                                                    |
|                                                |             | Il s'agit d'une entrée analogique.                                                                                                    |
| Temp air extrait                               | °C          | Indique la température d'air extrait mesurée actuellement.                                                                                                    |
| °,∽                                            |             | Il s'agit d'une entrée analogique.                                                                                                    |
| Température d'eau récupéra-<br>tion de chaleur | °C          | Affiche la température mesurée actuelle sur le retour du système en boucle fermée à eau glycolée.                                                                                             |
| °,∽                                            |             | Il s'agit d'une entrée analogique.                                                                                                    |

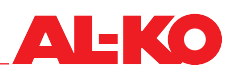

#### 13.8 Chauffage d'eau chaude

Pour la mise en service du chauffage d'eau chaude, allez à la rubrique suivante :

## Menu principal > Mise en service > Chauffage

Pour le préchauffage d'eau chaude, allez à la rubrique suivante :

# Menu principal > Mise en service > Chauffage 2

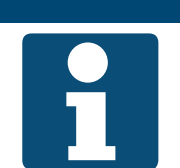

#### **REMARQUE** !

Les fonctions préventives de protection antigel, telles qu'elles sont décrites au chap. « 11.8.3 Protection antigel », à la page 67 doivent être respectées absolument lors de la mise en service.

Marquez l'élément souhaité et appuyez sur ENTER pour d'autres paramètres et/ou le mode manuel (voir chap. « 14 Autres paramètres & mode manuel », à la page 91).

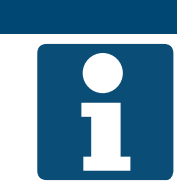

#### **REMARQUE** !

Le chauffage 2 est toujours le préchauffage, lorsqu'il existe.

| Indication                | Valeurs | Description                                                                                                    |
|---------------------------|---------|----------------------------------------------------------------------------------------------------|
| Signal chauffage          | 0 100 % | Indique le signal d'amorce actuel.                                                                                                    |
| Signal chauffage 2        |         | Il s'agit d'une sortie analogique. La plage de travail de la sortie<br>analogique peut être cadrée sur Min limit ou Max limit. Min<br>limit correspond à 0 % et Max limit correspond à 100 %. |
| Pompe de chauffage        |         | Affiche l'état actuel de la commande de la pompe.                                                                                                    |
| Pompe de chauffage 2      | Arrêt   | La pompe est verrouillée                                                                                                    |
|                           | Marche  | La pompe est déclenchée                                                                                                    |
|                           |         | Il s'agit d'une sortie numérique.                                                                                                    |
| Contrôle antigel chauff   |         | Affiche l'état actuel du thermostat antigel.                                                                                                    |
| Contrôle antigel chauff 2 | OK      | Thermostat OK, aucun risque de gel                                                                                                    |
|                           | Gel     | Risque de gel                                                                                                    |
|                           |         | Il s'agit d'une entrée numérique.                                                                                                    |
| Chauffage temp gel        | °C      | Affiche la température mesurée actuelle sur le retour du chauffage.                                                                                                    |
| Chauffage 2 temp gel      |         | Il s'agit d'une entrée analogique.                                                                                                    |

#### 13.9 **Chauffage électrique**

Pour la mise en service du chauffage électrique, allez à la rubrique suivante :

## Menu principal > Paramètres > Chauffage électrique

Pour le préchauffage électrique, allez à la rubrique suivante :

## Menu principal > Paramètres > Chauffage électrique 2

Marquez l'élément souhaité et appuyez sur ENTER pour d'autres paramètres et/ou le mode manuel (voir chap. « 14 Autres paramètres & mode manuel », à la page 91).

#### **REMARQUE** !

- Le contrôleur de débit et le limiteur de température de sécurité sont connectés électriquement et intégrés en usine dans la chaîne de commande du chauffage électrique.
- Les valeurs de réglage et le fonctionnement du contrôleur de débit et du limiteur de température de sécurité doivent absolument être respectés lors de la mise en service.
- Le chauffage 2 est toujours le préchauffage, lorsqu'il existe.

| Indication                         | Valeurs     | Description                                                                                                    |
|------------------------------------|-------------|----------------------------------------------------------------------------------------------------|
| Signal chauffage électrique        | 0 100 %     | Indique le signal d'amorce actuel.                                                                                                    |
| Signal chauffage électrique 2      |             | Il s'agit d'une sortie analogique. La plage de travail de la sortie<br>analogique peut être cadrée sur Min limit ou Max limit. Min<br>limit correspond à 0 % et Max limit correspond à 100 %. |
| Commande chauffage élec-           |             | Affiche l'état actuel de la commande.                                                                                                    |
| trique<br>Commande chauffage élec- | Arrêt       | Le chauffage électrique est bloqué                                                                                                    |
| trique 2                           | Marche/Niv1 | Le chauffage électrique est commandé                                                                                                    |
|                                    |             | Il s'agit d'une sortie numérique.                                                                                                    |
| Alarme chauffage électrique        |             | Affiche l'état d'alarme actuel.                                                                                                    |
| Alarme chauffage électrique 2      | OK          | Chauffage électrique OK                                                                                                    |
|                                    | Alarme      | Le chauffage électrique a une perturbation                                                                                                    |
|                                    |             | Il s'agit d'une entrée numérique.                                                                                                    |

#### 13.10 Refroidissement

Allez à la rubrique suivante :

#### Menu principal > Mise en service > Refroidissement

lci, le refroidissement peut être mis en service. Marquez l'élément souhaité et appuyez sur ENTER pour d'autres paramètres et/ou le mode manuel (voir chap. « 14 Autres paramètres & mode manuel », à la page 91).

| Indication             | Valeurs | Description                                                                                                    |
|------------------------|---------|----------------------------------------------------------------------------------------------------|
| Signal refroidissement | 0 100 % | Indique le signal d'amorce actuel.                                                                                                    |
|                        |         | Il s'agit d'une sortie analogique. La plage de travail de la sortie<br>analogique peut être cadrée sur Min limit ou Max limit. Min<br>limit correspond à 0 % et Max limit correspond à 100 %. |

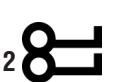

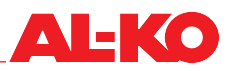

| Commande               | <ul><li>Arrêt</li><li>Marche/Niv1</li></ul> | <ul> <li>Affiche l'état actuel de la commande de l'extension directe.</li> <li>L'extension directe est bloquée</li> <li>L'extension directe est commandée</li> <li>Il s'agit d'une sortie numérique.</li> </ul> |
|------------------------|---------------------------------------------|----------------------------------------------------------------------------------------------------|
| Pompe refroidissement  | <ul><li>Arrêt</li><li>Marche</li></ul>      | <ul> <li>Affiche l'état actuel de la commande de la pompe.</li> <li>La pompe est verrouillée</li> <li>La pompe est déclenchée</li> <li>Il s'agit d'une sortie numérique.</li> </ul>                             |
| Refroidissement alarme | <ul><li>OK</li><li>Alarme</li></ul>         | <ul> <li>Affiche l'état d'alarme actuel.</li> <li>Extension directe OK</li> <li>L'extension directe a une perturbation</li> <li>Il s'agit d'une entrée numérique.</li> </ul>                                    |

#### 13.11 Humidificateur

Allez à la rubrique suivante :

# Menu principal > Mise en service > Humidification

Ici, le refroidissement peut être mis en service. Marquez l'élément souhaité et appuyez sur ENTER pour d'autres paramètres et/ou le mode manuel (voir chap. « 14 Autres paramètres & mode manuel », à la page 91).

#### **REMARQUE** !

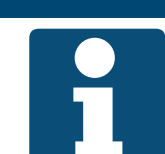

Un hygrostat maximal est connecté électriquement et intégré en usine dans la chaîne de commande de l'humidificateur.

Les valeurs de réglage et le fonctionnement de l'hygrostat maximal doivent absolument être respectés lors de la mise en service.

| Indication              | Valeurs | Description                           |
|-------------------------|---------|---------------------------------------|
| Signal humidificateur   | 0 100 % | Indique le signal d'amorce actuel.    |
|                         |         | Il s'agit d'une sortie analogique.    |
| Commande humidificateur |         | Affiche l'état actuel de la commande. |
|                         | Arrêt   | L'humidificateur est bloqué           |
|                         | Marche  | L'humidificateur est validé           |
|                         |         | Il s'agit d'une sortie numérique.     |

#### 13.12 Sorties numériques générales

Allez à la rubrique suivante pour la sortie relative au message de fonctionnement :

## Menu principal > Mise en service > Sorties auxiliaires

Appuyez sur ENTER pour d'autres paramètres et/ou le mode manuel (voir chap. « 14 Autres paramètres & mode manuel », à la page 91).

| Indication        | Valeurs | Description                                                |
|-------------------|---------|------------------------------------------------------------|
| Mode fonct sortie |         | Affiche l'état de fonctionnement actuel de l'installation. |
|                   | Arrêt   | Installation à l'ARRÊT                                     |
|                   | Marche  | Installation en service                                    |
|                   |         | Il s'agit d'une sortie numérique.                          |

Allez à la rubrique suivante pour les sorties relatives au message de perturbation :

# Menu principal > Mise en service > Sorties alarme

Appuyez sur ENTER pour d'autres paramètres et/ou le mode manuel (voir chap. « 14 Autres paramètres & mode manuel », à la page 91).

| Indication      | Valeurs | Description                                                                                                    |
|-----------------|---------|----------------------------------------------------------------------------------------------------|
| Sortie alarme   |         | Affiche l'état actuel de la sortie d'alarme.                                                                       |
|                 | OK      | pas d'alarme                                                                                                    |
|                 | Alarme  | <ul> <li>L'alarme de la priorité Danger / Installation à l'arrêt (A) ou Critique (A)<br/>est disponible</li> </ul> |
|                 |         | Il s'agit d'une sortie numérique.                                                                                  |
| Sortie alarme 2 |         | Affiche l'état actuel de la sortie d'alarme 2.                                                                     |
|                 | OK      | pas d'alarme                                                                                                    |
|                 | Alarme  | L'alarme de la priorité Basse (B) est disponible                                                                   |
|                 |         | Il s'agit d'une sortie numérique.                                                                                  |

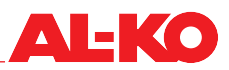

## 14 Autres paramètres & mode manuel

#### 14.1 Entrées numériques

Les autres possibilités de configurations suivantes et un mode manuel sont disponibles pour chaque entrée numérique.

**REMARQUE** !

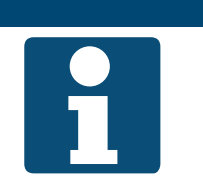

Les autres paramètres et le mode manuel requièrent des connaissances techniques spécifiques.

Le mode manuel peut être réinitialisé globalement pour toutes les entrées/sorties (voir chap. « 14.5 Réinitialiser le mode manuel », à la page 97).

| Indication          | Valeurs                            | Description                                                                                                    |
|---------------------|------------------------------------|----------------------------------------------------------------------------------------------------|
| Hors service        |                                    | Indique si la valeur est au mode manuel.                                                                            |
|                     | Passif                             | La valeur qui est considérée comme source choisie avec sélection.                                                   |
|                     | Actif                              | valeur                                                                                                    |
|                     |                                    | La valeur actuelle peut être entrée manuellement                                                                    |
| Valeur actuelle     | Voir entrée                        | Indique la valeur de l'entrée pertinente actuellement pour le contrôle.                                             |
|                     | (Mode 1)<br>(Mode 2)               | Lorsque « Hors service » se trouve sur « Actif », la valeur peut alors être indiquée ici en appuyant sur ENTER.     |
| Sélecteur de valeur |                                    | Indique la source utilisée de la valeur.                                                                            |
|                     | Matériel                           | La valeur à l'entrée de la régulation                                                                               |
|                     | Comm.                              | La valeur du système automatique du bâtiment                                                                        |
|                     | ET                                 | <ul> <li>L'entrée de la régulation et le système automatique du bâtiment sont<br/>connectés en série</li> </ul>     |
|                     | <ul> <li>OU</li> </ul>             | <ul> <li>L'entrée de la régulation et le système automatique du bâtiment sont<br/>connectés en parallèle</li> </ul> |
|                     | <ul> <li>Matér. privil.</li> </ul> | Si les deux sont disponibles, l'entrée de la régulation est utilisée                                                |
|                     | Comm. privil.                      | Si les deux sont disponibles, la valeur du système automatique du<br>bâtiment est utilisée                          |
| Fonction contact    |                                    | Indique la fonction actuelle de l'entrée.                                                                           |
|                     | Contact repos                      | L'entrée est utilisée comme contact repos (entrée ouverte = état 2)                                                 |
|                     | Contact à fermeture                | <ul> <li>L'entrée est utilisée comme contact à fermeture (entrée fermée = état<br/>2)</li> </ul>                    |
|                     |                                    | La modification de la fonction de contact peut altérer la sécu-<br>rité contre la rupture de fil de l'entrée.       |

#### 14.2 Entrées analogiques

Les possibilités de configurations suivantes et un mode manuel sont disponibles pour chaque entrée analogique.

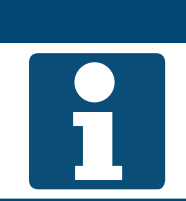

Les autres paramètres et le mode manuel requièrent des connaissances techniques spécifiques.

Le mode manuel peut être réinitialisé globalement pour toutes les entrées/sorties (voir chap. « 14.5 Réinitialiser le mode manuel », à la page 97).

Pour la modification d'une valeur, allez sur la valeur correspondante avec les touches fléchées, puis appuyez sur ENTER. Ensuite, la valeur peut être modifiée avec les touches fléchées, puis l'entrée validée avec ENTER.

**REMARQUE !** 

| Indication          | Valeurs                              | Description                                                                                                    |
|---------------------|--------------------------------------|----------------------------------------------------------------------------------------------------|
| Hors service        |                                      | Indique si la valeur est au mode manuel.                                                                        |
|                     | Passif                               | La valeur qui est considérée comme source choisie avec sélection.<br>valeur                                     |
|                     | Actif                                | La valeur actuelle peut être entrée manuellement                                                                |
| Valeur actuelle     |                                      | Indique la valeur du capteur pertinente actuellement pour le contrôle.                                          |
|                     | Voir entree                          | Lorsque « Hors service » se trouve sur « Actif », la valeur peut alors être indiquée ici en appuyant sur ENTER. |
| Correction sondes   | ■ 64,0 - 64 K                        | La valeur mesurée peut être corrigée ici.                                                                       |
|                     | ■ 100.0 - 100.0 %Hr                  |                                                                                                    |
|                     | 3000 - 3000 ppm                      |                                                                                                    |
|                     | 5000 - 5000 Pa                       |                                                                                                    |
|                     | ■ 40000 - 40000<br>m <sup>3</sup> /h |                                                                                                    |
| Sélecteur de valeur |                                      | Indique la source utilisée de la valeur :                                                                       |
|                     | Matériel                             | La valeur du capteur raccordé                                                                                   |
|                     | Comm.                                | La valeur du système automatique du bâtiment                                                                    |
|                     | Valeur moy.                          | Une valeur moyenne du capteur raccordé et du système automatique<br>du bâtiment                                 |
|                     | Minimum                              | La plus petite des deux valeurs                                                                                 |
|                     | Maximum                              | La plus grande des deux valeurs                                                                                 |
|                     | Matér. privil.                       | Si les deux sont disponibles, le capteur raccordé est utilisé                                                   |
|                     | Comm. privil.                        | Si les deux sont disponibles, la valeur du système automatique du<br>bâtiment est utilisée                      |

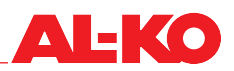

#### 14.3 Sorties numériques

Les autres possibilités de configurations suivantes et un mode manuel sont disponibles pour chaque entrée numérique.

**REMARQUE** !

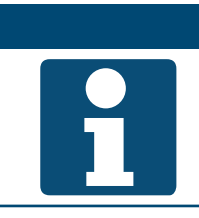

Les autres paramètres et le mode manuel requièrent des connaissances techniques spécifiques.

Le mode manuel peut être réinitialisé globalement pour toutes les entrées/sorties (voir chap. « 14.5 Réinitialiser le mode manuel », à la page 97).

Pour la modification d'une valeur, allez sur la valeur correspondante avec les touches fléchées, puis appuyez sur ENTER. Ensuite, la valeur peut être modifiée avec les touches fléchées, puis l'entrée validée avec ENTER.

| Indication         | Valeurs                                       | Description                                                                                             |
|--------------------|-----------------------------------------------|----------------------------------------------------------------------------------------------------|
| Opération manuelle | Voir sortie                                   | Ainsi, le mode manuel de la sortie est possible. Appuyez sur ENTER et sélectionnez.                     |
|                    | AUTO                                          | Mode automatique du contrôle                                                                            |
|                    | (Mode 1)                                      | Sortie mode manuel à l'état 1 (par ex. arrêt ou fermé)                                                  |
|                    | (Mode 2)                                      | Sortie mode manuel à l'état 2 (par ex. Marche ou ouvert)                                                |
| Valeur actuelle    | Voir sortie                                   | Affiche le mode actuel de la sortie.                                                                    |
|                    | (Mode 1)                                      | Sortie à l'état 1 (par ex. arrêt ou fermé)                                                              |
|                    | (Mode 2)                                      | Sortie à l'état 2 (par ex. marche ou ouvert)                                                            |
| Priorité active    |                                               | Indique la priorité qui amorce actuellement la sortie :                                                 |
|                    | Hors service                                  | Sortie hors service                                                                                     |
|                    | Service/config                                | Prio 01 : sortie fixe à l'état 1 car configuration non terminée                                         |
|                    | Protection P4                                 | Prio 04 : sortie fixe à l'état 1 car danger                                                             |
|                    | Protection P5                                 | Prio 05 : sortie fixe à l'état défini, car danger (par ex. protection an-<br>tigel)                     |
|                    | Act. minuterie                                | Prio 06 : la sortie demeure pour un temps x à l'état actuel (par ex. dé-<br>lai de post-fonctionnement) |
|                    | Manuel HMI/GTB                                | Prio 08 : opération manuelle via HMI ou système automatique du bâ-<br>timent                            |
|                    | Mode Auto P9                                  | Prio 09 : est utilisée brièvement pour réinitialiser l'opération manuelle                               |
|                    | <ul> <li>Fonctionnement<br/>normal</li> </ul> | Prio 15 : la sortie est amorcée à partir du contrôle                                                    |
|                    | Programme horaire                             | Prio 16 : la sortie est amorcée à partir d'un programme horaire                                         |
|                    | Valeur par défaut                             | Prescription : si aucune autre priorité n'est active, cet état est utilisé                              |
| Fonction contact   |                                               | Indique la fonction actuelle de la sortie.                                                              |
|                    | Contact repos                                 | La sortie est utilisée comme contact repos (état > 1 = sortie ouverte)                                  |
|                    | Contact à fermeture                           | La sortie est utilisée comme contact de fermeture (état > 1 = sortie fermée)                            |
| Tableau priorités  |                                               | Saute à l'aperçu des priorités de la sortie.                                                            |

#### Tableau priorités des sorties numériques

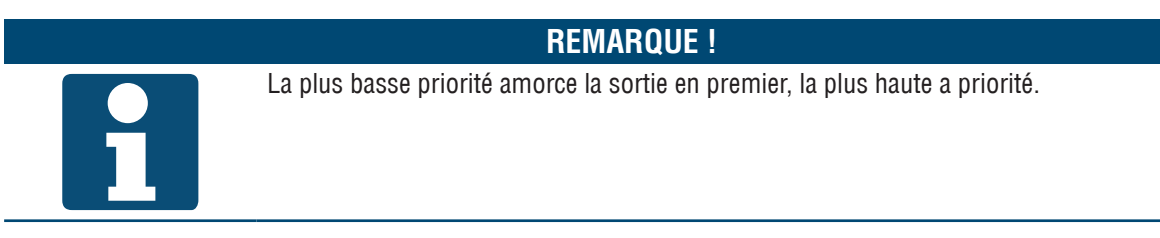

| Indication            | Valeurs                                        | Description                                                                                                    |
|-----------------------|------------------------------------------------|----------------------------------------------------------------------------------------------------|
| Hors service          |                                                | Indique si la sortie est en fonctionnement.                                                                            |
| Priorité maximale     | Passif                                         | La sortie est utilisée en mode automatique                                                                             |
|                       | Actif                                          | La sortie est hors service et ne peut pas être utilisée                                                                |
| Service/config        | Voir sortie                                    | Valeur d'amorce de Prio 01 : sortie fixe sur l'état 1 car configuration non terminée.                                  |
|                       | AUTO                                           | L'amorce de la sortie passe à la priorité suivante                                                                     |
|                       | (Mode 1)                                       | La priorité commande la sortie sur l'état 1                                                                            |
| Protection P4         | Voir sortie                                    | Valeur d'amorce de Prio 04 : sortie fixe à l'état 1 car danger.                                                        |
|                       | AUTO                                           | L'amorce de la sortie passe à la priorité suivante                                                                     |
|                       | (Mode 1)                                       | La priorité commande la sortie sur l'état 1                                                                            |
| Protection P5         | Voir sortie                                    | Valeur d'amorce de Prio 05 : sortie fixe à l'état défini, car danger (par ex. protection antigel).                     |
|                       | AUTO                                           | L'amorce de la sortie passe à la priorité suivante                                                                     |
|                       | (Mode 1)                                       | La priorité commande la sortie sur l'état 1                                                                            |
|                       | (Mode 2)                                       | La priorité commande la sortie sur l'état 2                                                                            |
| Act. minuterie        | Voir sortie                                    | Valeur d'amorce de Prio 06 : la sortie demeure pour un temps x à l'état actuel (par ex. délai de post-fonctionnement). |
|                       | AUTO                                           | L'amorce de la sortie passe à la priorité suivante                                                                     |
|                       | (Mode 1)                                       | La priorité commande la sortie sur l'état 1                                                                            |
|                       | (Mode 2)                                       | La priorité commande la sortie sur l'état 2                                                                            |
| Manuel HMI/GTB        | Voir sortie                                    | Valeur d'amorce de Prio 08 : opération manuelle de HMI ou système automatique du bâtiment.                             |
|                       |                                                | L'amorce de la sortie passe à la priorité suivante                                                                     |
|                       | (Mode 1)                                       | La priorité commande la sortie sur l'état 1                                                                            |
|                       | <ul> <li>(Mode 1)</li> <li>(Mode 2)</li> </ul> | La priorité commande la sortie sur l'état 2                                                                            |
| Mode Auto P9          | Voir sortie                                    | Valeur d'amorce de Prio 09 : est utilisée brièvement pour réinitialiser l'opération manuelle.                          |
|                       | AUTO                                           | L'amorce de la sortie passe à la priorité suivante                                                                     |
|                       | (Mode 1)                                       | La priorité commande la sortie sur l'état 1                                                                            |
|                       | (Mode 2)                                       | La priorité commande la sortie sur l'état 2                                                                            |
| Fonctionnement normal | Voir sortie                                    | Valeur d'amorce de Prio 15 : la sortie est amorcée à partir du contrôle.                                               |
|                       | AUTO                                           | L'amorce de la sortie passe à la priorité suivante                                                                     |
|                       | (Mode 1)                                       | La priorité commande la sortie sur l'état 1                                                                            |
|                       | (Mode 2)                                       | La priorité commande la sortie sur l'état 2                                                                            |
| Programme horaire     | Voir sortie                                    | Valeur d'amorce de Prio 16 : la sortie est amorcée à partir d'un pro-<br>gramme horaire.                               |
|                       | AUTO                                           | L'amorce de la sortie passe à la priorité suivante                                                                     |
|                       | (Mode 1)                                       | La priorité commande la sortie sur l'état 1                                                                            |
|                       | (Mode 2)                                       | La priorité commande la sortie sur l'état 2                                                                            |
| Valeur par défaut     | Voir sortie                                    | Valeur d'amorce prescrite : si aucune autre priorité n'est active, cet état est utilisé.                               |
|                       | (Mode 1)                                       | La valeur par défaut de la sortie est l'état 1                                                                         |
|                       | (Mode 2)                                       | La valeur par défaut de la sortie est l'état 2                                                                         |

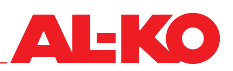

#### 14.4 Sorties analogiques

Les autres possibilités de configurations suivantes et un mode manuel sont disponibles pour chaque sortie analogique.

**REMARQUE** !

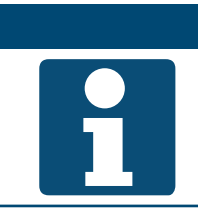

Les autres paramètres et le mode manuel requièrent des connaissances techniques spécifiques.

Le mode manuel peut être réinitialisé globalement pour toutes les entrées/sorties (voir chap. « 14.5 Réinitialiser le mode manuel », à la page 97).

| Indication         | Valeurs                                       | Description                                                                                             |
|--------------------|-----------------------------------------------|----------------------------------------------------------------------------------------------------|
| Opération manuelle | Voir sortie                                   | Ainsi, le mode manuel de la sortie est possible. Appuyez sur ENTER et sélectionnez.                     |
|                    | AUTO%                                         | Mode automatique du contrôle                                                                            |
|                    | <b>.</b> %                                    | Mode manuel sortie %                                                                                    |
| Valeur actuelle    | <b>.</b> %                                    | Affiche la valeur actuelle de la sortie.                                                                |
| Priorité active    |                                               | Indique la priorité qui amorce actuellement la sortie.                                                  |
|                    | Hors service                                  | Sortie hors service                                                                                     |
|                    | Service/config                                | Prio 01 : sortie fixe sur 0 % car configuration non terminée                                            |
|                    | Protection P4                                 | Prio 04 : sortie fixe sur 0 % car danger                                                                |
|                    | Protection P5                                 | Prio 05 : sortie fixe à l'état défini, car danger (par ex. protection an-<br>tigel)                     |
|                    | Act. minuterie                                | Prio 06 : la sortie demeure pour un temps x à l'état actuel (par ex. dé-<br>lai de post-fonctionnement) |
|                    | Manuel HMI/GTB                                | Prio 08 : opération manuelle via HMI ou système automatique du bâ-<br>timent                            |
|                    | Mode Auto P9                                  | Prio 09 : est utilisée brièvement pour réinitialiser l'opération manuelle                               |
|                    | <ul> <li>Fonctionnement<br/>normal</li> </ul> | Prio 15 : la sortie est amorcée à partir du contrôle                                                    |
|                    | Programme horaire                             | Prio 16 : la sortie est amorcée à partir d'un programme horaire                                         |
|                    | Valeur par défaut                             | Prescription : si aucune autre priorité n'est active, cet état est utilisé                              |
| Tableau priorités  |                                               | Saute à l'aperçu des priorités de la sortie. Voir plus bas.                                             |

#### Tableau priorités des sorties analogiques

#### **REMARQUE** !

La plus basse priorité amorce la sortie en premier.

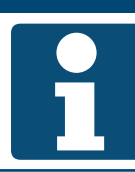

| Indication            | Valeurs        | Description                                                                                                    |
|-----------------------|----------------|----------------------------------------------------------------------------------------------------|
| Hors service          |                | Indique si la sortie est en fonctionnement.                                                                            |
|                       | Passif         | La sortie est utilisée en mode automatique                                                                             |
|                       | Actif          | La sortie est hors service et ne peut pas être utilisée                                                                |
| Service/config.       |                | Valeur d'amorce de Prio 01 : sortie fixe sur 0 % car configuration non terminée.                                       |
|                       | AUT0%          | L'amorce de la sortie passe à la priorité suivante                                                                     |
|                       | <b>0</b> %     | La priorité amorce la sortie à 0 %                                                                                     |
| Protection P4         |                | Valeur d'amorce de Prio 04 : sortie fixe sur 0 % car danger.                                                           |
|                       | AUT0%          | L'amorce de la sortie passe à la priorité suivante                                                                     |
|                       | <b>0</b> %     | La priorité amorce la sortie à 0 %                                                                                     |
| Protection P5         |                | Valeur d'amorce de Prio 05 : sortie fixe à l'état défini, car danger (par ex. protection antigel).                     |
|                       | AUT0%          | L'amorce de la sortie passe à la priorité suivante                                                                     |
|                       | <b>-</b> %     | La priorité amorce la sortie à - %                                                                                     |
| Act. minuterie        |                | Valeur d'amorce de Prio 06 : la sortie demeure pour un temps x à l'état actuel (par ex. délai de post-fonctionnement). |
|                       | AUT0%          | L'amorce de la sortie passe à la priorité suivante                                                                     |
|                       | ■ - %          | La priorité amorce la sortie à - %                                                                                     |
| Manuel HMI/GTB        |                | Valeur d'amorce de Prio 08 : opération manuelle de HMI ou système automatique du bâtiment.                             |
|                       | AUT0%          | L'amorce de la sortie passe à la priorité suivante                                                                     |
|                       | <b>—</b> - %   | La priorité amorce la sortie à - %                                                                                     |
| Mode Auto P9          |                | Valeur d'amorce de Prio 09 : est utilisée brièvement pour réinitialiser l'opération manuelle.                          |
|                       | AUT0%          | L'amorce de la sortie passe à la priorité suivante                                                                     |
|                       | <b>—</b> - %   | La priorité amorce la sortie à - %                                                                                     |
| Fonctionnement normal |                | Valeur d'amorce de Prio 15 : la sortie est amorcée à partir du contrôle.                                               |
|                       | AUT0%          | L'amorce de la sortie passe à la priorité suivante                                                                     |
|                       | <b>—</b> - %   | La priorité amorce la sortie à - %                                                                                     |
| Programme horaire     |                | Valeur d'amorce de Prio 16 : la sortie est amorcée à partir d'un pro-<br>gramme horaire.                               |
|                       | AUT0%          | L'amorce de la sortie passe à la priorité suivante                                                                     |
|                       | ■ - %          | La priorité amorce la sortie à - %                                                                                     |
| Valeur par défaut     | <b>0</b> 100 % | Valeur d'amorce prescrite : si aucune autre priorité n'est active, celle-ci est utilisée.                              |

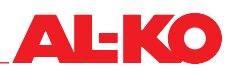

#### 14.5 Réinitialiser le mode manuel

Le mode manuel peut être réinitialisé à la rubrique suivante :

#### Menu principal > Mise en service > Mode IO

| Indication | Valeurs                      | Description                                                                                                    |
|------------|------------------------------|----------------------------------------------------------------------------------------------------|
| Mode IO >  | Auto                         | toutes les sorties sont en mode automatique                                                                                                   |
|            | Test                         | ne pas utiliser, met toutes les sorties hors service                                                                                          |
|            | <ul> <li>RéglAuto</li> </ul> | réinitialiser maintenant toutes les entrées/sorties au mode automa-<br>tique                                                                  |
|            |                              | Pour la réinitialisation, il faut appuyer une fois avec ENTER<br>sur RéglAuto afin que toutes les entrées/sorties soient réini-<br>tialisées. |

## 15 Configuration

En règle générale, le contrôle à l'usine est configuré en fonction de l'installation et de l'équipement commandés. Diverses modifications peuvent être effectuées et sont décrites aux chapitres suivants.

#### 15.1 Niveaux d'installation & mode confort/économie

À l'usine, trois niveaux d'installation et un programme horaire sont disponibles pour la mise en marche/l'arrêt de l'installation.

Le nombre des niveaux d'installation et la disponibilité des modes confort et économie peuvent être configurés à la rubrique suivante :

#### Menu principal > Configuration > Configuration 1

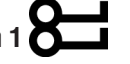

#### **REMARQUE** !

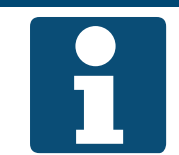

La configuration doit uniquement être modifiée lorsque l'installation est arrêtée. Une modification de la configuration exige un redémarrage du contrôleur.

| Indication                 | Valeurs   | Description                                                                                                    |
|----------------------------|-----------|----------------------------------------------------------------------------------------------------|
| Programme horaire Fnct     |           | Affiche la fonction sélectionnée pour le programme horaire.                                                                                                    |
|                            | Non       | ne pas utiliser de programme horaire                                                                                                    |
|                            | Oui       | Programme horaire pour la commutation de niveau de ventilateur                                                                                                    |
|                            | Conf+Éco  | Programme horaire pour la commutation de niveau de ventilateur et<br>de mode de fonctionnement Confort/Éco                                                                        |
| Niveaux d'installation     |           | Indique le nombre choisi de niveaux de ventilateur qui sont disponibles pour l'installation.                                                                                      |
|                            | 1 niveau  | Installation à 1 niveau                                                                                                    |
|                            | 2 niveaux | Installation à 2 niveaux                                                                                                    |
|                            | 3 niveaux | Installation à 3 niveaux                                                                                                    |
|                            |           | Les niveaux de ventilateur peuvent être selon le contrôle du ventilateur des niveaux de vitesse de rotation en %, ou de pression ou des valeurs prescrites de débit volumétrique. |
| Après modification valeurs |           | Un redémarrage du contrôleur peut être déclenché ici.                                                                                                    |
| Redémarrage requis         | •         | ne rien faire                                                                                                    |
|                            | Exécuter  | redémarrer maintenant                                                                                                    |

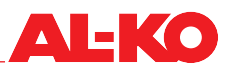

#### 15.2 Entrées déverrouillage externe

À l'usine, soit une, soit deux entrées sont disponibles selon la commande afin de permettre une mise en circuit externe de l'installation. Voir le chap. « 6.4 Déverrouillage externe », à la page 42 sur l'explication des possibilités.

Le nombre peut être configuré en cas de besoin à la rubrique suivante :

## Menu principal > Configuration > Configuration 1

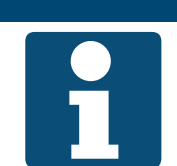

**REMARQUE** !

La configuration doit uniquement être modifiée lorsque l'installation est arrêtée. Une modification de la configuration exige un redémarrage du contrôleur.

| Indication                 | Valeurs   | Description                                                                           |
|----------------------------|-----------|---------------------------------------------------------------------------------------|
| Déverrouillage externe     |           | Indique le nombre choisi d'entrées de déverrouillage externe.                         |
|                            | Non       | pas d'entrées de contrôle                                                             |
|                            | 1 entrée  | une entrée de contrôle (par ex. bouton Party, détecteur de présence,<br>hygrostat, -) |
|                            | 2 entrées | deux entrées de contrôle (niveaux de ventilateur externes)                            |
| Après modification valeurs |           | Un redémarrage du contrôleur peut être déclenché ici.                                 |
| Redémarrage requis         | •         | ne rien faire                                                                         |
|                            | Exécuter  | redémarrer maintenant                                                                 |
|                            |           | Une modification de la configuration exige un redémarrage du contrôleur.              |

#### 15.3 Stratégie de contrôle des ventilateurs

À l'usine, la stratégie est configurée selon la commande. Ceci peut être modifié.

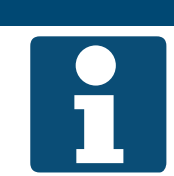

**REMARQUE** !

Si la configuration est modifiée ici, il faut garantir que l'installation dispose des capteurs correspondant à la configuration modifiée.

Afin de consulter et/ou de modifier la configuration, allez à la rubrique suivante :

#### Menu principal > Configuration > Configuration 1

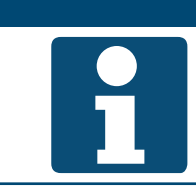

**REMARQUE** !

La configuration doit uniquement être modifiée lorsque l'installation est arrêtée.

Une modification de la configuration exige un redémarrage du contrôleur.

| Indication                   | Valeurs                                          | Description                                                                                                    |
|------------------------------|--------------------------------------------------|----------------------------------------------------------------------------------------------------|
| Type de contrôle ventilateur |                                                  | Montre la stratégie actuelle du contrôle de ventilateur.                                                                 |
|                              | Direct                                           | non pris en charge par AL-KO !                                                                                           |
|                              | Direct variable                                  | non pris en charge par AL-KO !                                                                                           |
|                              | <ul> <li>Vitesse de rotation<br/>fixe</li> </ul> | Commande des ventilateurs via des valeurs fixes de vitesse de rota-<br>tion en %                                         |
|                              | Constant en pres-<br>sion                        | Contrôle de la pression en gaine pour les deux ventilateurs<br>Contrôle du débit volumétrique pour les deux ventilateurs |
|                              | Constant en volume                               | Contrôle de la pression en gaine dans l'air expulsé, ajustement du dé-                                                   |
|                              | Esclave air soufflé                              | bit volumétrique d'air soufflé                                                                                           |
|                              | Esclave air expulsé                              | Contrôle de la pression en gaine dans l'air soufflé, ajustement du débit<br>volumétrique d'air expulsé                   |
| Après modification valeurs   |                                                  | Un redémarrage du contrôleur peut être déclenché ici.                                                                    |
| Redémarrage requis           |                                                  | ne rien faire                                                                                                    |
|                              | Exécuter                                         | redémarrer maintenant                                                                                                    |

**REMARQUE** !

#### 15.4 Stratégie de contrôle température

À l'usine, la stratégie de contrôle est configurée selon la commande. Ceci peut être modifié.

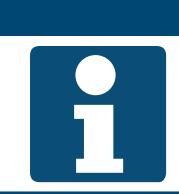

Si la configuration est modifiée ici, il faut garantir que l'installation dispose des capteurs correspondant à la configuration modifiée.

Afin de consulter et/ou de modifier la configuration, allez à la rubrique suivante :

## Menu principal > Configuration > Configuration 1

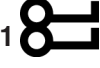

La configuration doit uniquement être modifiée lorsque l'installation est arrêtée. Une modification de la configuration exige un redémarrage du contrôleur.

**REMARQUE** !

| Indication                   | Valeurs        | Description                                                                                 |
|------------------------------|----------------|---------------------------------------------------------------------------------------------|
| Type de contrôle température |                | Montre la stratégie actuelle du contrôle de température.                                    |
|                              | Air soufflé    | pur contrôle d'air soufflé                                                                  |
|                              | CascAmb        | Contrôle de cascades air soufflé-ambiance                                                   |
|                              | CascAirExp     | Contrôle de cascades air soufflé-air expulsé                                                |
|                              | CascAmb Été    | Contrôle de cascades air soufflé-ambiance en été, pur contrôle d'air<br>soufflé en hiver    |
|                              | CascAirExp Été | Contrôle de cascades air soufflé-air expulsé en été, pur contrôle d'air<br>soufflé en hiver |
|                              | Ambiance       | non pris en charge par AL-KO !                                                              |
|                              | Air expulsé    | non pris en charge par AL-KO !                                                              |

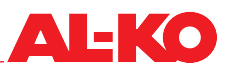

| Après modification valeurs<br>Redémarrage requis | •        | Un redémarrage du contrôleur peut être déclenché ici.<br>re rien faire   |
|--------------------------------------------------|----------|--------------------------------------------------------------------------|
|                                                  | Exécuter | redémarrer maintenant                                                    |
|                                                  |          | Une modification de la configuration exige un redémarrage du contrôleur. |

#### 15.5 Capteurs de température ambiante et unités de commande d'ambiance

À l'usine, les capteurs et les unités de commande d'ambiance sont configurés selon la commande. Les capteurs d'air expulsé et d'ambiance peuvent être configurés pour être activés ou désactivés en cas de besoin.

#### **REMARQUE** !

Si la configuration est modifiée ici, il faut garantir que l'installation dispose des capteurs correspondant à la configuration modifiée.

Afin de consulter et/ou de modifier la configuration, allez à la rubrique suivante :

#### Menu principal > Configuration > Configuration 1

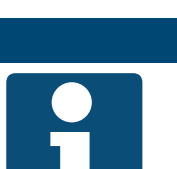

**REMARQUE** !

La configuration doit uniquement être modifiée lorsque l'installation est arrêtée. Une modification de la configuration exige un redémarrage du contrôleur.

| Indication                   | Valeurs           | Description                                                                                                    |
|------------------------------|-------------------|----------------------------------------------------------------------------------------------------|
| Capteur température ambiante |                   | Montre les capteurs d'ambiance et les unités de commande d'ambiance sélectionnées.                                                                                                    |
|                              | Capteur 1         | un symbole 		 signifie que le capteur d'ambiance 1 est disponible                                                                                                    |
|                              | Capteur 2         | un symbole 		 signifie que le capteur d'ambiance 2 est disponible                                                                                                    |
|                              | Sonde amb 1       | un symbole 		 signifie que l'appareil d'exploitation de local 1 est dis-<br>ponible                                                                                                    |
|                              | Sonde amb 2       | un symbole 		 signifie que l'appareil d'exploitation de local 2 est dis-<br>ponible                                                                                                    |
|                              | QMX 1             | non pris en charge par AL-KO !                                                                                                    |
|                              | QMX 2             | non pris en charge par AL-KO !                                                                                                    |
|                              | Fait              | Adopter les modifications                                                                                                    |
|                              |                   | Sélectionnez la ligne correspondante avec les touches flé-<br>chées puis appuyez sur ENTER afin de cocher un symbole -<br>ou pour le supprimer. Pour adopter une modification, veuillez<br>marquer « Fait » avec les touches fléchées, puis validez la<br>modification avec ENTER. |
| Capteur temp extr air        |                   | Indique si un capteur d'air expulsé est sélectionné.                                                                                                    |
|                              | Non               | aucun capteur d'air expulsé disponible                                                                                                    |
|                              | Oui               | non pris en charge par AL-KO !                                                                                                    |
|                              | Oui + enregistrer | Le capteur d'air expulsé est disponible                                                                                                    |

| Après modification valeurs<br>Redémarrage requis | Exécuter | Un redémarrage du contrôleur peut être déclenché ici.  ne rien faire  redémarrer maintenant |  |
|--------------------------------------------------|----------|---------------------------------------------------------------------------------------------|--|
|                                                  |          | Une modification de la configuration exige un redémarrage du contrôleur.                    |  |

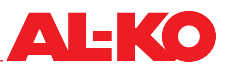

#### 15.6 Température ambiante valide

Les unités de commande d'ambiance contiennent également des capteurs d'ambiance qui servent uniquement pour indication à l'usine. Le capteur d'ambiance réel à l'usine s'applique pour le contrôle de la température. Cette affectation peut être modifiée.

#### **REMARQUE** !

1

Si la configuration est modifiée ici, il faut garantir que l'installation dispose des capteurs correspondant à la configuration modifiée.

Afin de consulter et/ou de modifier la configuration, allez à la rubrique suivante :

#### Menu principal > Configuration > Configuration 2

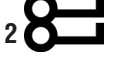

## **REMARQUE** !

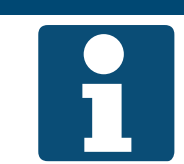

La configuration doit uniquement être modifiée lorsque l'installation est arrêtée. Une modification de la configuration exige un redémarrage du contrôleur.

| Indication                 | Valeurs            | Description                                                                             |  |  |  |  |
|----------------------------|--------------------|-----------------------------------------------------------------------------------------|--|--|--|--|
| Temp ambiante valide       |                    | Indique le chemin actuel vers la température ambiante valide :                          |  |  |  |  |
|                            | Moyenne            | Constitution d'une valeur moyenne de toutes les températures am-<br>biantes disponibles |  |  |  |  |
|                            | Minimale           | la minimale de toutes les températures ambiantes disponibles s'ap-<br>plique            |  |  |  |  |
|                            | Maximale           | la maximale de toutes les températures ambiantes disponibles s'ap-<br>plique            |  |  |  |  |
|                            | Capteur 1          | la température mesurée par la sonde d'ambiance 1 s'applique                             |  |  |  |  |
|                            | Capteur 2          | la température mesurée par la sonde d'ambiance 2 s'applique                             |  |  |  |  |
|                            | Sonde d'ambiance 1 | la température mesurée par l'appareil d'exploitation de local 1 s'ap-<br>plique         |  |  |  |  |
|                            | Sonde d'ambiance 2 | la température mesurée par l'appareil d'exploitation de local 2 s'ap-<br>plique         |  |  |  |  |
| Après modification valeurs |                    | Un redémarrage du contrôleur peut être déclenché ici.                                   |  |  |  |  |
| Redémarrage requis         | •                  | ne rien faire                                                                           |  |  |  |  |
|                            | Exécuter           | redémarrer maintenant                                                                   |  |  |  |  |
|                            |                    | Une modification de la configuration exige un redémarrage du contrôleur.                |  |  |  |  |

#### **REMARQUE** !

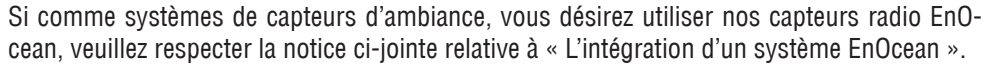

#### 15.7 Contrôle d'humidité

À l'usine, le contrôle d'humidité est configuré selon la commande. Ceci peut être modifié.

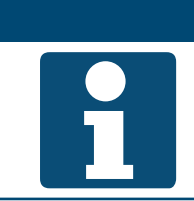

#### **REMARQUE** !

Si la configuration est modifiée ici, il faut garantir que l'installation dispose des capteurs correspondant à la configuration modifiée.

Afin de consulter et/ou de modifier la configuration, allez à la rubrique suivante :

#### Menu principal > Configuration > Configuration 2

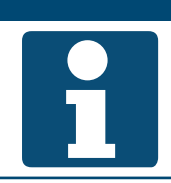

La configuration doit uniquement être modifiée lorsque l'installation est arrêtée. Une modification de la configuration exige un redémarrage du contrôleur.

Pour la modification d'une valeur, allez sur la valeur correspondante avec les touches fléchées, puis appuyez sur ENTER. Ensuite, la valeur peut être modifiée avec les touches fléchées, puis l'entrée validée avec ENTER.

**REMARQUE** !

| Indication                 | Valeurs         | Description                                                                                                    |  |
|----------------------------|-----------------|----------------------------------------------------------------------------------------------------|--|
| Type de contrôle humidité  |                 | Montre la stratégie actuelle du contrôle d'humidité.                                                                                                    |  |
|                            | Ambiance        | pur contrôle d'ambiance ou d'air expulsé                                                                                                    |  |
|                            | Air soufflé     | pur contrôle d'air soufflé                                                                                                    |  |
|                            | CascadeAmbiance | Contrôle de cascades air soufflé-ambiance ou air soufflé-air expulsé                                                                                              |  |
|                            |                 | Les possibilités de sélection dépendent de l'équipement de capteurs de l'installation. Le contrôle ne distingue pas entre le capteur d'ambiance et d'air expulsé. |  |
| Appareil contrôle hum      |                 | Montre l'unité actuelle du contrôle d'humidité.                                                                                                    |  |
|                            | Relative        | Contrôle et indication en humidité relative                                                                                                    |  |
|                            | Absolue         | Contrôle et indication en humidité absolue                                                                                                    |  |
|                            | CascRelAbs      | <ul> <li>L'humidité d'ambiance/air expulsé est contrôlée et indiquée relative et<br/>l'humidité d'air soufflé absolue.</li> </ul>                                 |  |
| Déshum temp prio           |                 | Indique qu'en cas de déshumidification, la température doit être respec-<br>tée prioritairement.                                                                  |  |
|                            | Non             | La priorité se trouve chez la déshumidification                                                                                                    |  |
|                            | Oui             | La priorité se trouve chez la température                                                                                                    |  |
|                            |                 | En cas de Oui, le signal de déshumidification est rétracté à partir d'un signal de chauffage de 90 %.                                                             |  |
| Après modification valeurs |                 | Un redémarrage du contrôleur peut être déclenché ici.                                                                                                    |  |
| Redémarrage requis         | •               | ne rien faire                                                                                                    |  |
|                            | Exécuter        | redémarrer maintenant                                                                                                    |  |
|                            |                 | Une modification de la configuration exige un redémarrage du contrôleur.                                                                                          |  |

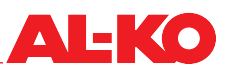

#### 15.8 Séquence de contrôle de température

#### 15.8.1 Ventilateur - refroidissement

Les séquences de contrôle de température du refroidissement et du contrôle de débit volumétrique guidé par température peuvent être inversées. Soit le refroidissement est déployé en premier en cas de refroidissement, soit le débit volumétrique est augmenté en premier.

**REMARQUE** !

Afin de consulter et/ou de modifier la configuration, allez à la rubrique suivante :

## Menu principal > Configuration > Configuration 2

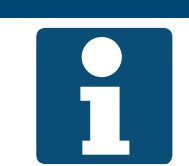

La fonction de contrôle du débit volumétrique guidé par température est disponible selon la configuration.

La configuration doit uniquement être modifiée lorsque l'installation est arrêtée.

Une modification de la configuration exige un redémarrage du contrôleur.

| Indication                 | Valeurs   | Description                                                                                                    |
|----------------------------|-----------|----------------------------------------------------------------------------------------------------|
| Séquence Vent/Refr         |           | Indique quel séquencement est utilisé actuellement.                                                                           |
|                            | Vent-Refr | En cas de refroidissement, la puissance de ventilateur est augmentée<br>en premier, puis le refroidissement amorcé plus haut. |
|                            | Refr-Vent | En cas de refroidissement, le refroidissement est amorcé plus haut en premier, puis la puissance de ventilateur augmentée.    |
| Après modification valeurs |           | Un redémarrage du contrôleur peut être déclenché ici.                                                                         |
| Redémarrage requis         | •         | ne rien faire                                                                                                    |
|                            | Exécuter  | redémarrer maintenant                                                                                                    |
|                            |           | Une modification de la configuration exige un redémarrage du contrôleur.                                                      |

#### 15.9 Clapet de l'air ambiant - chauffage

Les séquences de contrôle de température du clapet de l'air ambiant et des systèmes de chauffage peuvent être inversées. Soit la part d'air de circulation est augmentée en premier en cas de chauffage ou les systèmes de chauffage disponibles amorcés.

Afin de consulter et/ou de modifier la configuration, allez à la rubrique suivante :

## Menu principal > Configuration > Configuration 2

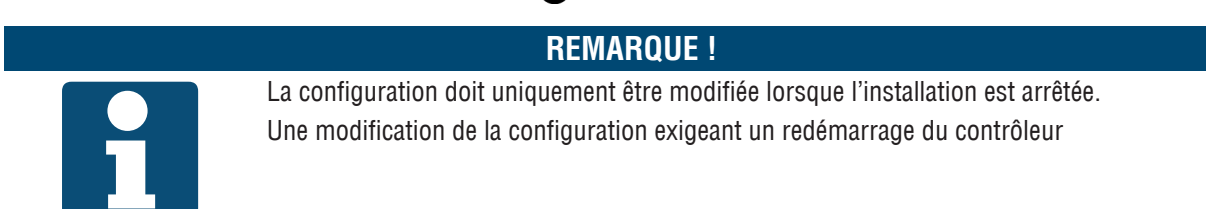

| Indication                 | Valeurs                                           | Description                                                                                                    |
|----------------------------|---------------------------------------------------|----------------------------------------------------------------------------------------------------|
| Clapet séquence récup chal |                                                   | Indique quel séquencement est utilisé actuellement.                                                            |
|                            | <ul> <li>Air de circula-<br/>tion-chal</li> </ul> | en cas de chauffage, augmenter d'abord la part d'air de circulation,<br>puis amorcer les systèmes de chauffage |
|                            | Chal-air de circu-<br>lation                      | en cas de chauffage, amorcer d'abord les systèmes de chauffage, puis<br>augmenter la part d'air de circulation |
| Après modification valeurs |                                                   | Un redémarrage du contrôleur peut être déclenché ici.                                                          |
| Redémarrage requis         | •                                                 | ne rien faire                                                                                                  |
|                            | Exécuter                                          | redémarrer maintenant                                                                                          |
|                            |                                                   | Une modification de la configuration exige un redémarrage du contrôleur.                                       |

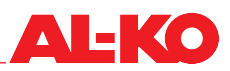

#### 16 Jeux de paramètres

#### 16.1 Carte SD

Le contrôleur dispose d'un emplacement pour une carte SD. Ainsi, des jeux de paramètres peuvent être enregistrés sur une carte SD ou chargés à partir d'une carte SD.

**REMARQUE** !

La carte SD doit obéir aux critères suivants : max. 32 Go. et formatage FAT32.

Après la mise en service, la carte SD peut être retirée puis conservée comme sauvegarde de paramètres.

Pour ce faire, allez à la rubrique suivante :

#### Menu principal > Sauvegard./charger > Carte SD O

# 1

Le chargement d'un jeu de paramètres d'une carte SD requiert au moins un redémarrage du contrôleur. En cas de dysfonctionnement, exécuter un second redémarrage le cas échéant.

| Indication           | Valeurs           | Description                                                                                                    |  |  |  |
|----------------------|-------------------|----------------------------------------------------------------------------------------------------|--|--|--|
| Carte SD             |                   | Indique si une carte SD est insérée dans le contrôleur.                                                                                                    |  |  |  |
|                      | pas de carte      | aucune carte insérée                                                                                                    |  |  |  |
|                      | Lect. et écr.     | Carte insérée, à partir de laquelle le chargement et sur laquelle l'enre-<br>gistrement est possible                                                                                                    |  |  |  |
|                      | Lecture seule     | Carte insérée, sur laquelle l'enregistrement n'est pas possible                                                                                                    |  |  |  |
| > Sauv. régl> SD     |                   | Le jeu de paramètres peut être enregistré ici sur la carte SD.                                                                                                    |  |  |  |
|                      | •                 | ne rien faire                                                                                                    |  |  |  |
|                      | Exécuter          | Enregistrer maintenant le jeu de paramètres                                                                                                    |  |  |  |
| >                    |                   | Indique l'état à l'enregistrement du jeu de paramètres sur la carte SD.                                                                                                    |  |  |  |
|                      | •                 | aucune indication signifie que l'enregistrement est encore en cours                                                                                                    |  |  |  |
|                      | Fait.             | cette indication signifie que l'enregistrement est terminé                                                                                                    |  |  |  |
| > Charger régl.<- SD |                   | Le jeu de paramètres peut être chargé ici de la carte SD.                                                                                                    |  |  |  |
|                      |                   | ne rien faire                                                                                                    |  |  |  |
|                      | Exécuter          | Charger maintenant le jeu de paramètres                                                                                                    |  |  |  |
| >                    |                   | Indique l'état au chargement du jeu de paramètres de la carte SD.                                                                                                    |  |  |  |
|                      |                   | aucune indication signifie que le chargement est encore en cours                                                                                                    |  |  |  |
|                      | Fait.             | cette indication signifie que le chargement est terminé                                                                                                    |  |  |  |
| Filtre               |                   | Permet de ne pas charger entièrement tous les paramètres de la carte<br>SD :                                                                                                    |  |  |  |
|                      | Archive           | un symbole 		 signifie qu'aucune configuration de connexion de don-<br>nées n'est chargée conjointement                                                                                                    |  |  |  |
|                      | Programme horaire | un symbole      signifie qu'aucun programme horaire n'est chan<br>conjointement                                                                                                    |  |  |  |
|                      | Mode comm.        | un symbole 		 signifie qu'aucuns paramètres de modules de commu-<br>nication (BACnet, Modbus, -) ne sont chargés conjointement                                                                                                    |  |  |  |
|                      | EnableObj         | un symbole 		 signifie qu'aucune configuration d'installation n'est<br>chargée conjointement                                                                                                    |  |  |  |
|                      | Fait              | Adopter les modifications                                                                                                    |  |  |  |
|                      |                   | Sélectionnez la ligne correspondante avec les touches flé-<br>chées puis appuyez sur ENTER afin de cocher un symbole -<br>ou pour le supprimer. Pour adopter une modification, veuillez<br>marquer « Fait » avec les touches fléchées, puis validez la<br>modification avec ENTER. |  |  |  |

| Redémarrage requis |          | Un redémarrage du contrôleur peut être déclenché ici. |
|--------------------|----------|-------------------------------------------------------|
|                    | •        | ne rien faire                                         |
|                    | Exécuter | redémarrer maintenant                                 |

#### 16.2 Mémoire interne

Le contrôleur dispose de deux mémoires internes. D'une part une mémoire de service afin d'enregistrer dans le contrôleur le jeu de paramètres après une mise en service, une optimisation ou une extension/modification sur place ou de recharger cette version. D'autre part, une mémoire d'usine, dans laquelle sont enregistrés tous les paramètres d'usine.

Pour ce faire, allez à la rubrique suivante :

| Menu principa | < ا | Sauvegard./charger | 0 |  |
|---------------|-----|--------------------|---|--|
|---------------|-----|--------------------|---|--|

| Indication         | Valeurs  | Description                                                                                                    |
|--------------------|----------|----------------------------------------------------------------------------------------------------|
| Charg. régl. usine |          | Le jeu de paramètres peut être chargé ici à partir de la mémoire d'usine.<br>Celle-ci restaure les paramètres d'usine. |
|                    | •        | ne rien faire                                                                                                    |
|                    | Exécuter | Charger maintenant le jeu de paramètres                                                                                |
| Charg. régl. serv. |          | Le jeu de paramètres peut être chargé ici à partir de la mémoire de service.                                           |
|                    | •        | ne rien faire                                                                                                    |
|                    | Exécuter | Charger maintenant le jeu de paramètres                                                                                |
|                    |          | À l'usine, rien n'est stocké dans la mémoire. Le contrôleur redémarre automatiquement après le chargement.             |
| Sauv. régl. serv.  |          | Le jeu de paramètres peut être enregistré ici dans la mémoire de ser-                                                  |
|                    |          |                                                                                                    |
|                    | -        | ne rien faire                                                                                                    |
|                    | Exécuter | Enregistrer maintenant le jeu de paramètres                                                                            |
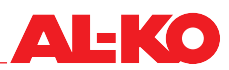

## 17 Alarmes

#### 17.1 Navigation sur les pages

La touche ALARME permet de naviguer cycliquement à travers les pages d'alarme suivantes.

| Page                  | Description                                                                                                    |  |  |  |
|-----------------------|----------------------------------------------------------------------------------------------------|--|--|--|
| Détails liste alrm    | Indique le nom, la priorité et l'heure de survenue de l'alarme sélectionnée.<br>Les priorités suivantes sont alors possibles :                                                                                                    |  |  |  |
|                       | Danger / Installation arrêtée (A)                                                                                                    |  |  |  |
|                       | Urgent (A)                                                                                                    |  |  |  |
|                       | Basse (B)                                                                                                    |  |  |  |
|                       | Avertissement (C)                                                                                                    |  |  |  |
|                       | Voir le tableau d'alarme au chap. « 17.3 Tableau d'alarmes », à la page 110 pour les priorités délivrées à l'usine.                                                                                                    |  |  |  |
| Liste alarme          | Indique la liste des alarmes en suspens. La liste comporte max. 50 entrées.<br>Avec les touches fléchées, allez sur une entrée, puis appuyez sur ENTER pour voir les détails<br>de l'alarme.                                          |  |  |  |
| HistoriqueAlarme      | Indique la liste des alarmes historiques. La liste comporte max. 50 entrées.<br>Le préfixe + indique une alarme survenue.<br>Le préfixe – indique une alarme sortie.                                                                  |  |  |  |
|                       | Avec les touches fléchées, allez sur une entrée, puis appuyez sur ENTER pour voir les détails de l'alarme historique.                                                                                                    |  |  |  |
|                       | Détails HistoriqueAlarme                                                                                                    |  |  |  |
|                       | Indique le nom (préfixe inclus), la priorité et l'heure de l'entrée/la sortie.<br>Les priorités suivantes sont alors possibles :                                                                                                    |  |  |  |
|                       | Danger / Installation arrêtée (A)                                                                                                    |  |  |  |
|                       | Urgent (A)                                                                                                    |  |  |  |
|                       | Basse (B)                                                                                                    |  |  |  |
|                       | Avertissement (C)                                                                                                    |  |  |  |
|                       | Voir le tableau d'alarme au chap. « 17.3 Tableau d'alarmes », à la page 110 pour les priorités délivrées à l'usine.                                                                                                    |  |  |  |
| Transmission d'alarme | Montre les possibilités de configuration pour le tri de la liste d'alarmes et de l'historique des alarmes. À partir de là, en appuyant avec ENTER sur la liste d'alarmes ou l'historique des alarmes, on saute à la liste respective. |  |  |  |

#### 17.2 Acquittement

Appuyez tout d'abord sur la touche ALARME jusqu'à ce que la page Liste alarme s'affiche. La ligne supérieure indique l'acquittement. Assurez-vous que la ligne Acquittement soit sélectionnée avec les touches fléchées puis appuyez sur ENTER.

Allez ensuite avec les touches fléchées sur Exécuter, puis appuyez de nouveau sur ENTER pour valider.

L'acquittement s'effectue maintenant.

Lorsque l'alarme ne s'éteint pas après la tentative d'acquittement, la perturbation n'a pas encore été éliminée.

## 17.3 Tableau d'alarmes

| Texte d'alarme                          | Classe d'alarme               | N° d'alarme<br>(unité de<br>commande<br>d'ambiance) | alarme Description<br>é de<br>mande<br>ibiance)                                             |  |
|-----------------------------------------|-------------------------------|-----------------------------------------------------|---------------------------------------------------------------------------------------------|--|
| :p.capteur                              |                               |                                                     | Aucun capteur raccordé (éventuellement erreur de câblage)                                   |  |
| -: Court-circ.                          |                               |                                                     | Court-circuit à l'entrée (éventuellement erreur de câblage)                                 |  |
| -: dép. lim. sup.                       |                               |                                                     | Valeur limite supérieure dépassée (éventuellement erreur de câblage)                        |  |
| -: ss. lim. inf.                        |                               |                                                     | Arrivée sous valeur limite inférieure (éventuellement erreur de câblage)                    |  |
| Alarme incendie : Alarme                | (A) Installation à<br>l'ARRÊT | 81                                                  | La centrale incendie signale un incendie                                                    |  |
| Alarme ventilateur : Alarme             | (A) Urgent                    | 66                                                  | Ventilateurs perturbés (commune)                                                            |  |
| Filtre : Alarme                         | (B) Basse                     | 39                                                  | Filtre encrassé (commune)                                                                   |  |
| Valeur prescrite externe : -            | (B) Basse                     | 20                                                  | valeur prescrite externe de température erronée                                             |  |
| Maintenance alarme :<br>Alarme          | (B) Basse                     | 40                                                  | Maintenance requise (commune)                                                               |  |
| Filtre soufflage : dép. lim.<br>sup.    | (B) Basse                     | 39                                                  | Filtre à air extérieur, limite d'encrassement atteinte                                      |  |
| Filtre soufflage : dép. lim.<br>sup.    | (B) Basse                     | 39                                                  | Filtre à air soufflé, limite d'encrassement atteinte                                        |  |
| Filtre air expulsé : dép. lim.<br>sup.  | (B) Basse                     | 39                                                  | Filtre à air expulsé, limite d'encrassement atteinte                                        |  |
|                                         |                               |                                                     |                                                                                             |  |
| Air soufflé pression : -                | (A) Installation à<br>l'ARRÊT | 69                                                  | Pression en gaine d'air soufflé erronée                                                     |  |
| Débit volumétrique d'air<br>soufflé : - | (A) Installation à<br>l'ARRÊT | 69                                                  | Débit volumétrique d'air soufflé erroné                                                     |  |
| Air expulsé pression : -                | (A) Installation à<br>l'ARRÊT | 70                                                  | Pression en gaine d'air expulsé erronée                                                     |  |
| Débit volumétrique d'air<br>expulsé : - | (A) Installation à<br>l'ARRÊT | 70                                                  | Débit volumétrique d'air expulsé erroné                                                     |  |
|                                         |                               |                                                     |                                                                                             |  |
| Temp air extérieur : -                  | (B) Basse                     | 25                                                  | Température d'air extérieur erronée                                                         |  |
| Hum rel air extér : -                   | (B) Basse                     | 47                                                  | Humidité d'air extérieur erronée                                                            |  |
| Récup chal air soufflé<br>temp : -      | (B) Basse                     | 29                                                  | Température d'air soufflé erronée après la récupération de<br>chaleur                       |  |
| Temp air soufflé : -                    | (A) Urgent                    | 60                                                  | Température d'air soufflé erronée                                                           |  |
| Hum air soufflé : -                     | (B) Basse                     | 46                                                  | Humidité d'air soufflé erronée                                                              |  |
| Température ambiante 1 : -              | (B) Basse                     | 26                                                  | Température ambiante 1 erronée                                                              |  |
| Température ambiante 2 : -              | (B) Basse                     | 27                                                  | Température ambiante 2 erronée                                                              |  |
| Appareils ambiance 1<br>Temp : -        | (B) Basse                     | 24                                                  | Capteur de température d'ambiance défectueux dans l'appa-<br>reil d'exploitation de local 1 |  |
| Appareils ambiance 2<br>Temp : -        | (B) Basse                     | 24                                                  | Capteur de température d'ambiance défectueux dans l'appa-<br>reil d'exploitation de local 2 |  |
| Humidité ambiante : -                   | (B) Basse                     | 48                                                  | Humidité ambiante erronée                                                                   |  |
| Qualité de l'air : -                    | (B) Basse                     | 49                                                  | Capteur de qualité de l'air défectueux                                                      |  |
| Point de rosée : -                      | (A) Installation à<br>l'ARRÊT | 68                                                  | Point de rosée erroné                                                                       |  |
| Temp air expulsé : -                    | (B) Basse                     | 61                                                  | Température d'air expulsé erronée                                                           |  |
| Temp air extrait: -                     | (B) Basse                     | 28                                                  | Température d'air extrait erronée                                                           |  |
|                                         |                               |                                                     |                                                                                             |  |
| Clapet air ext rétroac :<br>Alarme      | (A) Urgent                    | 65                                                  | aucun retour selon lequel un clapet d'air extérieur est ouvert                              |  |

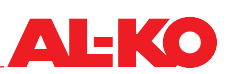

| Clapet air extr rétroac :<br>Alarme                | (A) Urgent                    | 65                                                                 | Aucun retour selon lequel un clapet d'air extrait est ouvert         |  |
|----------------------------------------------------|-------------------------------|--------------------------------------------------------------------|----------------------------------------------------------------------|--|
| Alarme ventilateur d'air<br>soufflé : Alarme       | (A) Urgent                    | 66                                                                 | Ventilateur d'air soufflé perturbé                                   |  |
| Alarme ventil extrac :<br>Alarme                   | (A) Urgent                    | 67                                                                 | Ventilateur d'air expulsé perturbé                                   |  |
| Alarme récupération de<br>chaleur : Alarme         | (B) Basse                     | 42                                                                 | Échangeur thermique à rotation perturbé                              |  |
| Alarme pompe récup chal<br>: Alarme                | (B) Basse                     | 43                                                                 | La pompe du système en boucle fermée à eau glycolée est perturbée    |  |
| Température d'eau récupé-<br>ration de chaleur : - | (A) Urgent                    | 83                                                                 | Température de retour, système relié par circuit de la pompe erronée |  |
| Efficacité récup chal : limite<br>inférieure       | (B) Basse                     | 44                                                                 | Efficacité récup chal trop basse                                     |  |
| Contrôle antigel chauff :<br>Gel                   | (A) Urgent                    | 85                                                                 | Thermostat antigel chauffage d'eau chaude déclenché                  |  |
| Chauffage temp gel                                 | (A) Urgent                    | 82                                                                 | Température de retour défectueuse sur chauffage d'eau chaude         |  |
| Alarme chauffage élec-<br>trique : Alarme          | (A) Urgent                    | 62                                                                 | Chauffage électrique perturbé (STB ou contrôleur de débit)           |  |
| Contrôle antigel chauff 2<br>: Gel                 | (A) Urgent                    | 86                                                                 | Thermostat antigel préchauffage d'eau chaude déclenché               |  |
| Chauffage 2 temp gel                               | (A) Urgent                    | 84                                                                 | Température de retour défectueuse sur préchauffage d'eau chaude      |  |
| Alarme chauffage élec-<br>trique 2 : Alarme        | (A) Urgent                    | 63                                                                 | Préchauffage électrique perturbé (STB ou contrôleur de débit)        |  |
| Refroidissement alarme :<br>Alarme                 | (B) Basse                     | 41                                                                 | Extension directe perturbée (STB ou contrôleur de débit)             |  |
|                                                    |                               |                                                                    |                                                                      |  |
| Comm. Processbus :<br>Alarme                       | (B) Basse                     | 23 Communication erronée avec les unités de commande<br>d'ambiance |                                                                      |  |
| E-S non conf : Oui                                 | (A) Installation à<br>l'ARRÊT |                                                                    | Entrée ou sortie non configurée                                      |  |
| Double E-S conf : Oui                              | (A) Installation à<br>l'ARRÊT |                                                                    | Entrée ou sortie à double occupation                                 |  |

### 18 Annexe

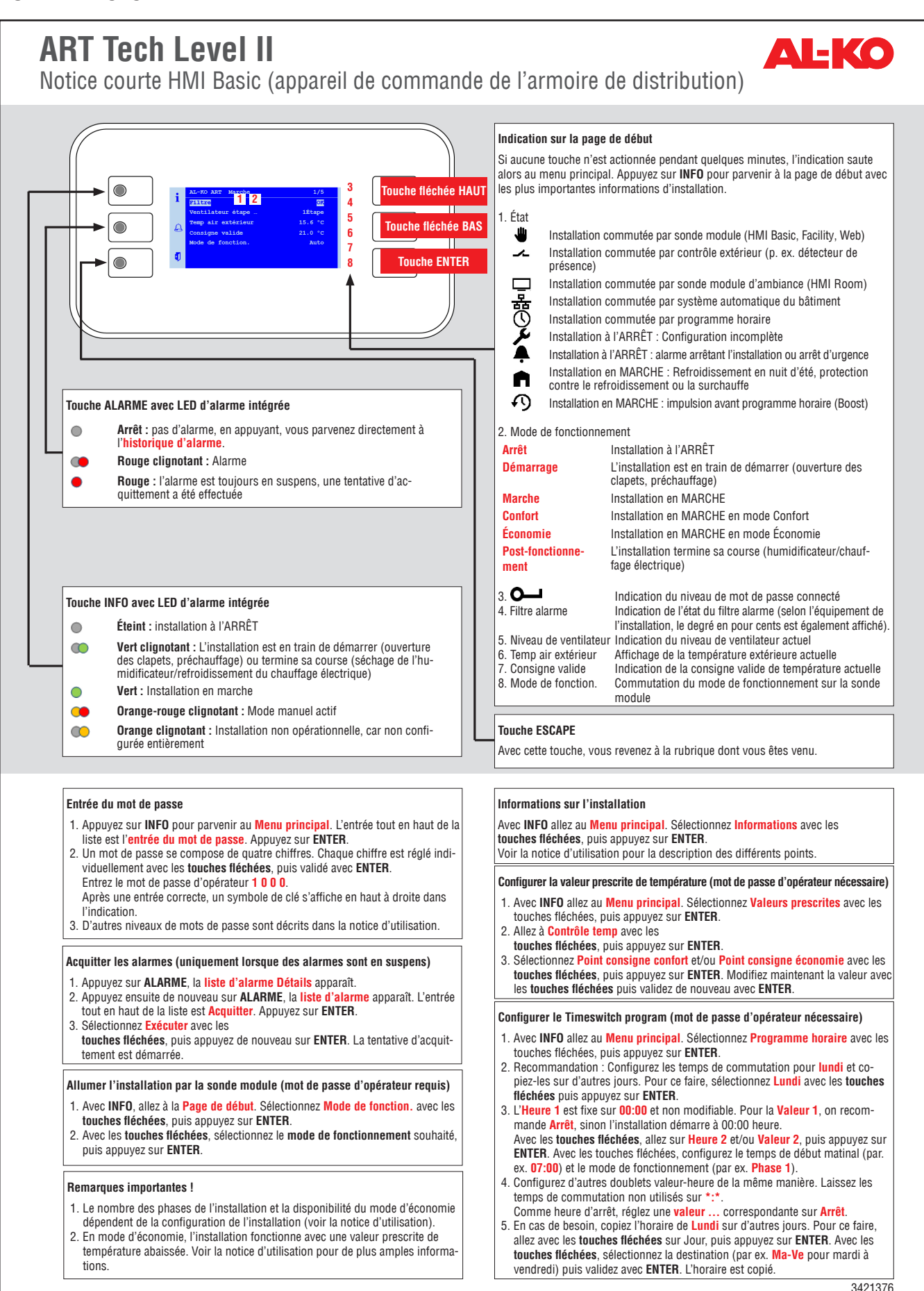

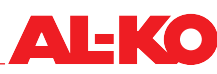

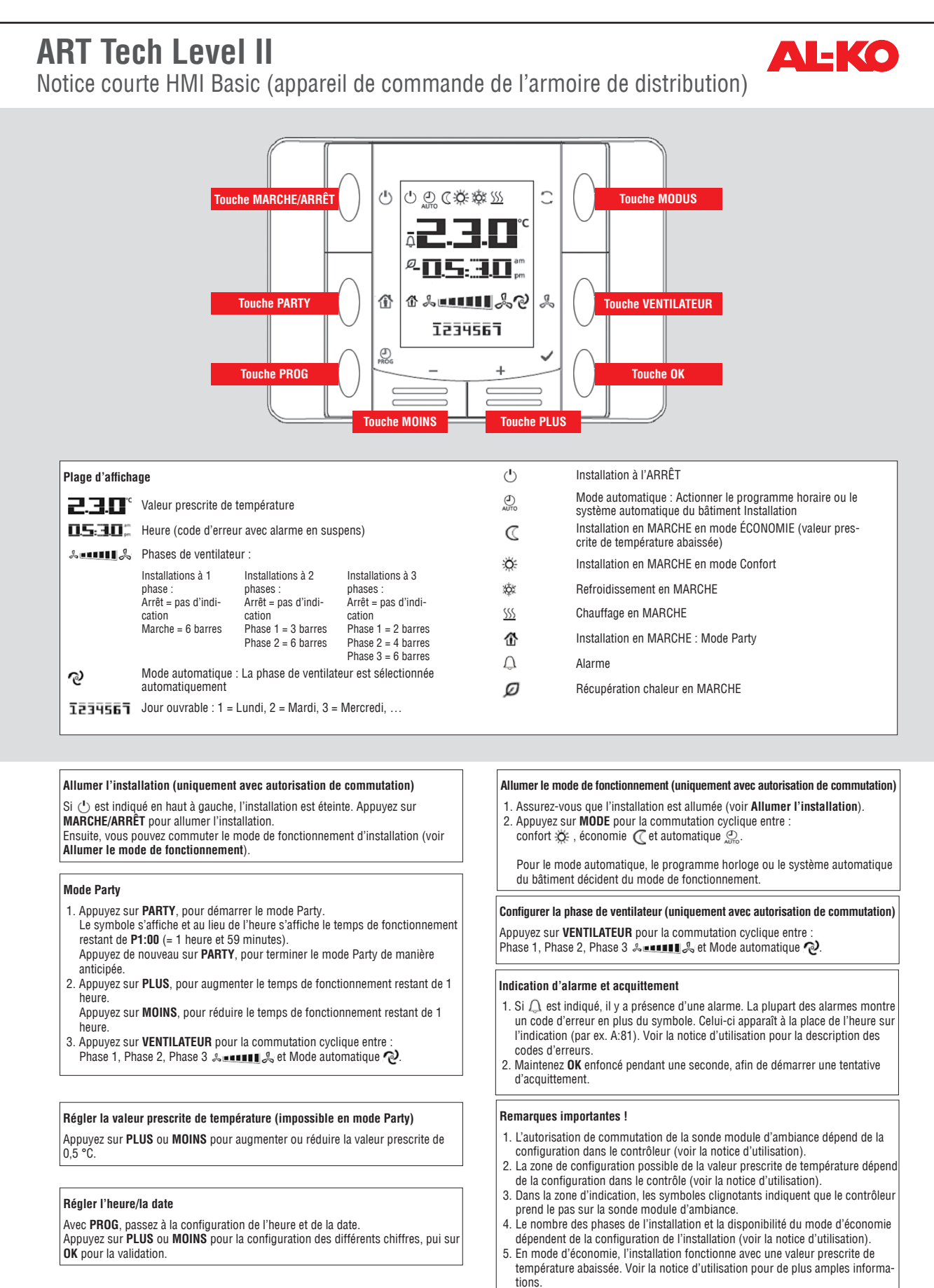

3421380

# Tableau des tendances contrôle connexion données AL-KO

| Description                                            | Description   | Remarque                 |
|--------------------------------------------------------|---------------|--------------------------|
| Filtre                                                 |               |                          |
| Degré d'encrassement filtre air extérieur              | SplyfilAlm    | uniquement pour Easy-Air |
| Degré d'encrassement filtre air soufflé                | SplyfilAlm2   | uniquement pour Easy-Air |
| Degré d'encrassement filtre air expulsé                | ExhFilAlm     | uniquement pour Easy-Air |
|                                                        |               |                          |
| Capteurs de températures                               |               |                          |
| Température d'air extérieur                            | OutTmp        |                          |
| Température d'air soufflé après récupération chauffage | HrecSupplyTmp |                          |
| Température d'eau récupération chauffage (KVS)         | HrecWtrTmp    |                          |
| Température d'air soufflé                              | SupplyTmp     |                          |
| Température ambiante valide                            | ValidRoomTmp  |                          |
| Température d'air expulsé                              | ReturnAirTmp  |                          |
| Température d'air extrait                              | ExhaustTmp    |                          |
|                                                        |               |                          |
| Capteurs d'humidité                                    |               |                          |
| Humidité d'air extérieur                               | OutHum        |                          |
| Humidité ambiante                                      | RoomHum       |                          |
| Humidité d'air soufflé                                 | SupplyHum     |                          |
|                                                        |               |                          |
| Capteurs de pression                                   |               |                          |
| Débit volumétrique d'air soufflé                       | SupplyFlow    |                          |
| Pression en gaine d'air soufflé                        | SupplyPrs     |                          |
| Débit volumétrique d'air expulsé                       | ReturnFlow    |                          |
| Pression en gaine d'air expulsé                        | ReturnPrs     |                          |
|                                                        |               |                          |
| Autres capteurs                                        |               |                          |
| Qualité air ambiant/expulsé                            | AirQuality    |                          |

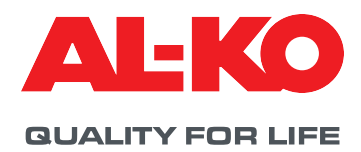

© Copyright 2021

AL-KO THERM GMBH I Jettingen-Scheppach I Allemagne

Tous les droits appartiennent à AL-KO THERM GMBH, même en cas de demandes de droit de propriété. Toute reproduction ou transmission à des tiers de cette documentation ou d'extraits de celle-ci sans l'accord exprès d'AL-KO THERM GMBH est interdite. Sous réserve de modifications techniques n'entravant pas le bon fonctionnement.

3421372/Février 2021